Individual Reservations Training

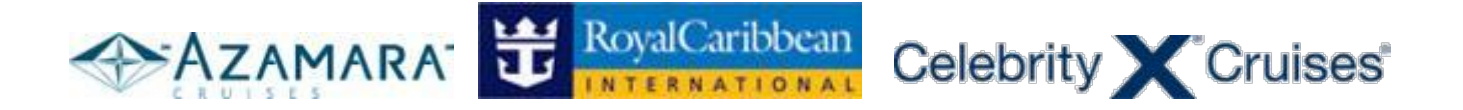

# CruiseMatch Computer Based Training System Individual Reservations Training

Training Powered by:

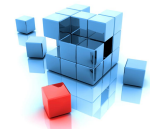

primary modules inc

# Instructions for the training

- 1. Follow this red icon to go to the next step.
- 2. Training prompts are provided on each page.
- 3. Follow the training prompts to proceed to the next steps.
- 4. Enter the username and password in the format as mentioned in the training.
- 5. Select or Enter details as per the training instructions mentioned on each page.
- 6. Links other than the required ones on each page has been disabled for training purposes.
- 7. You can come back to the index page at any time by clicking 'Click here to go back to **Training Index**' link at the bottom of each page.
- 8. While following the training, please don't click the browser's back and forward button.

**Browser Requirements** – Please check the supported browser version and the recommended browser settings to run the training software at its most optimal.

#### Supported Version: Internet Explorer version 7.0

Check for the browser version by clicking the Help button from the menu bar of the browser and choose About Internet Explorer.

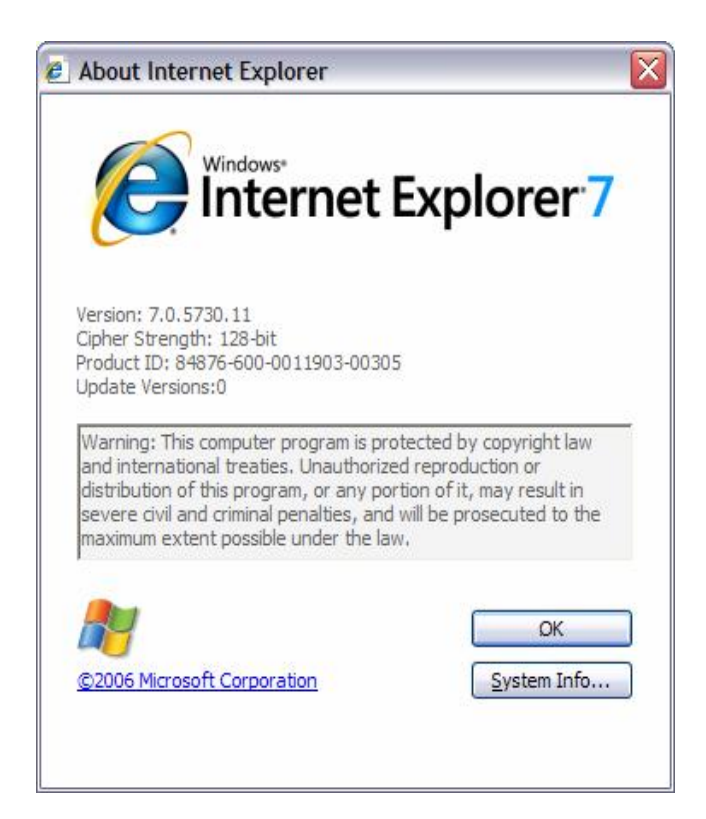

**Recommended Browser Settings**: Please make sure that your browser settings are as per the image below. In most scenarios these are the default settings for Internet Explorer 7.x, but if you experience any problems you may want to double check these settings first.

Go to tools, click internet options and then click advanced tab.

Check the checkbox of – Disable script debugging (Internet Explorer) Uncheck the checkbox of – Display a notification about every script error.

| eneral                  | Security                                                                                                    | Privacy                                                                                                    | Content                                                                                                    | Connections                                                                                                    | Programs                                                                                    | Advanced |
|-------------------------|----------------------------------------------------------------------------------------------------|----------------------------------------------------------------------------------------------------|----------------------------------------------------------------------------------------------------|----------------------------------------------------------------------------------------------------|---------------------------------------------------------------------------------------------|----------|
| Setting                 | s ———                                                                                                    |                                                                                                    |                                                                                                    |                                                                                                    |                                                                                             |          |
|                         | Accessibili<br>Alway<br>Move<br>Reset<br>Reset<br>Reset<br>Reset<br>Browsing<br>Auton<br>Close<br>Disabl<br>Disabl<br>Disabl<br>Enable | ty<br>s expand<br>system ca<br>text size<br>text size<br>Zoom lev<br>natically ch<br>unused fo<br>e script de<br>e script de<br>s cript de<br>s a ript de<br>p TP fold | ALT text for<br>aret with for<br>to medium<br>to medium<br>el to 100%<br>heck for Ini<br>olders in His<br>obugging ()<br>obugging ()<br>ation abou<br>er view (ou<br>polition | or images<br>iccus/selection of<br>for new windo<br>while zooming"<br>of or new windo<br>ternet Explorer<br>story and Favo<br>(internet Explor<br>Other)<br>t every script e<br>utside of Intern | thanges<br>ws and tabs<br>ws and tabs<br>updates<br>rites*<br>er)<br>error<br>uet Explorer) |          |
| <                       |                                                                                                    |                                                                                                    |                                                                                                    |                                                                                                    | )                                                                                           | >        |
| *Ta                     | kes effect :                                                                                                    | after you                                                                                                    | restart Int                                                                                                    | ernet Explorer<br>Restore                                                                                                    | advanced s                                                                                  | ettings  |
| Reset I<br>Dele<br>add- | internet Ex<br>tes all temp<br>ons, and re                                                                                             | plorer set<br>porary file<br>esets all th                                                                                                    | tings<br>s, disables<br>ne changed<br>furger buog                                                                                                    | browser<br>J settings.                                                                                                    | Res                                                                                         | et       |

# Steps for Individual Reservations Training

Path 1: Shop/Reserve an Individual Cruise Reservation

#### Index Page

| Celebrity Cruises * 🐨 RoyalCaribbean                                                                                                    |
|----------------------------------------------------------------------------------------------------|
| Welcome to CruiseMatch training!                                                                                                    |
| Celebrity's Special Agent<br>Mission: II<br>Click here to enter the Celebrity Special Agent Sweepstakes                                 |
| Individual Reservations Training                                                                                                    |
| 1. Shop/reserve an individual cruise reservation                                                                                        |
| 2. Shop/reserve a cruisetour reservation                                                                                                |
| 3. Amend an individual reservation                                                                                                    |
| 4. Amend a cruisetour reservation                                                                                                    |
| Group Reservations Training                                                                                                    |
| 1. Shop/reserve a group reservation                                                                                                    |
| 2. Create an individual booking within a group reservation                                                                              |
| 3. Amend a group reservation                                                                                                    |
| 4. Make a payment on an individual booking within a group reservation                                                                   |
| Note: Please understand that you are in a test environment. Dates, prices and minor wording may be different in the "live" environment. |

1. Click Shop/reserve an individual cruise reservation link.

### STEP- 1 (screen 1)

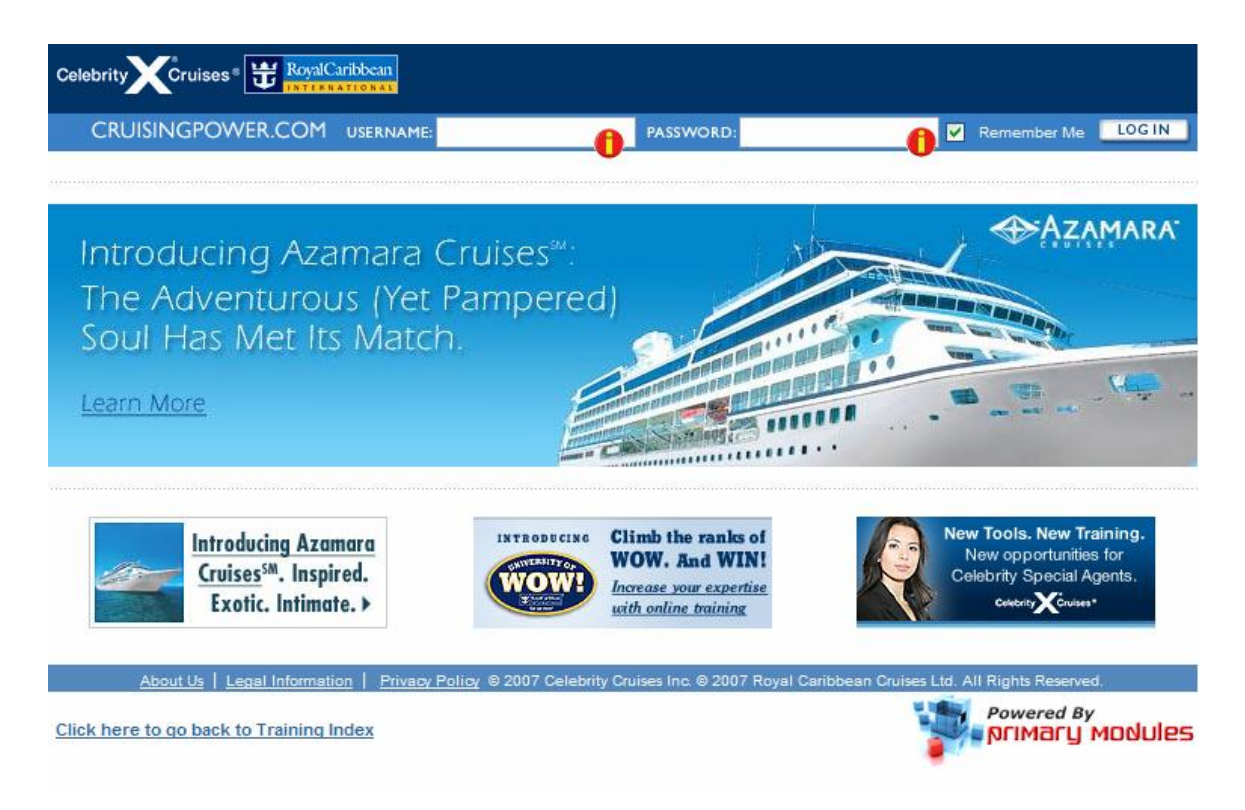

- 1. Enter USERNAME: training
- 2. Enter PASSWORD: training
- 3. Click LOG IN button

#### STEP- 2 (screen 2)

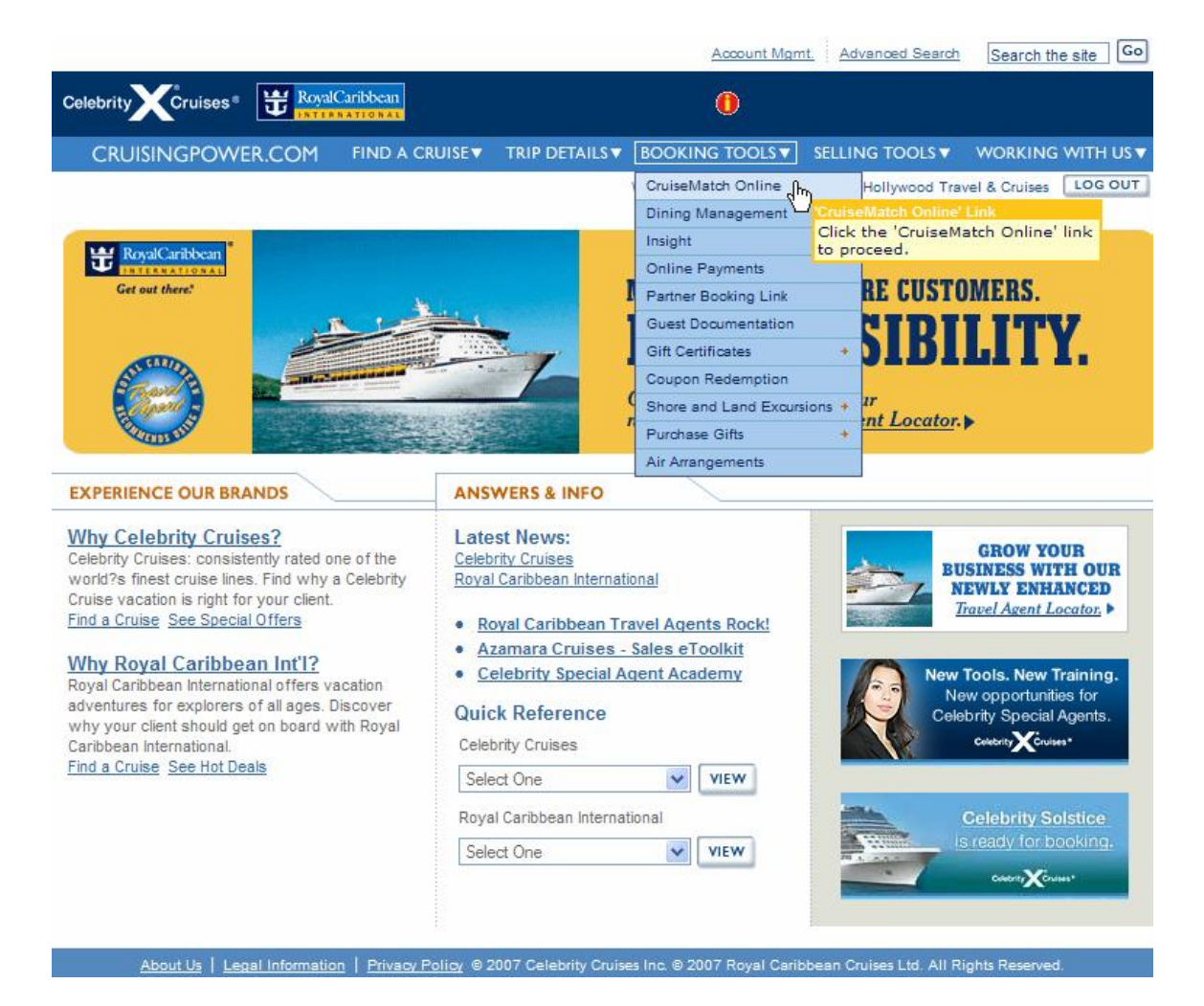

- 1. Hover over BOOKING TOOLS menu.
- 2. Click on 'CruiseMatch Online' link to go to next step.

# STEP- 3 (screen 3)

|                                                                | Caribbean<br>NATEONAL              |          |                    |                       |                         |
|----------------------------------------------------------------|------------------------------------|----------|--------------------|-----------------------|-------------------------|
| CRUISINGPOWER.COM                                              | FIND A CRUISE TRIP DETAILS         | BOC      | KING TOOLS V       | SELLING TOOLS 🔻       | WORKING WITH US V       |
| lack to Cruisematch Home                                       |                                    | Weld     | ome Jimmy Smits! A | gent for Hollywood Ti | ravel & Cruises LOG OUT |
| The best booking and infor<br>designed for the use of trav     | mation system<br>rel agents.       | N/AT1    |                    | Cru                   | iseMatch                |
| To Start a New Reservation                                     | Retrieve a reservation for An Inc  | lividur  | A Group            |                       |                         |
| choose an option below:                                        | All the                            | invituta | I O A Group        |                       |                         |
| 0                                                              | Reservation ID#:                   | OR       | Brand              |                       |                         |
|                                                                | GO                                 |          | Shin               |                       |                         |
| QUICK SEARCH                                                   |                                    |          | Select             |                       |                         |
|                                                                | Find a group request form from our |          | Sail Date:         |                       |                         |
| ADVANCED SEARCH                                                | Groups Hub on cruisingpower.com    |          | Day Monti          | h and Year            |                         |
|                                                                |                                    | -        | Name.              |                       | GO                      |
|                                                                |                                    |          | L                  | /                     |                         |
| If you want information about<br>back-to-back sailings, please |                                    |          |                    |                       |                         |
| analeal wave samings, piedse                                   |                                    |          |                    |                       |                         |

1. Click on 'QUICK SEARCH' button to go to the next step.

# STEP- 4 (screen 4)

| Quick Sea            | rch Ad                         | vanced Search   | Cruise         | Match Automation S | Support: 3057188322 | Command L | ine: 🛓 🔤  |
|----------------------|--------------------------------|-----------------|----------------|--------------------|---------------------|-----------|-----------|
| Search Sailing       | Price Codes                    | Categories      | Staterooms     | Guest Details      | Reservation Summary | Pricing   | Confirmat |
| Required Information | Agent Name : <mark>Jimm</mark> | y Smits         |                |                    |                     |           |           |
| want to create       | a new bookin                   | g for : 🖽 🗿 I   | ndividual 🤇    | ) Group            |                     |           |           |
| Ship: 追              | *Brand:                        | Royal Caribbean | Name           | 9: Select          | *                   | 0         |           |
| Sailing Date: 追      | *Start Date:                   | Day 💌 🌔         | Month and Year | v 🗉 🌔              |                     |           |           |
|                      | Duration                       | Nights          | 📔 🗌 Include    | Cruisetours        |                     |           |           |
| ltinerary: 🗵         | *Region: Selec                 | t 👻             | 0              |                    |                     |           |           |
|                      | *Gateway: C/O                  | CRUISE ONLY     |                | <b>v</b> ()        |                     |           |           |
| Stateroom: 🔳         | *Occupancy:                    | Select 💌        | 0              |                    |                     |           |           |
| Pricing: 🗓           | Show prices in:                | USD             |                |                    |                     |           |           |
|                      |                                |                 |                |                    |                     |           |           |
|                      |                                |                 |                |                    |                     | ſ         | SEARCH    |

- 1. Select Ship Brand Royal Caribbean
- 2. Select Ship Name 'Adventure of the Seas'
- 3. Select Sailing Date 01 Dec 2007
- 4. Enter Duration 7
- Select Region 'Caribbean'
   Select Gateway 'Cruise Only'
- 7. Select Stateroom Occupancy 'Single'
- 8. Pricing is USD by default.
- 9. Click 'Search' button to go to the next step.

# STEP- 5 (screen 5)

| Individ                 | dual: Choos                         | e a Product                                |                    |                                  |                             |                                |                               |                        |                   |         |                                 |
|-------------------------|-------------------------------------|--------------------------------------------|--------------------|----------------------------------|-----------------------------|--------------------------------|-------------------------------|------------------------|-------------------|---------|---------------------------------|
| Searc                   | h Results F                         | or: Adventure Of                           | The Se             | eas,10-DE                        | EC-2007,                    | e.                             |                               |                        | *To               | tal Pri | ce (USD): (Pending)             |
| View D                  | )etails 🔻                           |                                            |                    |                                  |                             |                                | Edit Searce                   | ch Results             | *Pric             | e inclu | des all guests, taxes & fees.   |
| Sailing:                | i                                   |                                            |                    |                                  |                             |                                |                               |                        |                   |         | I                               |
| You can                 | select up to 3 sa                   | ailings at a time to c                     | ompare             | ).                               |                             |                                |                               |                        |                   |         |                                 |
| Sailing                 | s                                   |                                            |                    |                                  |                             |                                |                               |                        |                   |         |                                 |
|                         |                                     |                                            |                    |                                  |                             | 7                              |                               |                        |                   |         |                                 |
| Choose<br>up to 3       | e <u>Date</u>                       | Region .                                   | <u>Status</u>      | <u>Nights</u>                    | Brand                       | <u>Ship</u>                    | <u>Embark.</u><br><u>Port</u> | <u>Group</u><br>Booked | Dining<br>1st 2nd |         | ead-In<br>ricing Action<br>USD) |
| 0                       | 16 Dec 2007                         | Southern<br>Caribbean                      | A                  | 7                                | RCI                         | Adventure                      | SJU                           | No                     | A A               | 7       | 99.00 SELECT                    |
| 0 🗹                     | 23 Dec 2007                         | Southern<br>Caribbean                      | А                  | 7                                | RCI                         | Adventure                      | SJU                           | No                     | A A               | 13      | 399.00 SELECT                   |
| 0                       | 30 Dec 2007                         | Southern<br>Caribbean                      | A                  | 7                                | RCI                         | Adventure                      | SJU                           | No                     | A A               | 10      | 099.00 SELECT                   |
| A: Avail                | able W: Waitlist<br>to Comparisor   | C: Closed +1                               | Prices ir          | nclude Lorei                     | m Ipsum                     |                                |                               |                        |                   |         |                                 |
| Check to                | Date                                | Itinerary Nan                              | <u>1e</u>          | <u>Status</u>                    | Brand                       | Ship                           | Embark.                       | Grou                   | Di<br>Di          | ning    | *Leading Pricing                |
| Kentove                 |                                     |                                            |                    |                                  |                             |                                | FOIL                          | BUOK                   | <u>su</u><br>1s   | t 2nd   |                                 |
|                         | <u>16 Dec 2007</u>                  | 7 Night CAS on<br>Adventure Of The         | the<br>Seas        | A                                | RCC                         | Adventure                      | SJU                           | No                     | A                 | A       | 799.00                          |
|                         | 23 Dec 2007                         | 7 Night CAS on<br>Adventure Of The         | the<br>Seas        | A                                | RCC                         | Adventure                      | SJU                           | No                     | A                 | A       | 1399.00                         |
|                         | <u>30 Dec 2007</u>                  | 7 Night CAS on<br>Adventure Of The         | the<br>Seas        | A                                | RCC                         | <u>Adventure</u>               | SJU                           | No                     | A                 | A       | 1099.00                         |
| REMO                    | /E FROM COMPA                       | RISON                                      | A                  | : Available                      | W: Waitlis                  | t C: Closed                    |                               |                        |                   |         |                                 |
|                         |                                     |                                            |                    |                                  |                             |                                |                               |                        |                   |         | COMPARE NOW                     |
|                         |                                     |                                            |                    |                                  |                             |                                |                               |                        |                   |         |                                 |
| Disclaimer<br>Aenean at | Lorem ipsum do<br>dolor sed metus i | lor sit amet, consec<br>faucibus consequat | tetuer a<br>Praese | adipiscing el<br>ent et felis. P | it. Doneo o<br>Phasellus fe | ondimentum a<br>ermentum lobor | liquam lectus.<br>tis dui.    |                        |                   |         |                                 |

About Us | Legal Information | Privacy Policy © 2006 Celebrity Cruises Inc. © 2006 Royal Caribbean Cruises Ltd. All Rights Reserved.

- 1. At left of the sailing options (next to red icons) check all the checkboxes to compare the sailings.
- Click 'Add to comparison' to see the comparison of the selected sailings.
   Click 'Compare Now' button to see detailed comparison.

#### STEP- 6 (screen 6)

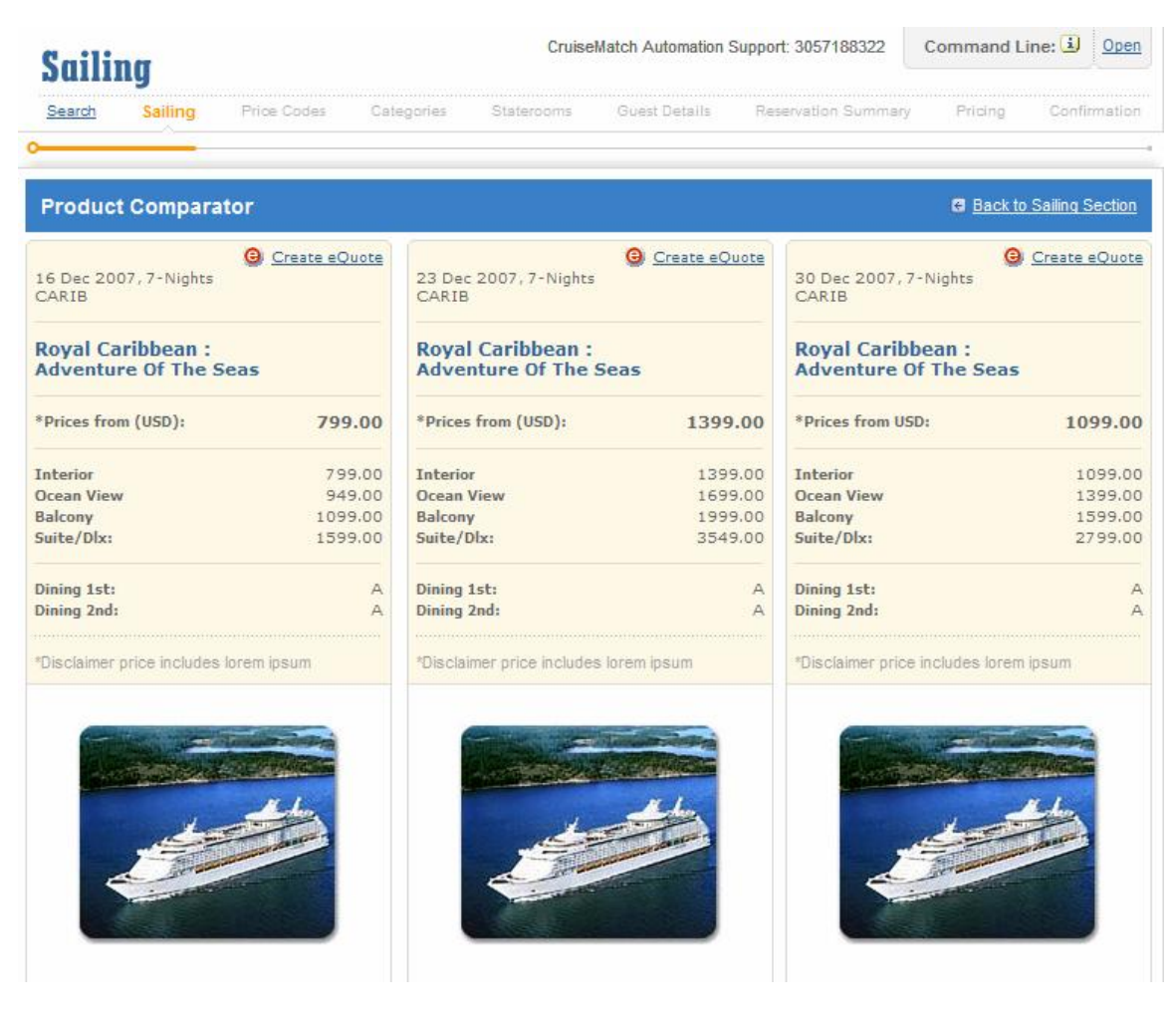

Continued on next page

#### Individual Reservations Training

| SAILIN                   | G ITINERAR                        | Y                    |             |               |   | SAILIN                   | G ITINERAR                       | Y                      |             |               | SAILIN                   | GITINERAR                               | Y                      |             |               |
|--------------------------|-----------------------------------|----------------------|-------------|---------------|---|--------------------------|----------------------------------|------------------------|-------------|---------------|--------------------------|-----------------------------------------|------------------------|-------------|---------------|
| Date                     | Ports of<br>Call                  | Arv                  | Dep         | Activit<br>V  |   | Date                     | Ports of<br>Call                 | Arv                    | Dep         | Activit<br>V  | Date                     | Ports of<br>Call                        | Arv                    | Dep         | Activit<br>y  |
| 16-Dec                   | SAN JUAN,<br>PUERTO RI<br>CO      |                      | 8:30 P<br>M | Boarding      |   | 23-Dec                   | SAN JUAN,<br>PUERTO RI<br>CO     |                        | 10:00<br>PM | Boarding      | 30-Dec                   | SAN JUAN,<br>PUERTO RI<br>CO            |                        | 10:00<br>PM | Boarding      |
| 17-Dec                   | CRUISING                          |                      |             |               |   |                          | CHARLOTT                         |                        |             |               |                          | CHARLOTT                                | 7.00 4                 | 5.00.0      |               |
| 18-Dec                   | ORANJEST<br>AD, ARUBA             | 8:00 A<br>M          | 8:30 P<br>M | Docked        |   | 24-Dec                   | ST. THOMA                        | M                      | M           | Docked        | 31-Dec                   | ST. THOMA                               | M                      | M           | Docked        |
| 10.0                     | WILLEMST                          | 8:00 A               | 5:00 P      | Dealard       |   | 25-Dec                   | CRUISING                         |                        |             |               | 01-Jan                   | CRUISING                                |                        |             |               |
| 19-Dec                   | AD, CURAC                         | М                    | M           | Docked        | T | 26-Dec                   | ORANJEST<br>AD, ARUBA            | 8:00 A<br>M            | 8:30 P<br>M | Docked        | 02-Jan                   | ORANJEST<br>AD, ARUBA                   | 8:00 A<br>M            | 8:30 P      | Docked        |
| 20-Dec                   | CRUISING                          |                      |             |               | T |                          | WILLEMST                         |                        |             |               | Courses a                | WILLEMST                                | 0.00 0                 | 5.00 0      |               |
| 21-Dec                   | PHILIPSBU<br>RG, ST. MA           | 8:00 A<br>M          | 5:30 P<br>M | Docked        |   | 27-Dec                   | AD, CURAC<br>AO                  | 8:00 A                 | M           | Docked        | 03-Jan                   | AD, CURAC<br>AO                         | M                      | M           | Docked        |
|                          | CUARLOTT                          |                      |             |               |   | 28-Dec                   | CRUISING                         |                        |             |               | 04-Jan                   | CRUISING                                |                        |             |               |
| 22-Dec                   | E AMALIE,<br>ST. THOMA<br>S       | 8:00 A<br>M          | 5:30 P<br>M | Docked        |   | 29-Dec                   | PHILIPSBU<br>RG, ST. MA<br>ARTEN | 7:00 A<br>M            | 5:30 P<br>M | Docked        | 05-Jan                   | PHILIPSBU<br>RG, ST. MA<br>ARTEN        | 7:00 A<br>M            | 5:30 P<br>M | Docked        |
| 23-Dec                   | SAN JUAN,<br>PUERTO RI<br>CO      | 7:00 A<br>M          |             | Departur<br>e |   | 30-Dec                   | SAN JUAN,<br>PUERTO RI<br>CO     | 7:00 A<br>M            | c           | Departur<br>e | 06-Jan                   | SAN JUAN,<br>PUERTO RI<br>CO            | 7:00 A<br>M            |             | Departur<br>e |
| View: Pr                 | e Hotel, Post I                   | <u>Hotel,</u>        |             |               |   | View: Pr                 | re Hotel, <u>Post I</u>          | <u>Hotel,</u>          |             |               | View: P                  | re Hotel, Post                          | <u>Hotel,</u>          |             |               |
| Disclaime<br>ng elit. Pr | er dolor sit am<br>raesent arcu k | et, cons<br>eo<br>CT | ectetue     | r et adipisi  |   | Disclaime<br>ng elit. Pr | er dolor sit am<br>aesent arcu k | et, cons<br>eo<br>LECT |             | r et adipisi  | Disclaime<br>ng elit. Pi | er dolor sit am<br>raesent arcu l<br>SE | et, cons<br>eo<br>LECT |             | r et adipisi  |

1. Click 'Select' button (next to red icon) at the bottom of the '16 Dec 2007' sailing option.

# STEP- 7 (screen 7)

| View Deta         | ils 💌                          |                                        | Edit Search Results                    | *Price includes all gues | sts, taxes & fees. |
|-------------------|--------------------------------|----------------------------------------|----------------------------------------|--------------------------|--------------------|
| Price Code        | s: 😟<br>/ compare 2 Price Code | es at a time. To view details, click o | n any price code.                      |                          |                    |
| Choose<br>up to 2 | Price Code                     | Description                            | Remarks                                | Status                   | Action             |
|                   | LAF                            | Lowest Available Fare                  | Restrictions apply                     | A                        | SELECT             |
|                   | BRKA45                         | Breakthru                              | Promo is not restricted to Air Charter | A                        | SELECT             |
| 0                 | BRKB45                         | Breakthru                              | Promo is not restricted to Air Charter | A                        | SELECT             |
| 0 🗆               | BRKC45                         | Breakthru                              | Promo is not restricted to Air Charter | A                        | SELECT             |
|                   | BRKE45                         | Breakthru                              | Promo is not restricted to Air Charter | A                        | SELECT             |
|                   | <u>ЕП</u>                      | FULL INDIVIDUAL TARIFF                 | Promo is not restricted to Air Charter | A                        | SELECT             |
|                   | NEB45                          | Net Program                            | Promo is not restricted to Air Charter | A                        | SELECT             |
| COM               | PARE                           |                                        |                                        |                          |                    |

Aenean at dolor sed metus faucibus consequat. Praesent et felis. Phasellus fermentum lobortis dui.

About Us | Legal Information | Privacy Policy © 2006 Celebrity Cruises Inc. © 2006 Royal Caribbean Cruises Ltd. All Rights Reserved.

- 1. At left of the price code options, select '**BRKB45**' and **BRKC45**' price codes by clicking the checkboxes.
- 2. Click 'Compare' button.

# STEP- 8 (screen 8)

| Reservation #: (Pending) Adventure C<br>' nights                            | f The Seas , 16-DEC-2007, South | hern Caribbean ,    | *Total Price (USD): (Pe                    | nding              |
|-----------------------------------------------------------------------------|---------------------------------|---------------------|--------------------------------------------|--------------------|
| View Details 🔻                                                              |                                 | Edit Search Results | *Price includes all guests, taxe           | s & fees.          |
| Categories: 🗓 🕧                                                             |                                 | (                   | Shop or compare new price                  | ce code(           |
| Include Closed Categories                                                   |                                 | O BRKC45            |                                            |                    |
| <u>Category</u>                                                             | Status                          | <u>1s</u>           | <u>t &amp; 2nd</u>                         |                    |
| S Junior Suite                                                              | A                               | 0 3080.00           |                                            |                    |
|                                                                             | С                               | ○ N/A               |                                            |                    |
| 1 Superior Oceanview<br>Stateroom                                           | A                               | O 2284.00           |                                            |                    |
| 2 <u>Superior Oceanview</u><br>Stateroom                                    | A                               | 0 2204.00           |                                            |                    |
| Superior Oceanview<br>Stateroom                                             | A                               | O 2164.00           |                                            |                    |
| Deluxe Oceanview<br>Stateroom                                               | A                               | O 2124.00 🌔         |                                            |                    |
| 2 Deluxe Oceanview<br>Stateroom                                             | A                               | ◯ 2080.00           |                                            |                    |
|                                                                             | C                               | O N/A               |                                            |                    |
|                                                                             |                                 |                     |                                            | >                  |
| Wait List a Category RS 🔮 😟<br>Available W: Waitlist C: Closed *Avail. Strm | s.: Available Staterooms        | Departure           | The NCCF fee is<br>Taxes/Fees Per Person i | 159.00.<br>s 32.37 |

- 1. Select category 'E1 Deluxe Oceanview Stateroom' by clicking on the radio button at the right side of the category option.
- 2. Click 'Select & Proceed' button to go to the next step.

# STEP- 9 (screen 9)

| ights               |             |               |            |          |            |            |              | *Total P     | rice (USD    | ): <u>\$ 231</u> | 5.  |
|---------------------|-------------|---------------|------------|----------|------------|------------|--------------|--------------|--------------|------------------|-----|
| iew Det             | ails 🔻      |               |            |          |            | Releas     | se Stateroom | S *Price inc | ludes all gu | iests, taxes & t | fei |
| ect Sta<br>can sele | terooms: 🔳  | erooms        |            |          |            |            |              |              |              |                  |     |
| erth Cate           | egory: De   | ck:           | Att        | ributes: |            |            |              |              |              | UPDATE           | E   |
| hoose<br>p to 4     | Stateroom   | <u>Deck</u>   | <u>Cat</u> | Location | Connecting | Attributes | Berths       | Rollaway     | Crib         | <u>Capacity</u>  |     |
|                     | <u>9692</u> | DECK NINE     | E1         | Aft      | N          | CONV       | 2            | N            | Υ            | 2                |     |
|                     | <u>9392</u> | DECK NINE     | E1         | Aft      | N          | CONV       | 2            | N            | Y            | 2                |     |
|                     | <u>8604</u> | DECK<br>EIGHT | E1         | Midship  | N          | CONV       | 2            | N            | Y            | 2                |     |
|                     | <u>8602</u> | DECK<br>EIGHT | E1         | Midship  | N          | CONV       | 2            | N            | Y            | 2                |     |
|                     | 8600        | DECK<br>EIGHT | E1         | Midship  | N          | CONV       | 2            | N            | Y            | 2                |     |
|                     | 8598        | DECK<br>EIGHT | E1         | Midship  | N          | CONV       | 2            | N            | Y            | 2                |     |
|                     | 8596        | DECK<br>EIGHT | E1         | Midship  | N          | CONV       | 2            | N            | Y            | 2                |     |
| 1                   | 8594        | DECK          | E1         | Midship  | N          | CONV       | 2            | N            | Y            | 2                |     |
| room Nu             | imber [(    | SUBMIT        | J 🚺        |          |            |            |              |              |              |                  |     |

- Select '9392' stateroom by clicking on a check box at the left of the stateroom option.
   Click 'Select & Proceed' button to go to the next step.

# STEP- 10 (screen 10)

| eservation #: (Pending) Adventure Of The Sea<br>nights<br>View Details<br>vest Details<br>Personal:<br>*Title: *LastName: *FirstName:<br>Mr<br>Remove Checked Guests Add a Guest<br>Dining:<br>Guest<br>Guest 1<br>Gateway<br>Guest:                                                                                                    | * Gender:<br>Select                                 | Southern Car<br>Rele<br>*Citizenshi<br>Select<br>Wait                           | ibbean ,<br>ease Statero<br>(years): I | Clone info<br>Onboard<br>anguage:<br>Select                | rmation from the<br>Past<br>Guest<br>N         | s \$ 2315.3<br>its, taxes & feer<br>first Guest (1)<br>Loyalty<br>?:Number: |
|----------------------------------------------------------------------------------------------------|-----------------------------------------------------|---------------------------------------------------------------------------------|----------------------------------------|------------------------------------------------------------|------------------------------------------------|-----------------------------------------------------------------------------|
| View Details  Uest Details  Personal:  Title: *LastName: *FirstName:  Mr Remove Checked Guests Add a Guest  Dining:  Guest  Guest  Guest  Guest:                                                                                                    | * Gender:<br>Select<br>*Confirmed Seating<br>Select | <ul> <li>♥ Rele</li> <li>*Citizenshi</li> <li>♥ Select</li> <li>Wait</li> </ul> | p: *Age ()<br>(years): I<br>✔          | Clone info<br>Clone info<br>Onboard<br>Language:<br>Select | rmation from the Past<br>Guest?                | first Guest (1)<br>Loyalty<br>?:Number:                                     |
| uest Details     Personal:     *Title:   *Title:   *Title: *EastName: *FirstName:  *FirstName: *FirstName: *F | * Gender:<br>Select<br>*Confirmed Seating<br>Select | *Citizenshi<br>Select<br>Wait                                                   | p: *Age (<br>(years): I<br>•           | <u>Clone info</u><br>Onboard<br>Language:<br>Select        | rmation from the t<br>Past<br>Guest?<br>N<br>N | first Guest 3<br>Loyalty<br>?:Number:                                       |
| Personal:   Title: *LastName: *FirstName:  Mr Mr Remove Checked Guests Add a Guest Dining:   Guest Guest 1 Gateway   Guest:                                                                                                    | * Gender:<br>Select<br>*Confirmed Seating<br>Select | *Citizenshi                                                                     | p: *Age ()<br>(years): I<br>✓          | <u>Clone info</u><br>Onboard<br>Language:<br>Select        | Past<br>Guest<br>N                             | first Guest (1)<br>Loyalty<br>?:Number:                                     |
| Title: *LastName: *FirstName:  Mr  Mr  Remove Checked Guests Add a Guest  Dining:  Guest  Guest 1  Gateway  Guest:                                                                                                    | * Gender:<br>Select<br>*Confirmed Seating<br>Select | *Citizenshi                                                                     | p: *Age (<br>(years): I<br>•           | Onboard<br>Language:<br>Select                             | Past<br>Guest<br>N V                           | Loyalty<br>?:Number:                                                        |
| Mr<br>Remove Checked Guests Add a Guest Dining:  Guest Guest Guest Guest:                                                                                                    | *Confirmed Seating<br>Select                        | Select Vait                                                                     | list Seating                           | Select                                                     | Table Size:                                    |                                                                             |
| Remove Checked Guests Add a Guest Dining:  Guest Guest 1 Gateway  Guest:                                                                                                    | *Confirmed Seating                                  | Wait                                                                            | list Seating                           |                                                            | Table Size:                                    | ø]                                                                          |
| Dining: 🗐<br>Guest<br>Guest 1<br>Gateway 🗐                                                                                                    | *Confirmed Seating                                  | • Wait                                                                          | list Seating                           |                                                            | Table Size:                                    |                                                                             |
| Guest<br>Guest 1<br>Gateway 호<br>Guest:                                                                                                    | *Confirmed Seating<br>Select                        | 0 Wait                                                                          | list Seating                           |                                                            | Table Size:                                    |                                                                             |
| Guest 1<br>Gateway 🗓<br>Guest:                                                                                                    | Select                                              |                                                                                 |                                        |                                                            | (request only, r                               | not guarantee)                                                              |
| Gateway 🗓<br>Guest:                                                                                                    |                                                     | Sel                                                                             | ect                                    | ×                                                          | Large 💌                                        |                                                                             |
| Guest:                                                                                                    |                                                     |                                                                                 |                                        |                                                            |                                                |                                                                             |
|                                                                                                    | Gateway                                             |                                                                                 |                                        |                                                            | **Air Add                                      | -on                                                                         |
| Guest 1                                                                                                    | Gateway                                             |                                                                                 |                                        | 10006                                                      | -                                              |                                                                             |
| *Prices subject to change                                                                                                    | Cruise Only                                         |                                                                                 |                                        | ~                                                          |                                                |                                                                             |
| Booking Level Options: 😉                                                                                                    |                                                     |                                                                                 |                                        |                                                            |                                                |                                                                             |
| Bedding Configuration                                                                                                    | Salact                                              |                                                                                 |                                        |                                                            |                                                |                                                                             |
| Vacation Protection Plan:                                                                                                    | CruiseCare                                          |                                                                                 |                                        |                                                            |                                                |                                                                             |
| Pre-vacation Information: 🔳                                                                                                    |                                                     |                                                                                 |                                        |                                                            |                                                |                                                                             |
| *Contact Name:                                                                                                    |                                                     |                                                                                 |                                        |                                                            |                                                |                                                                             |
| •Contact Phone:                                                                                                    | 3)<br>                                              |                                                                                 |                                        |                                                            |                                                |                                                                             |
| Passport Information: 🔒                                                                                                    |                                                     |                                                                                 |                                        |                                                            |                                                |                                                                             |
| Guest: Pas                                                                                                    | ssport #:                                           | Expiratio<br>(dd-MMN                                                            | n Date<br>I-yyyy):                     | Cou                                                        | intry of Residenc                              | e:                                                                          |
| Guest 1                                                                                                    |                                                     |                                                                                 |                                        | Se                                                         | lect                                           | ~                                                                           |
|                                                                                                    |                                                     |                                                                                 |                                        | -                                                          |                                                |                                                                             |

1. Enter Personal information of guest (last name of guest: Pitt, first name of guest: Brad, gender: Male, citizenship: US, Age: 38, onboard language: English, past guest: N)

Royal Caribbean International, Celebrity Cruises, Azamara Cruises and Primary Modules Inc. Page 15 of 62

- 2. Enter Dining information of guest (seating: Main, table size: large)
- Enter Gateway information of guest: Cruise Only
   Enter Booking Level information of guest (bedding: Together)
- 5. Enter Pre-vacation information of guest (contact name: Brad Pitt and contact phone: 3051234567)
- 6. Click "Proceed to Summary".

Note: From this step onwards, you will have 15 minutes to complete the reservation. You will see an orange color prompt like the one below displaying Inventory Time left.

# STEP- 11 (screen 11)

| Individual: Viev                                                                                                    | v Reservation S                                                                           | ummary                                                            |                                                           |                                                 |                                                                        | Invento                              | ry Time: 15 mir                                           | nutes ( |  |  |
|----------------------------------------------------------------------------------------------------|-------------------------------------------------------------------------------------------|-------------------------------------------------------------------|-----------------------------------------------------------|-------------------------------------------------|------------------------------------------------------------------------|--------------------------------------|-----------------------------------------------------------|---------|--|--|
| Reservation #:<br>7 nights                                                                                                    | (Pending) Adven                                                                           | ture Of The Seas , 16-DI                                          | EC-2007, So                                               | uthern Carib                                    | obean ,                                                                | *Total P                             | rice (USD): <u>\$</u>                                     | 2454.3  |  |  |
| View Details 💌                                                                                                    |                                                                                           |                                                                   |                                                           | Relea                                           | ise Stateroo                                                           | oms *Price incl                      | *Price includes all guests, taxes & fee                   |         |  |  |
| Reservation Summ                                                                                                    | nary                                                                                      |                                                                   |                                                           |                                                 |                                                                        |                                      |                                                           |         |  |  |
| Entire Reservatio                                                                                                    | Brad, Pitt                                                                                |                                                                   |                                                           |                                                 |                                                                        |                                      |                                                           |         |  |  |
| Current Reserva                                                                                                    | tions: 🔳 16 Dec 200                                                                       | 7, CARIB, 7                                                       |                                                           |                                                 |                                                                        |                                      |                                                           |         |  |  |
|                                                                                                    | Ship <u>Edit</u>                                                                          |                                                                   |                                                           | Price Cod                                       | le <u>Edit</u>                                                         | Ca                                   | Category Code Edit                                        |         |  |  |
| Adventure Of The                                                                                                    | Seas                                                                                      |                                                                   | BRKB4                                                     | 5                                               |                                                                        | <u>E1</u>                            |                                                           |         |  |  |
| Payment Summa                                                                                                    | ary: 🔳                                                                                    |                                                                   |                                                           |                                                 | (                                                                      | <u>View Payme</u>                    | ent Schedule/Pe                                           | nalties |  |  |
|                                                                                                    | Deposits Due                                                                              | e .                                                               |                                                           | Payment R                                       | eceived                                                                | Fi                                   | nal Payment Du                                            | е       |  |  |
| Amount Required:                                                                                                    | 250.00                                                                                    |                                                                   | Amou                                                      | nt:                                             |                                                                        | Amount:                              | Amount: 2454.37                                           |         |  |  |
| Date: 01-Aug-2007                                                                                                    |                                                                                           |                                                                   | Date:                                                     |                                                 |                                                                        | Date: 07-                            | Date: 07-Oct-2007                                         |         |  |  |
| Personal: 追 Ed                                                                                                    | lit                                                                                       |                                                                   |                                                           |                                                 |                                                                        |                                      |                                                           |         |  |  |
| Title                                                                                                    | Last Name                                                                                 | First Name                                                        | Gender                                                    | Citizenshir                                     | Age                                                                    | Onboard                              | Past Guest                                                | Loyalty |  |  |
|                                                                                                    |                                                                                           |                                                                   |                                                           | 110                                             |                                                                        | Language                             |                                                           | umber # |  |  |
| MR Brad                                                                                                    |                                                                                           | Pitt                                                              | Male                                                      | US                                              | 38                                                                     | English                              | N                                                         |         |  |  |
| Cruise Itinerary:                                                                                                    |                                                                                           | Ports of Call                                                     |                                                           |                                                 | Arrive                                                                 | Depart                               | Activ                                                     | itv     |  |  |
| Sun 16 Dec 2007                                                                                                    | SAN JUAN, PUERTO                                                                          | ) RICO                                                            |                                                           |                                                 |                                                                        | 8:30 PM                              | Boarding                                                  |         |  |  |
| Mon 17 Dec 2007                                                                                                    | CRUISING                                                                                  |                                                                   |                                                           |                                                 |                                                                        |                                      |                                                           |         |  |  |
| Tue 18 Dec 2007                                                                                                    | ORANJESTAD, ARU                                                                           | IBA                                                               |                                                           | 8                                               | 8:00 AM                                                                | 8:30 PM                              | Docked                                                    |         |  |  |
| Wed 19 Dec 2007                                                                                                    | WILLEMSTAD, CUP                                                                           | ACAO                                                              |                                                           | 8                                               | 3:00 AM                                                                | 5:00 PM                              | Docked                                                    |         |  |  |
| Thu 20 Dec 2007                                                                                                    | CRUISING                                                                                  |                                                                   |                                                           |                                                 |                                                                        |                                      |                                                           |         |  |  |
| Fri 21 Dec 2007                                                                                                    |                                                                                           |                                                                   |                                                           |                                                 |                                                                        |                                      |                                                           |         |  |  |
| 111210002001                                                                                                    | PHILIPSBURG, ST.                                                                          | MAARTEN                                                           |                                                           | 8                                               | 3:00 AM                                                                | 5:30 PM                              | Docked                                                    |         |  |  |
| Sat 22 Dec 2007                                                                                                    | CHARLOTTE AMAI                                                                            | MAARTEN<br>LIE, ST. THOMAS                                        |                                                           | 8                                               | 3:00 AM<br>3:00 AM                                                     | 5:30 PM<br>5:30 PM                   | Docked<br>Docked                                          |         |  |  |
| Sat 22 Dec 2007<br>Sun 23 Dec 2007                                                                                                    | PHILIPSBURG, ST.<br>CHARLOTTE AMAI<br>SAN JUAN, PUERTO                                    | MAARTEN<br>LIE, ST. THOMAS<br>) RICO                              |                                                           | 8                                               | 8:00 AM<br>8:00 AM<br>7:00 AM                                          | 5:30 PM<br>5:30 PM                   | Docked<br>Docked<br>Departure                             |         |  |  |
| Sat 22 Dec 2007<br>Sun 23 Dec 2007<br>Stateroom:                                                                                                    | PHILIPSBURG, ST.<br>CHARLOTTE AMAI<br>SAN JUAN, PUERTO                                    | MAARTEN<br>LIE, ST. THOMAS<br>) RICO                              | p l/m                                                     | 8                                               | 3:00 AM<br>3:00 AM<br>7:00 AM                                          | 5:30 PM<br>5:30 PM                   | Docked<br>Docked<br>Departure                             |         |  |  |
| Sat 22 Dec 2007<br>Sun 23 Dec 2007<br>Stateroom:<br>Stateroom #: 939                                                                                                    | PHILIPSBURG, ST.<br>CHARLOTTE AMAI<br>SAN JUAN, PUERTO                                    | MAARTEN<br>LIE, ST. THOMAS<br>) RICO<br>itlist:                   | Beddin                                                    | g: CONV                                         | 3:00 AM<br>3:00 AM<br>7:00 AM                                          | 5:30 PM<br>5:30 PM                   | Docked<br>Docked<br>Departure                             |         |  |  |
| Sat 22 Dec 2007<br>Sun 23 Dec 2007<br>Stateroom: 1 E<br>Stateroom #: 939<br>Deck: Eight                                                                                                    | PHILIPSBURG, ST.<br>CHARLOTTE AMAI<br>SAN JUAN, PUERTO                                    | MAARTEN<br>LIE, ST. THOMAS<br>) RICO<br>itlist:                   | Beddin<br>Beddin                                          | g: CONV<br>gConfigura                           | 8:00 AM<br>8:00 AM<br>7:00 AM                                          | 5:30 PM<br>5:30 PM                   | Docked<br>Docked<br>Departure                             |         |  |  |
| Stateroom: 1 E<br>Stateroom: 1 E<br>Stateroom #: 939<br>Deck: Eight<br>Price Category: E1<br>Berth Category: E1                                                                                                    | PHILIPSBURG, ST.<br>CHARLOTTE AMAI<br>SAN JUAN, PUERTO                                    | MAARTEN<br>LIE, ST. THOMAS<br>) RICO<br>itlist:                   | Beddin<br>Beddin<br>Berths<br>Rollaw                      | g: CONV<br>gConfigura<br>: 2<br>av: N           | 8:00 AM<br>8:00 AM<br>7:00 AM                                          | 5:30 PM<br>5:30 PM                   | Docked<br>Docked<br>Departure                             |         |  |  |
| Stateroom: (1) E<br>Stateroom: (1) E<br>Stateroom: (1) E<br>Stateroom #: 939<br>Deck: Eight<br>Price Category: E1<br>Berth Category: E1<br>Type: Deluxe Ocea                                                                             | PHILIPSBURG, ST.<br>CHARLOTTE AMAI<br>SAN JUAN, PUERTO<br>dit<br>2 Wai                    | MAARTEN<br>LIE, ST. THOMAS<br>D RICO<br>itlist:                   | Beddin<br>Beddin<br>Berths<br>Rollaw<br>Crib: Y           | g: CONV<br>gConfigura<br>; 2<br>ay: N           | 3:00 AM<br>3:00 AM<br>7:00 AM                                          | 5:30 PM<br>5:30 PM                   | Docked<br>Docked<br>Departure                             |         |  |  |
| Stateroom: (1) E<br>Stateroom: (1) E<br>Stateroom: (1) E<br>Stateroom #: 939<br>Deck: Eight<br>Price Category: E1<br>Berth Category: E1<br>Type: Deluxe Ocea<br>Location: Midship                                                        | PHILIPSBURG, ST.<br>CHARLOTTE AMAI<br>SAN JUAN, PUERTO<br>dit<br>2 Wai                    | MAARTEN<br>LIE, ST. THOMAS<br>D RICO<br>itlist:                   | Beddin<br>Beddin<br>Berths<br>Rollaw<br>Crib: Y<br>Capaci | g: CONV<br>gConfigura<br>: 2<br>ay: N           | 3:00 AM<br>3:00 AM<br>7:00 AM                                          | 5:30 PM<br>5:30 PM                   | Docked<br>Docked<br>Departure                             |         |  |  |
| Stateroom: (1) E<br>Stateroom: (1) E<br>Stateroom: (1) E<br>Stateroom #: 939<br>Deck: Eight<br>Price Category: E1<br>Berth Category: E1<br>Type: Deluxe Ocea<br>Location: Midship<br>Dining: (1) Edit                                    | PHILIPSBURG, ST.<br>CHARLOTTE AMAI<br>SAN JUAN, PUERTO                                    | MAARTEN<br>LIE, ST. THOMAS<br>D RICO<br>itlist:                   | Beddin<br>Beddin<br>Berths<br>Rollaw<br>Crib: Y<br>Capaci | g: CONV<br>gConfigura<br>: 2<br>ay: N<br>ty: 2  | 3:00 AM<br>3:00 AM<br>7:00 AM<br>ation: Toge                           | 5:30 PM<br>5:30 PM                   | Docked<br>Docked<br>Departure<br>ether Edit               |         |  |  |
| Stateroom: (1) E<br>Stateroom: (1) E<br>Stateroom: (1) E<br>Stateroom #: 939<br>Deck: Eight<br>Price Category: E1<br>Berth Category: E1<br>Type: Deluxe Ocea<br>Location: Midship<br>Dining: (1) Edit                                    | PHILIPSBURG, ST.<br>CHARLOTTE AMAI<br>SAN JUAN, PUERTO<br>dit<br>2 Wai<br>nview Stateroom | MAARTEN<br>LIE, ST. THOMAS<br>D RICO<br>itlist:<br>Confin         | Beddin<br>Beddin<br>Berths<br>Rollaw<br>Crib: Y<br>Capaci | g: CONV<br>gConfigura<br>: 2<br>ay: N<br>ty: 2  | 3:00 AM<br>3:00 AM<br>7:00 AM<br>ation: Toge                           | 5:30 PM<br>5:30 PM                   | Docked<br>Docked<br>Departure<br>ether Edit<br>Table Size |         |  |  |
| Stateroom: (1) E<br>Stateroom: (1) E<br>Stateroom: (1) E<br>Stateroom #: 939<br>Deck: Eight<br>Price Category: E1<br>Berth Category: E1<br>Type: Deluxe Ocean<br>Location: Midship<br>Dining: (1) Edit<br>Brad, Pitt<br>Gateway (1) Edit | PHILIPSBURG, ST.<br>CHARLOTTE AMAI<br>SAN JUAN, PUERTO                                    | MAARTEN<br>LIE, ST. THOMAS<br>D RICO<br>itlist:<br>Confii<br>Main | Beddin<br>Beddin<br>Berths<br>Rollaw<br>Crib: Y<br>Capaci | ig: CONV<br>gConfigura<br>: 2<br>ay: N<br>ty: 2 | 3:00 AM<br>3:00 AM<br>7:00 AM<br>ation: Toge                           | 5:30 PM<br>5:30 PM                   | Docked<br>Docked<br>Departure<br>ether Edit<br>Table Size |         |  |  |
| Sat 22 Dec 2007<br>Sun 23 Dec 2007<br>Stateroom: (1) E<br>Stateroom #: 939<br>Deck: Eight<br>Price Category: E1<br>Berth Category: E1<br>Type: Deluxe Oceal<br>Location: Midship<br>Dining: (1) Edit<br>Brad, Pitt<br>Gateway (1) Edit   | PHILIPSBURG, ST.<br>CHARLOTTE AMAI<br>SAN JUAN, PUERTO<br>dit<br>2 Wai<br>nview Stateroom | MAARTEN<br>LIE, ST. THOMAS<br>D RICO<br>itlist:<br>Confii<br>Main | Beddin<br>Berths<br>Rollaw<br>Crib: Y<br>Capaci           | ig: CONV<br>gConfigura<br>: 2<br>ay: N<br>ty: 2 | 3:00 AM<br>3:00 AM<br>7:00 AM<br>ation: Toge<br>Waitlist Se<br>Sateway | 5:30 PM<br>5:30 PM<br>ether/Both Tog | Docked<br>Docked<br>Departure<br>ether Edit<br>Table Size |         |  |  |

Royal Caribbean International, Celebrity Cruises, Azamara Cruises and Primary Modules Inc. Page 17 of 62

| Individual Reservations Training |
|----------------------------------|
|                                  |

| Guest                           | Added?  |
|---------------------------------|---------|
| ad, Pitt                        | Onboard |
|                                 |         |
| Available W: Waitlist C: Closed |         |
|                                 |         |
|                                 |         |

- 1. Review reservation detail
- 2. Click 'Proceed to Pricing' to go to the next step.

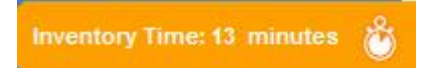

# STEP- 12 (screen 12)

| Print this Page<br>Individual: F | Final Pricing         |                                | Inventory Time: 16 minutes        |                          |                                           |
|----------------------------------|-----------------------|--------------------------------|-----------------------------------|--------------------------|-------------------------------------------|
| Reservation                      | n #: (Pending)        | Adventure Of                   | The Seas , 16-DEC-20              | 07, Southern Caribbean , | *Total Price (USD): <u>\$ 2454.37</u>     |
| View Details                     | J                     |                                |                                   | Release Staterooms       | "Price includes all guests, taxes & fees. |
| Final Pricing                    | )                     |                                |                                   |                          |                                           |
| DEPOSIT<br>Amount:<br>Date:      | 250.00<br>01-Aug-2007 | FINAL PAYM<br>Amount:<br>Date: | ENT DUE<br>2454.37<br>07-Oct-2007 |                          |                                           |
|                                  | Vacation Char         | ges                            |                                   | Guest 1                  | Total                                     |
| Cruise                           |                       |                                | 2124.00                           |                          | 2124.00                                   |
| Cruise Care                      |                       |                                | 139.00                            |                          | 139.00                                    |
| NCCF                             |                       |                                | 159.00                            |                          | 159.00                                    |
| Vacation Subt                    | otal                  |                                | 2422.00                           |                          | 2422.00                                   |
| į, i                             | Taxes & Fees Su       | btotal                         | 3                                 |                          |                                           |
| Departure Tax                    |                       |                                | 32.37                             |                          | 32.37                                     |
| Taxes and Fee                    | es Total              |                                | 32.37                             |                          | 32.37                                     |
| VACATION TO                      | TAL                   |                                | 2454.37                           |                          | 2454.37                                   |
| ⊙ <u>View Aqen</u>               | cy Details            |                                |                                   |                          |                                           |

- 1. Review payment schedule
- 2. Review pricing details
- 3. You can click 'View Agency Details' link to see the commission details.
- 4. Click 'Proceed to Confirmation' to go to the next step.

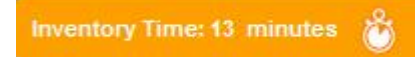

# STEP- 13 (screen 13)

| Reservation #:                                                                                                 | 5782                           |                                                                         |                                                                        |                              |                                                                  | *Total Price(USD):                     | 2454.3 |
|----------------------------------------------------------------------------------------------------|--------------------------------|-------------------------------------------------------------------------|------------------------------------------------------------------------|------------------------------|------------------------------------------------------------------|----------------------------------------|--------|
| Brand Royal Caribbe<br>Ship: Adventure Of T<br>Sailing Date:16-DEC<br>Duration 7-Nights<br>Reservation Status: | an<br>Fhe Seas<br>D-2007<br>OF | Region Southern Caribbean<br>Occupancy Single<br>Option Date: 01AU-G-20 | i.                                                                     |                              | Price Code BR<br>Guest 1: 24<br>Guest 2:<br>Guest 3:<br>Guest 4: |                                        |        |
| DEPOSIT<br>Amount:<br>Date: 01                                                                                 | 250.00<br>LAU-G-20             | 2454.37<br>OC-T-20                                                      | <ul> <li>Price include all passengers, taxes &amp;<br/>fees</li> </ul> |                              |                                                                  |                                        |        |
|                                                                                                    |                                |                                                                         |                                                                        |                              |                                                                  |                                        |        |
| Request Confin                                                                                                 | mation: 🚺                      | Via: Email 💟 Trave                                                      | :IAgent@a;                                                             | gency.com                    | Send O<br>Send<br>Both V                                         | Guest Version<br>TA Version<br>/ersion | SEND   |
| Request Confin                                                                                                 | mation: 0                      | Via: Email 💟 Trave                                                      | :IAgent@a                                                              | gency.com<br>WITHIN CRUISING | Send<br>Send<br>Both V                                           | Guest Version<br>TA Version<br>/ersion | SEND   |

- Review reservation number and summary
   Review payment schedule
- Check Request Confirmation checkbox at left side below the summary.
   Click 'Send' button to complete the process.

# Steps for Individual Reservations Training

#### Path 2: Shop/Reserve a Cruisetour Reservation

### Index Page

| Celebrity Cruises * TRoyalCaribbean                                                                                                    |
|----------------------------------------------------------------------------------------------------|
| Welcome to CruiseMatch training!                                                                                                    |
| Celebrity's Special Agent<br>Mission: II<br>Click here to enter the Celebrity Special Agent Sweepstakes                                 |
| Individual Reservations Training                                                                                                    |
| 1. Shop/reserve an individual cruise reservation                                                                                        |
| 2. Shop/reserve a cruisetour reservation                                                                                                |
| 3. Amend an individual reservation                                                                                                    |
| 4. <u>Amend a cruisetour reservation</u>                                                                                                |
| Group Reservations Training                                                                                                    |
| 1. <u>Shop/reserve a group reservation</u>                                                                                              |
| 2. Create an individual booking within a group reservation                                                                              |
| 3. Amend a group reservation                                                                                                    |
| 4. Make a payment on an individual booking within a group reservation                                                                   |
| Note: Please understand that you are in a test environment. Dates, prices and minor wording may be different in the "live" environment. |

2. Click Shop/reserve a cruisetour reservation link.

### STEP- 1 (screen 1)

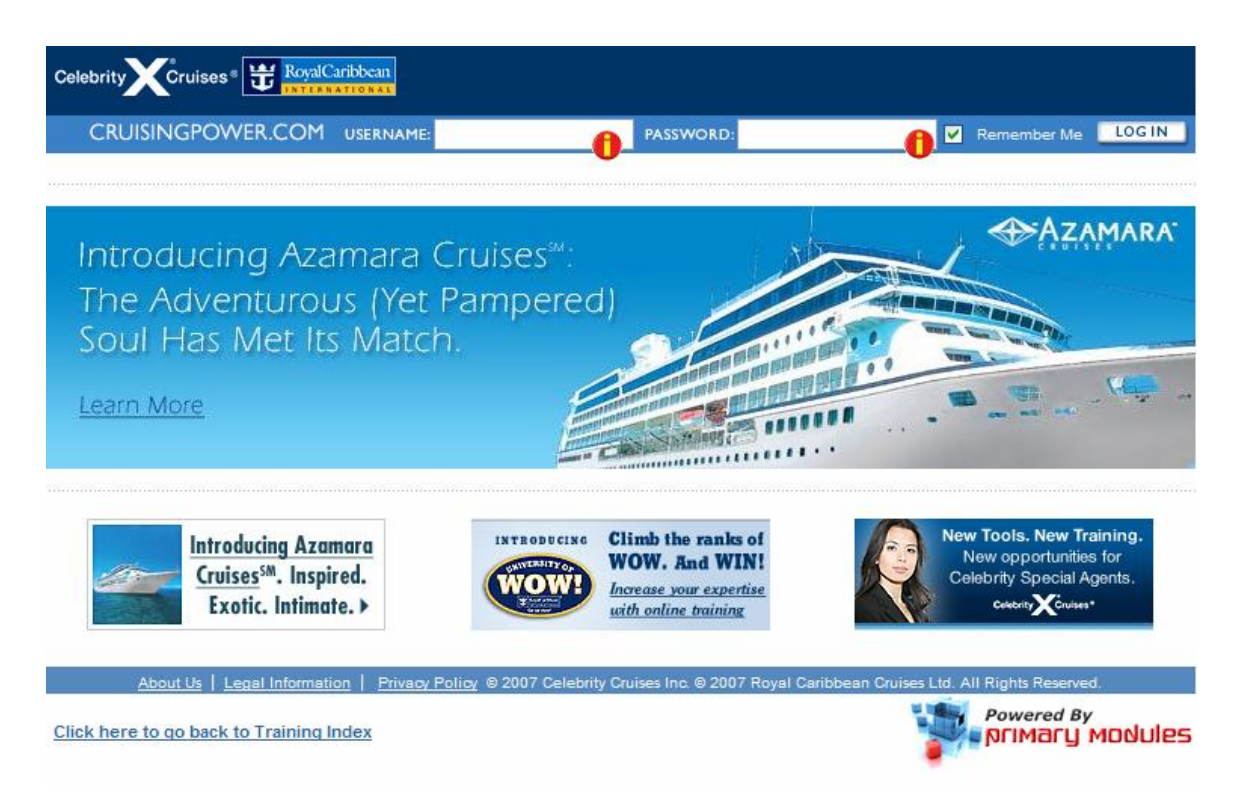

- 4. Enter USERNAME: training
- 5. Enter PASSWORD: training
- 6. Click LOG IN button

#### STEP- 2 (screen 2)

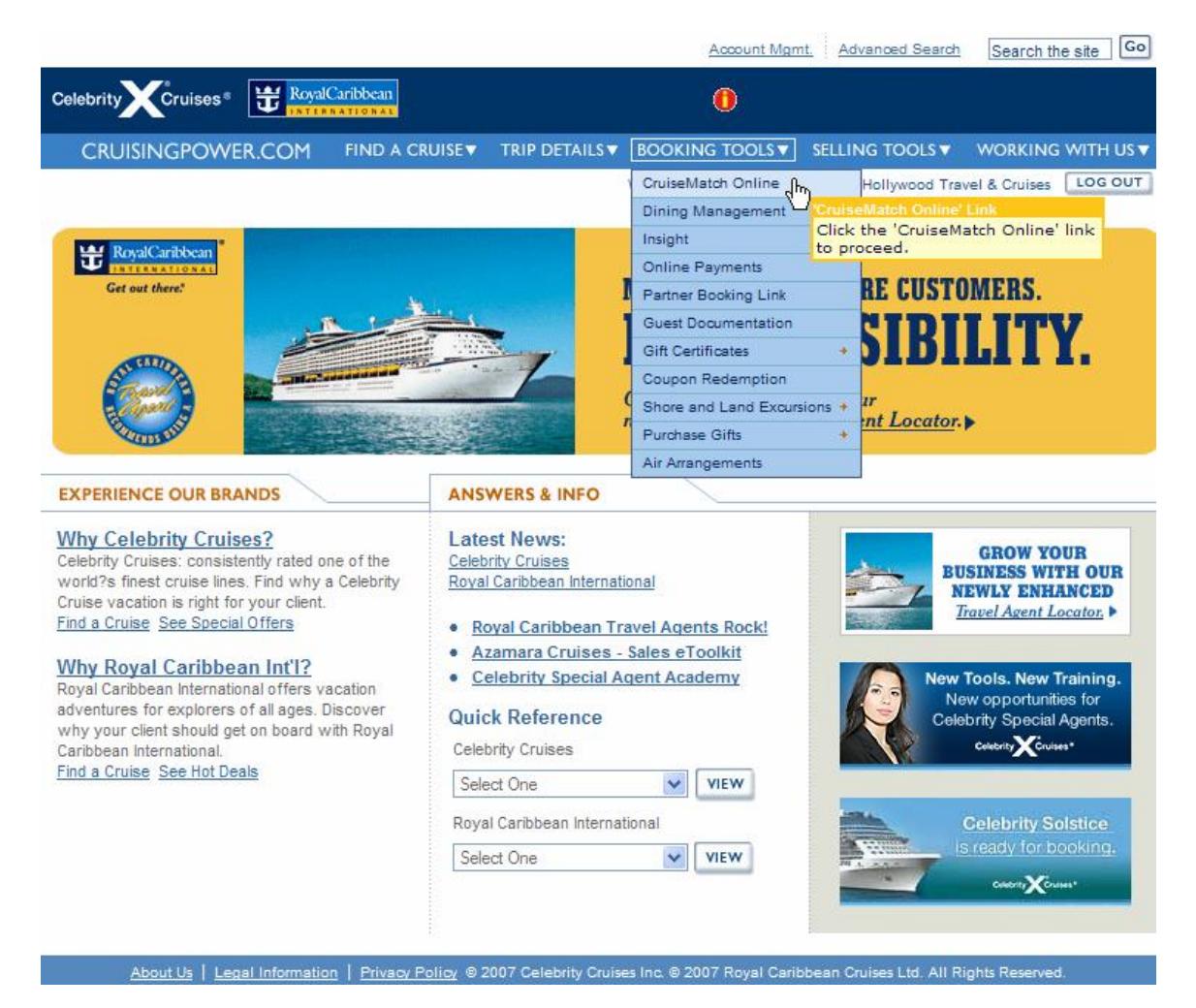

- 3. Hover over BOOKING TOOLS menu.
- 4. Click on 'CruiseMatch Online' link to go to next step.

# STEP- 3 (screen 3)

| The best booking and inforr<br>designed for the use of trav    | nation system<br>el agents.            |      |                | Cru      | iseMatch |
|----------------------------------------------------------------|----------------------------------------|------|----------------|----------|----------|
| START A NEW RESERVATION                                        | RETRIEVE AN EXISTING RESERV            | ATIC | ON             |          |          |
| To Start a New Reservation<br>choose an option below:          | Retrieve a reservation for:  An Indivi | idua | A Group        |          | 1000     |
|                                                                | Reservation ID#:                       |      | Brand          |          |          |
| QUICK SEARCH                                                   | 60 9                                   | ОК   | ALL            | ()<br>() |          |
|                                                                | UICK SEARCH GO OR Brand<br>ALL Ship    |      |                |          |          |
|                                                                |                                        |      | Select         | 4        |          |
| 0                                                              | Find a group request form from our     |      | Sail Date:     |          |          |
| ADVANCED SEARCH                                                | Groups Hub on cruisingpower.com        |      | Day            | $\sim$   |          |
|                                                                |                                        |      | Month and Year | ~        |          |
|                                                                |                                        |      | Name:          |          |          |
| If you want information about<br>back-to-back sailings, please |                                        |      |                |          | 60       |

2. Click on 'ADVANCED SEARCH' button to go to the next step.

#### STEP- 4 (screen 4)

| dvanced             | CruiseMatch Automation Support: 3057188322                                                            |
|---------------------|----------------------------------------------------------------------------------------------------|
| Required Informatio | n Anent Name : Orlando Bloom                                                                          |
| want to creat       | e a new booking for : 📕 💿 Individual 🔿 Group                                                          |
| Ship: 😟             | Brand Select V Dining: Select V Dining: Select V                                                      |
| Sailing Date: 🔳     | <ul> <li>From: Day Month and Year Ref To: Day Month and Year Ref Include Closed Categories</li> </ul> |
| tinerary:           | Region Select Cruise Only Gateway Add Another Gateway                                                 |
| Stateroom: 🔳        | Type: Select Occupancy Select Category: Number:                                                       |
|                     | Show prices in: use                                                                                   |

- 10. Select Ship Brand Celebrity
- 11. Select Ship Name Infinity
- 12. Select Ship Dining Main
- 13. Select Sailing Date From 01 Sep 2007 to 30 Nov 2007
- 14. Select Itinerary Region Alaska
- 15. Select Gateway: Cruise Only
- 16. Select Stateroom Occupancy Double
- 17. Pricing will be USD by default.
- 18. Click 'Search' to go to the next step.

### STEP- 5 (screen 5)

| Indiv                              | idual: Cho                           | ose a Pr                 | oduct                     |                                                   |              |                  |              |                                |              |              |             |             |                         |                          |
|------------------------------------|--------------------------------------|--------------------------|---------------------------|---------------------------------------------------|--------------|------------------|--------------|--------------------------------|--------------|--------------|-------------|-------------|-------------------------|--------------------------|
| Sear<br>View                       | <b>ch Results</b><br>Details 🔻       | For: Infi                | nity , 01-                | SEP-2007,                                         | Alaska       |                  |              | Edit                           | Search       | Resi         | <u>ilts</u> | *T<br>*Pr   | otal Price (USD): (F    | Pending)<br>axes & fees. |
| Cruise<br>You ca<br><u>Sailing</u> | etour: (1)<br>In select up to 3      | cruisetour               | s at a time               | to compare                                        | 2            |                  |              |                                |              |              |             |             |                         |                          |
| Choos<br>up to                     | se <u>Vacation</u><br>3 <u>Start</u> | Region                   | Туре                      | <u>Cruisetoui</u><br><u>Name</u>                  | Status       | <u>Nights</u>    | <u>Brand</u> | <u>Ship</u>                    | Emt<br>Po    | oark.<br>ort | Din<br>1st  | ning<br>2nd | *Price From(USD)        | Action                   |
| 0                                  | 09 Sep 2007                          | Alaska                   | Post                      | 10NT Whistle<br>Post Pkg #60                      | A            | 10               | CEL          | <u>In finity</u>               | Ŷ            | VR           | А           | A           | 1499.00                 | SELECT                   |
| 0                                  | 06 Sep 2007                          | Alaska                   | Pre                       | 10 NIGHT PR<br>WHISTLER<br>PKG #5C                | A            | 10               | CEL          | <u>In finity</u>               | Y            | VR           | A           | A           | 1499.00                 | SELECT                   |
| 0                                  | 09 Sep 2007                          | 7 Alaska                 | Post                      | <u>12NT</u><br>Canadian<br>Rockies Pos<br>Pkg #4C | A            | 12               | CEL          | <u>Infinity</u>                | Ŷ            | VR           | A           | A           | 3059.00                 | SELECT                   |
|                                    | 04 Sep 2007                          | Alaska                   | Pre                       | <u>12NT</u><br>Canadian<br>Rockies Pre<br>Pkg #3C | A            | 12               | CEL          | <u>In finity</u>               | Y            | VR           | A           | A           | 3059.00                 | SELECT                   |
| ADI<br>A: Ave                      | TO COMPARIS                          | ON 🚺                     | sed *                     | Prices includ                                     | e Lorem Ip   | sum              |              | S                              | how: 1       | 0 🗸          | per         | page        | e Go to: 1-10 💌         | Of44])                   |
| Check<br>to<br>Remove              | <u>Date</u>                          | <u>ltinerar</u>          | <u>y Name</u>             | <u>Status</u> I                                   | <u>}rand</u> | <u>Ship</u>      | Emba<br>Por  | <u>irk. G</u><br>r <u>t Bo</u> | roup<br>oked | Din<br>1st   | ing<br>2nd  | <u>Cru</u>  | isetours <u>*Leadir</u> | ng Pricing               |
|                                    | 09 Sep 2007                          | 10NT Whi<br>Pkg          | stler Post<br>#6C         | A                                                 | CEL          | <u>In finity</u> | YV           | R                              | No           | A            | A           |             | 14                      | 99.00                    |
|                                    | 06 Sep 2007                          | 10 NIGI<br>WHISTLEF      | HT PRE<br>PKG #5C         | A                                                 | CEL          | <u>In finity</u> | YV           | R                              | No           | А            | A           |             | 14                      | 99.00                    |
|                                    | 09 Sep 2007                          | 12NT Ca<br>Rockies<br>#4 | anadian<br>Post Pkg<br>IC | A                                                 | CEL          | <u>In finity</u> | YV           | R                              | No           | A            | A           |             | 30                      | 59.00                    |
| REMO                               | VE FROM COM                          | PARISON                  |                           | A; Ava                                            | ilable W: \  | Waitlist C       | : Closed     |                                |              |              |             |             |                         |                          |
|                                    |                                      |                          |                           |                                                   |              |                  |              |                                |              |              |             |             |                         | NOW                      |

- 1. Click 'Cruisetour' tab to view available cruisetour options.
- Select first 3 cruisetours options (9 Sept 2007 10 nights, 6 Sept 2007 10 nights and another 9 Sept 2007 – 12 nights) by clicking the checkboxes.
- 3. Click 'Add to Comparison' button to view comparison options.
- 4. Click 'Compare Now' button to see the details and go to the next step.

Royal Caribbean International, Celebrity Cruises, Azamara Cruises and Primary Modules Inc. Page 26 of 62

# STEP- 6 (screen 6)

| Sailing                                                                                                    | CruiseMatch Automation Support: 3057188322 Command Line:                                                                             |                                                                                                    |  |  |  |  |  |
|----------------------------------------------------------------------------------------------------|----------------------------------------------------------------------------------------------------|----------------------------------------------------------------------------------------------------|--|--|--|--|--|
| Search Sailing Price Codes Ca                                                                                                    | tegories Staterooms Guest Details Re                                                                                                 | iservation Summary Pricing Confirmation                                                                                                    |  |  |  |  |  |
| Product Comparator                                                                                                    |                                                                                                    | Back to Sailing Section                                                                                                    |  |  |  |  |  |
| 09 Sep 2007 , 10-Nights<br>ALCAN , Cruisetour                                                                                        | 06 Sep 2007 , 10-Nights<br>ALCAN , Cruisetour                                                                                        | Create eQuote<br>09 Sep 2007 , 12-Nights<br>ALCAN , Cruisetour                                                                                                    |  |  |  |  |  |
| Celebrity Cruises:<br>Infinity                                                                                                    | Celebrity Cruises:<br>Infinity                                                                                                    | Celebrity Cruises:<br>Infinity                                                                                                    |  |  |  |  |  |
| *Prices from (USD): 1499.00                                                                                                    | *Prices from (USD): 1499.00                                                                                                    | *Prices from (USD): 3059.00                                                                                                    |  |  |  |  |  |
| Interior         1499.00           Ocean View         1689.00           Balcony         1939.00           Suite/Dlx:         3039.00 | Interior         1499.00           Ocean View         1689.00           Balcony         1939.00           Suite/Dlx:         3039.00 | Interior         3059.00           Ocean View         3249.00           Balcony         3499.00           Suite/Dlx:         4599.00                                                                                                    |  |  |  |  |  |
| Dining 1st: A<br>Dining 2nd: A                                                                                                    | Dining 1st: A<br>Dining 2nd: A                                                                                                    | Dining 1st: A<br>Dining 2nd: A                                                                                                    |  |  |  |  |  |
| *Disclaimer price includes lorem ipsum                                                                                               | *Disclaimer price includes lorem ipsum                                                                                               | CruiseMatch Automation Support: 3057188322       Command Line: ①       Open         es       Staterooms       Guest Details       Reservation Summery       Pricing       Continuation         es       Staterooms       Guest Details       Reservation Summery       Pricing       Continuation         es       Staterooms       Guest Details       Reservation Summery       Pricing       Continuation         Staterooms       Create eQuote       0 Sep 2007, 12-Nights       Create eQuote       0 Sep 2007, 12-Nights         CalcAN, Cruisetour       1499.00       Prices from (USD):       1499.00       Interior       3059.00         Interior       1499.00       Interior       3059.00       Suite/Dix:       4599.00         ning 1st:       A       A       Dining 1st:       A         statemer price includes forem ipsum       Disclaimer price includes forem ipsum       Disclaimer price includes forem ipsum |  |  |  |  |  |
|                                                                                                    |                                                                                                    |                                                                                                    |  |  |  |  |  |

#### Individual Reservations Training

#### SAILING ITINERARY

#### SATI ING ITTNERARY

| SAILING ITINERARY         |                                       |                           | SAILIN        | G ITINERA     | RY                       |                                         |                                | SAILING ITINERARY |               |                          |                                         |                    |             |               |
|---------------------------|---------------------------------------|---------------------------|---------------|---------------|--------------------------|-----------------------------------------|--------------------------------|-------------------|---------------|--------------------------|-----------------------------------------|--------------------|-------------|---------------|
| Date                      | Ports of<br>Call                      | Arv                       | Dep           | Activit<br>y  | Date                     | Ports of<br>Call                        | Arv                            | Dep               | Activit<br>y  | Date                     | Ports of<br>Call                        | Arv                | Dep         | Activit<br>y  |
| 09-Sep                    | VANCOUV<br>ER, BRITI<br>H COLUM<br>IA | /<br>S<br>B               | 5:45 P<br>M   | Boarding      | 09-Sep                   | VANCOUV<br>ER, BRITIS<br>H COLUMS<br>IA | /<br>5<br>8                    | 5:45 P<br>M       | Boarding      | 09-Sep                   | VANCOUV<br>ER, BRITIS<br>H COLUMB<br>IA |                    | 5:45 P<br>M | Boarding      |
| 10-Sep                    | INSIDE P<br>SSAGE (C<br>UISING)       | R                         |               |               | 10-Sep                   | INSIDE PA<br>SSAGE (CI<br>UISING)       | A<br>R                         |                   |               | 10-Sep                   | INSIDE PA<br>SSAGE (CR<br>UISING)       |                    |             |               |
| 11-Sep                    | KETCHIKA<br>N, ALASKA                 | A 7:00 A<br>A M           | A 5:00 P<br>M | Docked        | 11-Sep                   | KETCHIKA<br>N, ALASKA                   | A 7:00 A<br>A M                | A 5:00 P<br>M     | Docked        | 11-Sep                   | KETCHIKA<br>N, ALASKA                   | 7:00 A<br>M        | 5:00 P<br>M | Docked        |
| 12-Sep                    | HUBBARD<br>GLACIER<br>(CRUISIN<br>G)  | 2:00 F                    | P 6:00 P<br>M |               | 12-Sep                   | HUBBARD<br>GLACIER<br>(CRUISIN<br>G)    | 2:00 F                         | 9 6:00 P<br>M     |               | 12-Sep                   | HUBBARD<br>GLACIER<br>(CRUISIN<br>G)    | 2:00 P<br>M        | 6:00 P<br>M |               |
| 13-Sep                    | JUNEAU, A                             | 4 7:00 A<br>M             | A 7:00 P<br>M | Docked        | 13-Sep                   | JUNEAU, A                               | A 7:00 A<br>M                  | 7:00 P<br>M       | Docked        | 13-Sep                   | JUNEAU, A<br>LASKA                      | 7:00 A<br>M        | 7:00 P<br>M | Docked        |
| 14-Sep                    | ICY STRA<br>T POINT,<br>LASKA         | I<br>A 7:00 A<br>M        | A 4:00 P<br>M | Tendered      | 14-Sep                   | ICY STRA<br>T POINT, /<br>LASKA         | I<br>7:00 A<br>M               | 4:00 P<br>M       | Tendered      | 14-Sep                   | ICY STRAI<br>T POINT, A<br>LASKA        | 7:00 A<br>M        | 4:00 P<br>M | Tendered      |
| 15-Sep                    | INSIDE P<br>SSAGE (C<br>UISING)       | A.<br>R                   |               |               | 15-Sep                   | INSIDE PA<br>SSAGE (CI<br>UISING)       | A<br>R                         |                   |               | 15-Sep                   | INSIDE PA<br>SSAGE (CR<br>UISING)       |                    |             |               |
| 16-Sep                    | VANCOUV<br>ER, BRITI<br>H COLUM<br>IA | /<br>5 7:00 A<br>B M      | A.            | Departur<br>e | 16-Sep                   | VANCOUV<br>ER, BRITIS<br>H COLUME<br>IA | /<br>5 7:00 A<br>B M           |                   | Departur<br>e | 16-Sep                   | VANCOUV<br>ER, BRITIS<br>H COLUMB<br>IA | 7:00 A<br>M        |             | Departur<br>e |
| View: Pr                  | e Hotel,                              |                           |               |               | View: Po                 | ost Hotel,                              |                                |                   |               | View: Pr                 | e Hotel,                                |                    |             |               |
| CRUISE                    | TOUR DET                              | AILS                      |               |               | CRUISE                   | TOUR DET                                | ILS                            |                   |               | CRUISE                   | TOUR DETA                               | ILS                |             |               |
| POST CF                   | RUISETOUR                             | R                         |               |               | PRE CRI                  | JISETOUR                                |                                |                   |               | POST CF                  | RUISETOUR                               |                    |             |               |
| Da                        | nte                                   |                           | City          |               | D                        | ate                                     |                                | City              |               | D                        | ate                                     |                    | City        |               |
| 09-                       | Sep                                   |                           | OUVER, I      | BRITISH<br>IA | 06                       | -Sep                                    | VANCOUVER, BRITISH<br>COLUMBIA |                   | 09-Sep        |                          | VANCOUVER, BRITISH<br>COLUMBIA          |                    |             |               |
| 09-                       | Sep                                   | WHISTL                    | ER, BRI       | TISH CO       | 07                       | -Sep                                    |                                | OUVER,            | BRITISH<br>IA | 10-Sep                   |                                         | VANCOUVER, BRITISH |             | BRITISH       |
| 10-                       | Sep                                   | WHISTL                    | ER, BRI       | TISH CO       | 07                       | -Sep                                    | WHIST                          | ER, BRI           | TISH CO       | 11                       | -Sep                                    |                    | OLUME       | BRITISH       |
| 11-                       | Sep                                   | WHISTL                    | ER, BRI       | TISH CO       | 08                       | -Sep                                    | WHIST                          | ER, BRI           | TISH CO       | 11                       | -Sep                                    | KAMLO              | OPS, BI     | RITISH C      |
| 11-                       | Sep                                   |                           | OUVER, I      | BRITISH       | 09                       | -Sep                                    | WHIST                          | ER, BRI           | TISH CO       | 12                       | -Sep                                    | KAMLO              | OPS, BI     | RITISH C      |
| 12-                       | Sep                                   | VANCO                     | UVER,         | BRITISH       | 09                       | -Sep                                    | WHIST                          | ER, BRI           | TISH CO       | 12                       | -Sep                                    | BAN                | FF, ALE     | ERTA          |
|                           |                                       | <u>c</u>                  | OLUMB         | IA            |                          |                                         |                                | LUMBI             | 4             | 13                       | -Sep                                    | BAN                | FF, ALE     | ERTA          |
|                           |                                       |                           |               |               |                          |                                         |                                |                   |               | 13                       | -Sep                                    | CALG               | ARY, AL     | BERTA         |
|                           |                                       |                           |               |               |                          |                                         |                                |                   |               | 14                       | -Sep                                    | CALG.              | ARY, AL     | BERTA         |
| Disclaime<br>ng elit. Pri | r dolor sit an<br>aesent arcu         | net, cons<br>leo<br>SELEC | ectetuer      | et adipisi    | Disclaime<br>ng elit. Pr | er dolor sit ar<br>aesent arcu          | net, cons<br>leo               |                   | et adipisi    | Disclaime<br>ng elit. Pr | er dolor sit am<br>raesent arcu         | et, cons<br>leo    |             | r et adipisi  |

Disclaimer: Lorem ipsum dolor sit amet, consectetuer adipiscing elit. Donec condimentum aliquam lectus. Aenean at dolor sed metus faucibus consequat. Praesent et felis. Phasellus fermentum lobortis dui.

About Us | Legal Information | Privacy Policy @ 2006 Celebrity Cruises Inc. @ 2006 Royal Caribbean Cruises Ltd. All Rights Reserved.

#### 2. Click 'Select' button at the bottom of the 9 Sept 2007 - 10 nights cruisetour

Royal Caribbean International, Celebrity Cruises, Azamara Cruises and Primary Modules Inc. Page 28 of 62

# STEP- 7 (screen 7)

| /iew Deta              | ils 🔻                       |                                              | Edit Search Results                    | *Price includes all gues | ts, taxes & fe |
|------------------------|-----------------------------|----------------------------------------------|----------------------------------------|--------------------------|----------------|
| ice Code<br>u can only | s: 追<br>v compare 2 Price C | codes at a time. To view details, click on a | ny price code.                         |                          |                |
| hoose<br>up to 2       | Price Code                  | Description                                  | Remarks                                | Status                   | Actio          |
|                        | LAF                         | Lowest Available Fare                        | Restrictions apply                     | A                        | SELEC          |
| 0                      | TR6CEL1                     | Infinity: 10NT Post Cruise tour Pkg #6C      | Promo is not restricted to Air Charter | A                        | SELEC          |
| 0                      | TR6CEL1A                    | Infinity: 10NT Post Cruise tour Pkg #6C      | Promo is not restricted to Air Charter | A                        | SELEC          |
|                        | TR6CEL1B                    | Infinity: 10NT Post Cruise tour Pkg #6C      | Promo is not restricted to Air Charter | A                        | SELEC          |
|                        | TR6CEL1C                    | Infinity: 10NT Post Cruise tour Pkg #6C      | Promo is not restricted to Air Charter | A                        | SELEC          |
|                        | TR6CEL1D                    | Infinity: 10NT Post Cruise tour Pkg #6C      | Promo is not restricted to Air Charter | A                        | SELEC          |
|                        | TR6CEL1E                    | Infinity: 10NT Post Cruise tour Pkg #6C      | Promo is not restricted to Air Charter | A                        | SELEC          |
| COMPA                  | RE                          |                                              |                                        |                          |                |

Disclaimer: Lorem ipsum dolor sit amet, consectetuer adipiscing elit, Donec condimentum aliquam lectus. Aenean at dolor sed metus faucibus consequat. Praesent et felis. Phasellus fermentum lobortis dui.

About Us | Legal Information | Privacy Policy © 2006 Celebrity Cruises Inc. © 2006 Royal Caribbean Cruises Ltd. All Rights Reserved.

- 1. Select 'TR6CEL1' and 'TR6CEL1A' price codes to compare.
- 2. Click 'Compare' button to see the comparison details.

# STEP- 8 (screen 8)

| View Ship Tour (© Create eQuot<br>Reservation #: (Pending) | e<br>) Infinity , 09-SEP- | 2007 , Alaska , 10 nights |                     | in Price Code TR6CEL1 *Total Price (USD): (Pending)        |
|------------------------------------------------------------|---------------------------|---------------------------|---------------------|------------------------------------------------------------|
| View Details 🔻                                             |                           |                           | Edit Search Results | *Price includes all guests, taxes & fees.                  |
| Categories: 💷 🌔                                            |                           |                           | (                   | Shop or compare new price code(s)                          |
| Include Closed Categories                                  |                           | O TR6CEL1                 |                     | O TR6CEL1A                                                 |
| Category Status                                            |                           | <u>1st &amp; 2nd</u>      | <u>3rd &amp; 4t</u> | h <u>1st &amp; 2nd</u>                                     |
| PS Penthouse Suite                                         | С                         | O N/A                     | N/A                 | 🔿 N/A                                                      |
| RS Royal Suite                                             | С                         | ○ N/A                     | N/A                 | ⊖ N/A                                                      |
| CS Celebrity Suite                                         | С                         | ◯ N/A                     | N/A                 | ⊖ N/A                                                      |
| SS Sky Suite                                               | С                         | ○ N/A                     | N/A                 | ○ N/A                                                      |
| W                                                          | С                         | ◯ N/A                     | N/A                 | ◯ N/A                                                      |
| FV Family Ocean View                                       | С                         | ⊖ N/A                     | N/A                 | ○ N/A                                                      |
| CC Deluxe Ocean View                                       | С                         | O N/A                     | N/A                 | ◯ N/A                                                      |
| 2A Deluxe Ocean View                                       | A                         | O 3500.00                 | 1940.00             | 3600.00                                                    |
| a)                                                         |                           |                           |                     | ) · · · · · · · · · · · · · · · · · · ·                    |
| Wait List a Category                                       | I ≛Avail. Strms.: Ava     | ailable Staterooms        | Departure           | The NCCF fee is 219.00.<br>Taxes/Fees Per Person is 104.17 |

- 1. Select '2A Deluxe Oceanview Stateroom' category radio button from the options
- 2. Click 'Select and Proceed' to go to the next step.

# STEP- 9 (screen 9)

| /iew Det        | ails 🔻                               | naing) In                                                | finity , OS                      | 9-SEP-2007                          | , Alaska , 10 nig | phts<br>Releas                                                   | e Stateroom | *Total P         | rice (USE        | )): <u>\$ 4140</u> | 5.<br>fe |
|-----------------|--------------------------------------|----------------------------------------------------------|----------------------------------|-------------------------------------|-------------------|------------------------------------------------------------------|-------------|------------------|------------------|--------------------|----------|
| ect Sta         | iterooms: 🗈                          | <b>0</b>                                                 |                                  |                                     |                   |                                                                  |             |                  |                  |                    |          |
| erth Cat        | egory: De                            | ick:                                                     | Attr                             | ibutes:                             |                   |                                                                  |             |                  |                  | UPDATE             |          |
| noose<br>p to 4 | Stateroom                            | Deck                                                     | <u>Cat</u>                       | Location                            | Connecting        | Attributes                                                       | Berths      | Rollaway         | Crib             | Capacity           |          |
|                 | <u>9169</u>                          | SKY DECK                                                 | 2A                               | Aft                                 | N                 | King size bed                                                    | 4           | N                | Y                | 4                  |          |
|                 | <u>9167</u>                          | SKY DECK                                                 | 2A                               | Aft                                 | N                 | King size bed                                                    | 4           | N                | Y                | 4                  |          |
|                 | 9165                                 | SKY DECK                                                 | 2A                               | Aft                                 | N                 | King size bed                                                    | 4           | N                | γ                | 4                  |          |
|                 | <u>9136</u>                          | SKY DECK                                                 | 2A                               | Aft                                 | N                 | King size bed                                                    | 4           | N                | γ                | 4                  |          |
|                 | <u>9134</u>                          | SKY DECK                                                 | 2A                               | Aft                                 | N                 | King size bed                                                    | 4           | N                | Y.               | 4                  |          |
|                 | 9132                                 | SKY DECK                                                 | 2A                               | Aft                                 | N                 | King size bed                                                    | 4           | N                | Y                | 4                  |          |
|                 | <u>9130</u>                          | SKY DECK                                                 | 2A                               | Aft                                 | N                 | King size bed                                                    | 4           | N                | γ                | 4                  |          |
|                 | 9035                                 | SKY DECK                                                 | 2A                               | Forward                             | N                 | King size bed                                                    | 4           | N                | Υ                | 4                  |          |
| eroom N         | 9136<br>9134<br>9132<br>9130<br>9035 | SKY DECK<br>SKY DECK<br>SKY DECK<br>SKY DECK<br>SKY DECK | 2A<br>2A<br>2A<br>2A<br>2A<br>2A | Aft<br>Aft<br>Aft<br>Aft<br>Forward | N<br>N<br>N<br>N  | King size bed<br>King size bed<br>King size bed<br>King size bed | 4 4 4 4 4 4 | N<br>N<br>N<br>N | Y<br>Y<br>Y<br>Y | 4 4 4 4 4          |          |

- 3. Select **'9169'** stateroom by clicking on a check box at the left of the stateroom option.
- 4. Click 'Select and Proceed' to go to the next step.

# STEP- 10 (screen 10)

| * Required Information<br>Individual: Guest Details |                          |                                   |                                 |                     | ory Time: 15 minutes 👸                                      |
|-----------------------------------------------------|--------------------------|-----------------------------------|---------------------------------|---------------------|-------------------------------------------------------------|
| Reservation #: (Pending)<br>View Details 💌          | Infinity, 09-SEP-2007, A | laska , 10 nights                 | Release Stateroon               | *Total<br>*Price in | Price (USD): \$4146.34<br>holudes all guests, taxes & fees. |
| Guest Details                                       |                          |                                   |                                 |                     |                                                             |
| Personal:                                           |                          |                                   |                                 | Clone infor         | mation from the first Guest                                 |
| *Title: *LastName:                                  | *FirstName:              | * Gender: *Citi                   | zenship: *Age On<br>(years): La | board<br>nguage:    | Past Loyalty<br>Guest?:Number:                              |
| Select 🖌                                            |                          | Select 🖌 Se                       | lect 🖌 S                        | elect               | ✓ N ✓                                                       |
| Select 💌                                            |                          | Select 🔽 Se                       | lect 🗸 S                        | elect               | ✓ N ✓                                                       |
| Dining: 🕕                                           |                          |                                   |                                 | -                   |                                                             |
| Guest                                               | *Con                     | tirmed Seating                    | Waltiist Seating                | 18<br>(re           | ible Size:<br>equest only, not guarantee)                   |
| Guest 1                                             | Sele                     | ect 🗸                             | Select                          | 1                   | 0 🗸                                                         |
| Guest 2                                             | Sele                     | ed 🗸                              | Select                          | v 1                 | 0                                                           |
| Gateway: 🕕                                          |                          |                                   |                                 |                     |                                                             |
| Guest:                                              | Gate                     | way                               |                                 |                     | **Air Add-on                                                |
| Guest 1                                             | Gate                     | way                               |                                 |                     | -                                                           |
|                                                     |                          |                                   |                                 |                     |                                                             |
|                                                     | C/O                      | Cruise Only                       |                                 | *                   |                                                             |
| Guest 2                                             | Gate                     | Cruise Only<br>Way<br>Cruise Only |                                 | ~                   | -                                                           |

| Individual Reservations | Training |
|-------------------------|----------|
|-------------------------|----------|

|                                           | Bedding Configuration:      | Select     | *                                 |                       |   |
|-------------------------------------------|-----------------------------|------------|-----------------------------------|-----------------------|---|
|                                           | Vacation Protection Plan:   | CruiseCare |                                   |                       |   |
| Pre-vacation Informat                     | tion: 🕕                     |            |                                   |                       |   |
|                                           | *Contact Name:              |            |                                   |                       |   |
|                                           |                             |            |                                   |                       |   |
|                                           | *Contact Phone:             |            |                                   |                       |   |
| Passport Information                      | *Contact Phone:             |            |                                   |                       |   |
| Passport Information                      | *Contact Phone:<br>:<br>Pa  | ssport #:  | Expiration Date<br>(dd-MMM-yyyy): | Country of Residence: |   |
| Passport Information<br>Guest:<br>Guest 1 | *Contact Phone:<br>:<br>Pa: | ssport #:  | Expiration Date<br>(dd-MMM-yyyy): | Country of Residence: | ~ |

- 7. Enter Personal information of guest 1 and 2
  - a. Last name of guest 1: Wayne
  - b. First name of guest 1: John
  - c. Gender of guest 1: Male
  - d. Citizenship of guest 1: US
  - e. Age of guest 1: 42
  - f. Onboard language of guest 1: English
  - g. Past guest? info of guest 1: N
  - h. Last Name of guest 2: Wayne
  - i. First name of guest 2: Mary
  - j. Gender of guest 2: Female
  - k. Citizenship of guest 2: US
  - I. Age of guest 2: 35
  - m. Onboard language of guest 2: English
  - n. Past guest? info of guest 2: N
- 8. Enter Dining information of guest 1 and 2 (seating: Main, table size: 10)
- 9. Enter Gateway information of guest 1 and 2: Cruise Only
- 10. Enter Booking Level information of guest (bedding: Together)
- 11. Enter Pre-vacation information of guest (contact name: John Wayne, and contact phone: 7861234567)
- 12. Click "Proceed to Summary" to go to the next step.

Note: From this step onwards, you will have 15 minutes to complete the reservation. You will see an orange color prompt like the one below displaying Inventory Time left.

Inventory Time: 13 minutes 👸

# STEP- 11 (screen 11)

| Starch       Sailing       Price Codes       Categories       Staterooms       Guest Details       Reservation Summary       Price Codes         Sailing <ul> <li>Reservation Summary</li> <li>Secolal Services</li> <li>Coulse Tricket Documentation</li> <li>Secolal Services</li> <li>Memo</li> <li>Secolal Services</li> <li>Interative</li> <li>Release Staterooms</li> <li>Release Staterooms</li> <li>Release Staterooms</li> <li>Release Staterooms</li> <li>Secolal Services</li> <li>Proce Includes all guests, taxes 8, 10</li> <li>Price Code Edit</li> <li>Category Code Edit</li> <li>Infinity</li> <li>IBSCEL1</li> <li>Payment Summary: 3</li> <li>Deposits Due</li> <li>Payment Received</li> <li>Final Payment Due</li> <li>Amount: 4364.34</li> <li>Date: (8-Aug-2007</li> <li>Date: (8-Aug-2007</li> <li></li></ul>                                                                                                    | Rese         | ervatio         | on Sum         | mary              |                   |                      | Crui             | seMatch Auto | mation Supp    | ort: 30571883   |
|----------------------------------------------------------------------------------------------------|--------------|-----------------|----------------|-------------------|-------------------|----------------------|------------------|--------------|----------------|-----------------|
| de Navigation <ul> <li>SEE BELOW FOR DETAILS +</li> <li>LIGNORE BOOKING</li> <li>Reservation Summary</li> <li>Final Pricing</li> <li>Cross-Reference</li> <li>Memo</li> <li>Sectories</li> <li>Cross-Reference</li> <li>Memo</li> <li>Sectories</li> <li>Cross-Reference</li> <li>Memo</li> <li>Sectories</li> <li>Cross-Reference</li> <li>Memo</li> <li>Sectories</li> <li>Cross-Reference</li> <li>Memo</li> <li>Sectories</li> <li>Cross-Reference</li> <li>Memo</li> <li>Memo</li> <li>Sectories</li> <li>Cross-Reference</li> <li>Memo</li> <li>Memo</li> <li>Sectories</li> <li>Cross-Reference</li> <li>Memo</li> <li>Memo</li> <li>Memo</li> <li>Sectories</li> <li>Cross-Reference</li> <li>Memo</li> <li>Memo</li> <li>Memo</li> <li>Sectories</li> <li>Sectories</li> <li>Sectories</li> <li>Sectories</li> <li>Sectories</li> <li>Sectories</li> <li>Sectories</li> <li>Sectories</li> <li>Sectories</li> <li>Sectories</li> <li>Sectories</li> <li>Sectories</li> <li>Sectories</li> <li>Sectories</li> <li>Memo</li> <li>Sectories</li> <li>Sectories&lt;</li></ul>                                                                                                    | Search       | <u>Sailing</u>  | Price Codes    | <u>Categories</u> | <u>Staterooms</u> | <u>Guest Details</u> | Reservation      | Summary      | Pricing        | Confirmatio     |
| de Navigation <ul> <li>SEE BELOW FOR DETAILS +</li> <li>IENORE BOOKIN</li> </ul> Sailing<br>Prioe Codes<br>Catesories <ul> <li>Reservation Summary<br/>Ende Codes</li> <li>Cruise Ticket Documentation<br/>Cruise-Only Transfers</li> <li>Bus Program<br/>Bus Program<br/>Suest Details</li> <li>Flight Information</li> <li>Seecial Services</li> </ul> Inventory Time: 15 minutes           Ant this Page<br>Individual: View Reservation Summary         Release Staterooms           Active Details              Proce Code Edit              View Details *                Release Staterooms                Price Code Edit               View Details *                 Current Reservation                 Ship Edit                 Ship Edit               Infinity             IBOSEEL1               Ship Edit               Price Code Edit               Category Code Edit               Infinity             IBOSEEL1               Payment Summary: (1)               Deposits Due              Payme                                                                                                    |              |                 |                |                   |                   |                      |                  |              |                |                 |
| Sailing       * Reservation Summary       Statuities       Cross-Reference         Price Codes       Final Pricing       Pre/Post Hotels       Memo         Staterooms       Cruise Ticket Documentation       Cruise-Only Transfers       Memo         Staterooms       Itinerary       Bus Program       Special Services       Memo         Ant this Page       Inventory Time: 15 minutes       *Total Price (USD):       \$ 4364         New Details       *Total Price (USD):       \$ 4364         View Details *       Release Staterooms       *Total Price (USD):       \$ 4364         View Details *       Release Staterooms       *Total Price (USD):       \$ 4364         View Details *       Release Staterooms       *Total Price (USD):       \$ 4364         View Details *       Release Staterooms       *Total Price (USD):       \$ 4364         View Details *       Release Staterooms       *Total Price (USD):       \$ 4364         Current Reservation       Wayne, John       Wayne, Mary       *Total Price Code Edit       Category Code Edit         Infinity       186CEL1       ZA       A         Payment Summary:       3       Deposits Due       Payment Received       Final Payment Due         Amount Required: 0.00       Amount: 0.00       Am                                                                                                    | ide Naviqa   | ation           |                |                   |                   | V FOR DETAILS 👻      |                  |              | IGNO           | RE BOOKING      |
| Price Codes     Final Pricing     Pre/Post Hotels     Memp       Statecoms     Cruise Ticket Documentation     Cruise-Only Transfers     Bus Program       Statecoms     Itinerary     Bus Program     Statecoms       Suest Details     Flight Information     Special Services     Inventory Time: 16: minutes       Intrutise Page     Intrutise Page     Inventory Time: 16: minutes     *Total Price (USD): § 4364       View Details *     Release Staterooms     *Total Price (USD): § 4364       View Details *     Release Staterooms     *Price includes all guests, taxes 3: fr       teservation Summary     Many     *Total Price (USD): § 4364       Current Reservations:     10:9 Sep 2007, ALCAN, 10     ************************************                                                                                                    | Sailing      |                 | ▶ Re           | servation Sun     | nmary             | Gratuities           |                  | Cross-Refe   | rence          |                 |
| Categories       Cruise Ticket Documentation       Cruise-Only Transfers         Staterooms       Hinerary       Bus Program         Suest Details       Flight Information       Special Services         Intruthis Page       Inventory Time: 15 minutes         Intruthis Page       Inventory Time: 15 minutes         Reservation #: (Pending)       Infinity, .09-SEP-2007, Alaska . 10 nights       *Total Price (USD): \$4364         View Details *       Release Staterooms       *Price includes all guests, taxes & free         teservation Summary       Wayne, John       Wayne, Mary         Entire Reservations:       9 09 Sep 2007, ALCAN, 10       Price Code Edit       Category Code Edit         Infinity       Thick Due       TRiceEL1       2A         Payment Summary:       Image: State Due       Payment Received       Final Payment Due         Amount 80.00       Amount: 0.00       Amount: 4364.34       Date: 68.Aug-2007                                                                                                    | Price Cod    | <u>es</u>       | Fir            | nal Pricing       |                   | Pre/Post Hotels      |                  | Memo         |                |                 |
| Bitsterooms     Hinerary     Bus Program       Suest Details     Flight Information     Special Services         Mrit this Page     Inventory Time: 15. minutes       ndividual: View Reservation Summary     *Total Price (USD): \$ 4364       View Details *     Release Staterooms       View Details *     Release Staterooms       View Details *     Release Staterooms       *Total Price (USD): \$ 4364       *Price includes all guests, taxes 8 fr       teservation Summary       Entire Reservation       Wayne, John       Wayne, Mary       Current Reservations:       9 9 Sep 2007, ALCAN, 10       Ship Edit     Price Code Edit       Category Code Edit       Infinity     IR6CEL1       2A       Payment Summary:       Ship Edit       Deposits Due       Payment Received       Amount: 0.00       Amount: 4364.34       Date:       Date:                                                                                                    | Categorie    | 5               | Cr             | uise Ticket Docu  | mentation         | Cruise-Only Tran     | sfers            |              |                |                 |
| Suest Details     Flight Information     Special Services       rint this Page<br>Individual: View Reservation Summary     Inventory Time: 15 minutes       Reservation #: (Pending)     Infinity , 09-SEP-2007 , Alaska , 10 nights     *Total Price (USD): \$ 4364       View Details *     Release Staterooms     *Price includes all guests, taxes & fe       View Details *     Release Staterooms     *Price includes all guests, taxes & fe       Leservation Summary     Mayne, Mary     Current Reservations:     109 Sep 2007, ALCAN, 10       Ship Edit     Price Code Edit     Category Code Edit       Infinity     TR6CEL1     2A       Payment Summary:     3       Deposits Due     Payment Received     Final Payment Due       Amount Required: 0.00     Amount: 0.00     Amount: 4364.34       Date:     Date:     Date:     Date:                                                                                                    | Stateroom    | 15              | Itir           | herary            |                   | Bus Program          |                  |              |                |                 |
| wint this Page       Inventory Time: 15. minutes         Reservation #: (Pending) Infinity , 09-SEP-2007 , Alaska , 10 nights       *Total Price (USD): \$4364         View Details *       Release Staterooms         View Details *       Release Staterooms         teservation Summary       *Price includes all guests, taxes & fr         teservation       Wayne, John         Wayne, Mary       Current Reservations:         109 Sep 2007, ALCAN, 10         Ship Edit       Price Code Edit         Infinity       TR8CEL1         2A         Payment Summary:       Image: State State                                                                                                    | Guest Det    | ails            | Fli            | ght Information   |                   | Special Services     |                  |              |                |                 |
| Reservation #: (Pending) Infinity , 09-SEP-2007 , Alaska , 10 nights       *Total Price (USD): \$4364         View Details *       Release Staterooms       *Total Price (USD): \$4364         View Details *       Release Staterooms       *Price includes all guests, taxes & fill         Reservation Summary       Mayne, John       Wayne, Mary         Entire Reservation       Wayne, John       Wayne, Mary         Current Reservations:       10 99 Sep 2007, ALCAN, 10         Ship Edit       Price Code Edit       Category Code Edit         Infinity       TR6CEL1       2A         Payment Summary:       Image: Comparison Summary       Amount: 0.00         Amount Required: 0.00       Amount: 0.00       Amount: 4364.34         Date: 08-Aug-2007       Date:       Date: 08-Aug-2007                                                                                                    | rint this Pa | ue<br>ual: View | Reservation    | Summary           |                   |                      |                  |              |                |                 |
| Mayne, John       Wayne, Mary         Entire Reservation       Wayne, John       Wayne, Mary         Current Reservations: 109 Sep 2007, ALCAN, 10         Ship Edit       Price Code Edit       Category Code Edit         Infinity       TR6CEL1       2A         Payment Summary: 1       Deposits Due       Payment Received       Final Payment Due         Amount Required: 0.00       Amount: 0.00       Amount: 4364.34         Date: 08-Aug-2007       Date: 08-Aug-2007                                                                                                    | View De      | etails 🔹        | renang) in     | inity , 05-5EP-   | 2007 , Alaska ,   | 10 mgnts             | elease Stateroom | Price incl   | udes all guest | 5, taxes & fees |
| Entire Reservation     Wayne, John     Wayne, Mary       Current Reservations: (1) 09 Sep 2007, ALCAN, 10        Ship Edit     Price Code Edit     Category Code Edit       Infinity     TR6CEL1     2A       Payment Summary: (1)      Payment Received     Final Payment Due       Amount Required: 0.00     Amount: 0.00     Amount: 4364.34       Date: 08-Aug-2007     Date: 08-Aug-2007     Date: 08-Aug-2007                                                                                                    | Reservat     | tion Summa      | агу            |                   |                   |                      |                  |              |                |                 |
| Current Reservations: ① 09 Sep 2007, ALCAN, 10         Ship Edit       Price Code Edit       Category Code Edit         Infinity       TR6CEL1       2A         Payment Summary: ③       Deposits Due       Payment Received       Final Payment Due         Amount Required: 0.00       Amount: 0.00       Amount: 4364.34         Date: 08-Aug-2007       Date:       Date: 08-Aug-2007                                                                                                    | Entire       | Reservation     | <u>Wayne.</u>  | John              | Wayne, M          | ary                  |                  |              |                |                 |
| Ship Edit         Price Code Edit         Category Code Edit           Infinity         TR6CEL1         2A           Payment Summary: I         Deposits Due         Payment Received         Final Payment Due           Amount Required: 0.00         Amount: 0.00         Amount: 4364.34           Date: 08-Aug-2007         Date:         Date: 08-Aug-2007                                                                                                    | Curren       | t Reservati     | ons: 🗓 09 Sep  | 2007, ALCAN,      | 10                |                      |                  |              |                |                 |
| Infinity         TR6CEL1         2A           Payment Summary:                                                                                                    |              |                 | Ship <u>Ec</u> | lit               |                   | Price                | Code <u>Edit</u> | Ca           | tegory Cod     | le <u>Edit</u>  |
| Payment Summary: Image: Payment Summary: Image: Payment Summary: Image: Payment Summary: Image: Payment Received       Deposits Due     Payment Received     Final Payment Due       Amount: Required: 0.00     Amount: 0.00     Amount: 4364.34       Date: 08-Aug-2007     Date: 08-Aug-2007                                                                                                    | Infinity     |                 |                |                   |                   | TR6CEL1              |                  | <u>2A</u>    |                |                 |
| Deposits Due         Payment Received         Final Payment Due           Amount Required: 0.00         Amount: 0.00         Amount: 4364.34           Date: 08-Aug-2007         Date: 08-Aug-2007                                                                                                    | Payme        | nt Summar       | y: 😟           |                   |                   |                      |                  |              |                |                 |
| Amount Required: 0.00         Amount: 0.00         Amount: 4364.34           Date: 08-Aug-2007         Date: 08-Aug-2007         Date: 08-Aug-2007                                                                                                    |              |                 | Deposits       | Due               |                   | Paymer               | t Received       | Fii          | nal Paymen     | t Due           |
| Date: 08-Aug-2007 Date: Date: 08-Aug-2007                                                                                                    | Amount       | Required: (     | 0.00           |                   |                   | Amount: 0.00         |                  | Amount:      | 4364.34        |                 |
| LANAL CONTRACTOR AND A DECKAR AND A DECKAR | Date: 08-    | Aug-2007        |                |                   |                   | Date:                |                  | Date: 08-    | Aug-2007       |                 |

| Title                        |                                     | Last Name       | First Name     | Gender       | Citizenship               | Age         | Onboard<br>Language | Past Guest          | Loyalt<br>Numbe  |
|------------------------------|-------------------------------------|-----------------|----------------|--------------|---------------------------|-------------|---------------------|---------------------|------------------|
| R                            | Wayne                               |                 | John           | Male         | US                        | 42          | English             | N                   |                  |
| ISS                          | Wayne                               |                 | Mary           | Female       | US                        | 35          | English             | N                   |                  |
| ruise                        | Care Adde                           | d <u>Edit</u>   |                |              |                           |             |                     |                     |                  |
| ruise                        | Itinerary:                          |                 |                |              |                           |             |                     |                     |                  |
| E                            | Date                                |                 | Ports of Call  |              |                           | Arrive      | Depart              | Ac                  | tivity           |
| un 09 S                      | Sep 2007                            | VANCOUVER, BR   | ITISH COLUMBIA |              |                           |             | 5:45 PM             | Boarding            | 3                |
| on 10 :                      | Sep 2007                            | INSIDE PASSAGE  | (CRUISING)     |              |                           |             |                     |                     |                  |
| Je 11 S                      | Sep 2007                            | KETCHIKAN, ALA  | SKA            |              | 7                         | :00 AM      | 5:00 PM             | Docked              |                  |
| ed 12 :                      | Sep 2007 HUBBARD GLACIER (CRUISING) |                 |                |              | 2                         | :00 PM      | 6:00 PM             |                     |                  |
| nu 13 S                      | Sep 2007                            | JUNEAU, ALASK   | A              |              | 7                         | :00 AM      | 7:00 PM             | Docked              |                  |
| i 14 Se                      | p 2007                              | ICY STRAIT POIN | IT, ALASKA     |              | 7                         | :00 AM      | 4:00 PM             | Tendere             | d                |
| at 15 Se                     | ep 2007                             | INSIDE PASSAGE  | (CRUISING)     |              |                           |             |                     |                     |                  |
| un 16 S                      | Sep 2007                            | VANCOUVER, BR   | ITISH COLUMBIA |              | 7                         | :00 AM      |                     | Departu             | re               |
| statero                      | oom #: 916                          | dit<br>9 V      | Vaitlist       | Beddi        | na: Kina size             | bed         |                     |                     |                  |
| ack: Sk                      | CY DECK                             | 2               | valuist.       | Beddi        | ngConfigura               | tion: Tone  | ther/Both Tor       | ether Edit          |                  |
| ice Ca                       | tegony 24                           |                 |                | Berth        | e d                       | uon. roge   | alenboar rog        | Jettier <u>Luit</u> |                  |
| orth Ca                      | ategory, 2A                         |                 |                | Pollay       | 5. <del>4</del><br>vav: N |             |                     |                     |                  |
| ne De                        | eluve Ocean                         | View            |                | Criby        | / vay. n                  |             |                     |                     |                  |
| ocation                      | : Aft                               | I VIGW          |                | Capac        | ity: 4                    |             |                     |                     |                  |
|                              |                                     |                 |                |              |                           |             |                     |                     |                  |
| )inina:                      | (i) Edit                            |                 |                |              |                           |             |                     |                     |                  |
|                              |                                     | Guest           | Con            | firmed Seati | ng                        | Waitlist Se | ating               | Table S             | i7e              |
| avne                         | lohn                                | ducst           | Main           | inneu seau   | ng                        | Waltist St  | -aung 4(            |                     | 120              |
| avne. I                      | Marv                                |                 | Main           |              |                           |             | 1(                  | )                   |                  |
| ayno, i                      | indi y                              |                 | man            |              |                           |             |                     |                     |                  |
| iatewa                       | ay 🗓 Edit                           |                 |                |              |                           |             |                     |                     |                  |
|                              |                                     | Guest           |                |              | Confirmed G               | iateway     | 1                   | Vaitlist Gatew      | /ay              |
| ayne, .                      | John                                |                 |                | Cruis        | e Only                    |             | -                   |                     |                  |
| ayne, I                      | Mary                                |                 |                | Cruis        | e Only                    |             |                     |                     |                  |
| Gratuiti                     | ies: 🙂 Ed                           | lit             |                |              |                           |             |                     |                     |                  |
|                              |                                     | Guest           |                | 0            |                           |             | Added?              |                     |                  |
| ayne,                        | John                                |                 |                | Onboa        | ard                       |             |                     |                     |                  |
| ayne, I                      | Mary                                |                 |                | Onboa        | ard                       |             |                     |                     |                  |
| ayne, .<br>ayne, I<br>Availa | John<br>Mary<br>ble W: Wait         | Guest           |                | Onboa        | ar                        | rd<br>rd    | d<br>d              | Added?<br>d         | Added?<br>d<br>d |

- 1. Review reservation detail
- 2. Click 'Proceed to pricing' to go to the next step.

Note: You will see an orange color prompt like the one below displaying Inventory Time left.

Inventory Time: 13 minutes 👸

Royal Caribbean International, Celebrity Cruises, Azamara Cruises and Primary Modules Inc. Page 35 of 62

# STEP- 12 (screen 12)

| ndividual: Final Pricing                     |                                                           |                    |                                          |
|----------------------------------------------|-----------------------------------------------------------|--------------------|------------------------------------------|
| Reservation #: (Pending)                     | Infinity , 09-SEP-2007 , Alaska , 10                      | nights             | *Total Price (USD): \$4364.3             |
| View Details 💌                               |                                                           | Release Staterooms | *Price includes all guests, taxes & fees |
| inal Pricing 🕄                               |                                                           |                    |                                          |
| DEPOSIT<br>Amount: 0.00<br>Date: 08-Aug-2007 | FINAL PAYMENT DUE<br>Amount: 4364.34<br>Date: 08-Aug-2007 |                    |                                          |
| Vacation Charges                             | Guest 1                                                   | Guest 2            | Total                                    |
| Cruise                                       | 1750.00                                                   | 1750.00            | 3500.00                                  |
| Cruise Care                                  | 109.00                                                    | 109.00             | 218.00                                   |
| NCCF                                         | 219.00                                                    | 219.00             | 438.00                                   |
| Vacation Subtotal                            | 2078.00                                                   | 2078.00            | 4156.00                                  |
| Taxes & Fees Subtotal                        | g                                                         |                    |                                          |
| Departure Tax                                | 104.17                                                    | 104.17             | 208.34                                   |
| Taxes and Fees Total                         | 104.17                                                    | 104.17             | 208.34                                   |
| VACATION TOTAL                               | 2182.17                                                   | 2182.17            | 4364.34                                  |
|                                              |                                                           |                    |                                          |
| 0                                            |                                                           |                    |                                          |
|                                              |                                                           |                    |                                          |
|                                              |                                                           |                    |                                          |
|                                              |                                                           |                    | CEED TO CONFIRMATION                     |

- 5. Review payment schedule
- Review pricing details
   Click 'Proceed to confirmation' to go to the next step.

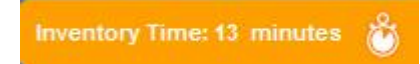

# STEP- 13 (screen 13)

| Confirmation                                                                                                    |                                                                 | Cruise                                                    | Match Automation Support: 30571883                                                                |
|----------------------------------------------------------------------------------------------------|-----------------------------------------------------------------|-----------------------------------------------------------|---------------------------------------------------------------------------------------------------|
| Search Salling Price Co                                                                                                 | des Categories Staterooms                                       | Guest Details Reservation Sun                             | nmary Pricing Confirmation                                                                        |
| Individual: Thank you. Y                                                                                                | our booking has been save                                       | d.                                                        | <u>Print this Page</u>                                                                            |
| Reservation #:6050                                                                                                    |                                                                 |                                                           | *Total Price(USD): 4364.34                                                                        |
| Brand: Celebrity Cruises<br>Ship: Infinity<br>Sailing Date:09-SEP-2007<br>Duration: 10-Nights<br>Reservation Status: OF | Region: Alaska<br>Occupancy: Double<br>Option Date: 08-AUG-2007 |                                                           | Price Code:         TR6CEL1           Guest 1:         2182.17           Guest 2:         2182.17 |
| DEPOSIT<br>Amount: 0,00<br>Date: 08-AUG-2007                                                                            | PAYMENTS RECEIVED<br>Amount: 0.00                               | FINAL PAYMENT DUE<br>Amount: 4364.34<br>Date: 08-AUG-2007 | * Price include all passengers, taxes & fees                                                      |
| Request Confirmation:                                                                                                   | Via: Email 💟 TravelAgent@                                       | agency.∞m  ③ Sen ○ Sen ○ Bott                             | d Guest Version<br>d TA Version<br>v Version                                                      |
| ou may now:                                                                                                    |                                                                 |                                                           |                                                                                                   |
|                                                                                                    |                                                                 |                                                           |                                                                                                   |
| Make a Payment         Air/Hotel Up           Start NEW         Retrieve Exit           Reservation         Reservation | sell ASR<br>sting Retrieve This<br>Reservation                  | Insight CruisePay                                         | <u>Guest Information</u><br>Form                                                                  |

- 5. Review reservation number and summary
- 6. Review payment schedule
- 7. Check request confirmation box at the left side below summary
- 8. Click 'Send' to complete the process.

# Steps for Individual Reservations Training

Path 3: Amend an Individual Reservation

### Index Page

| Celebrity Cruises Brues Caribbean                                                                                                    |
|----------------------------------------------------------------------------------------------------|
| Welcome to CruiseMatch training!                                                                                                    |
| Celebrity's Special Agent<br>Mission: II<br>Click here to enter the Celebrity Special Agent Sweepstakes                                 |
| Individual Reservations Training                                                                                                    |
| 1. Shop/reserve an individual cruise reservation                                                                                        |
| 2. Shop/reserve a cruisetour reservation                                                                                                |
| 3. Amend an individual reservation                                                                                                    |
| 4. Amend a cruisetour reservation                                                                                                    |
| Group Reservations Training                                                                                                    |
| 1. <u>Shop/reserve a group reservation</u>                                                                                              |
| 2. Create an individual booking within a group reservation                                                                              |
| 3. Amend a group reservation                                                                                                    |
| 4. Make a payment on an individual booking within a group reservation                                                                   |
| Note: Please understand that you are in a test environment. Dates, prices and minor wording may be different in the "live" environment. |

3. Click Amend an individual reservation link.

### STEP- 1 (screen 1)

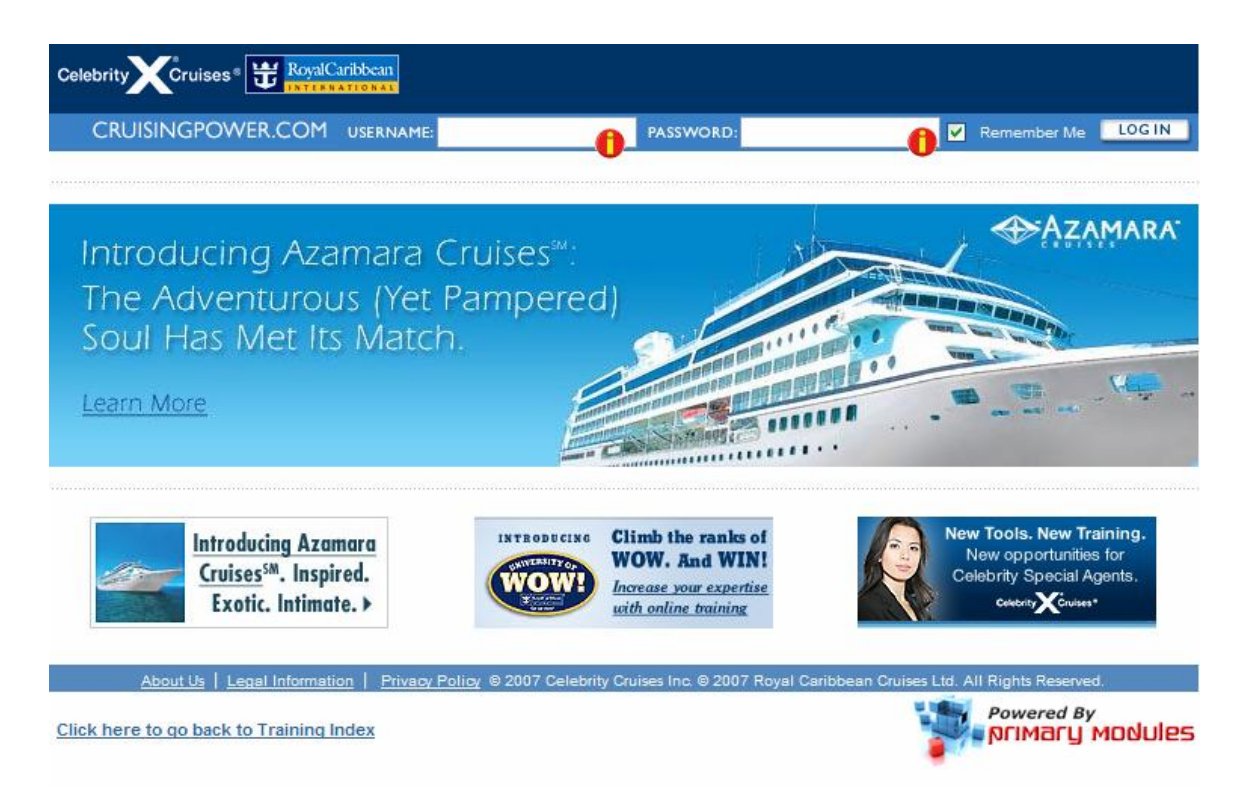

- 7. Enter USERNAME: training
- 8. Enter PASSWORD: training
- 9. Click LOG IN button

#### STEP- 2 (screen 2)

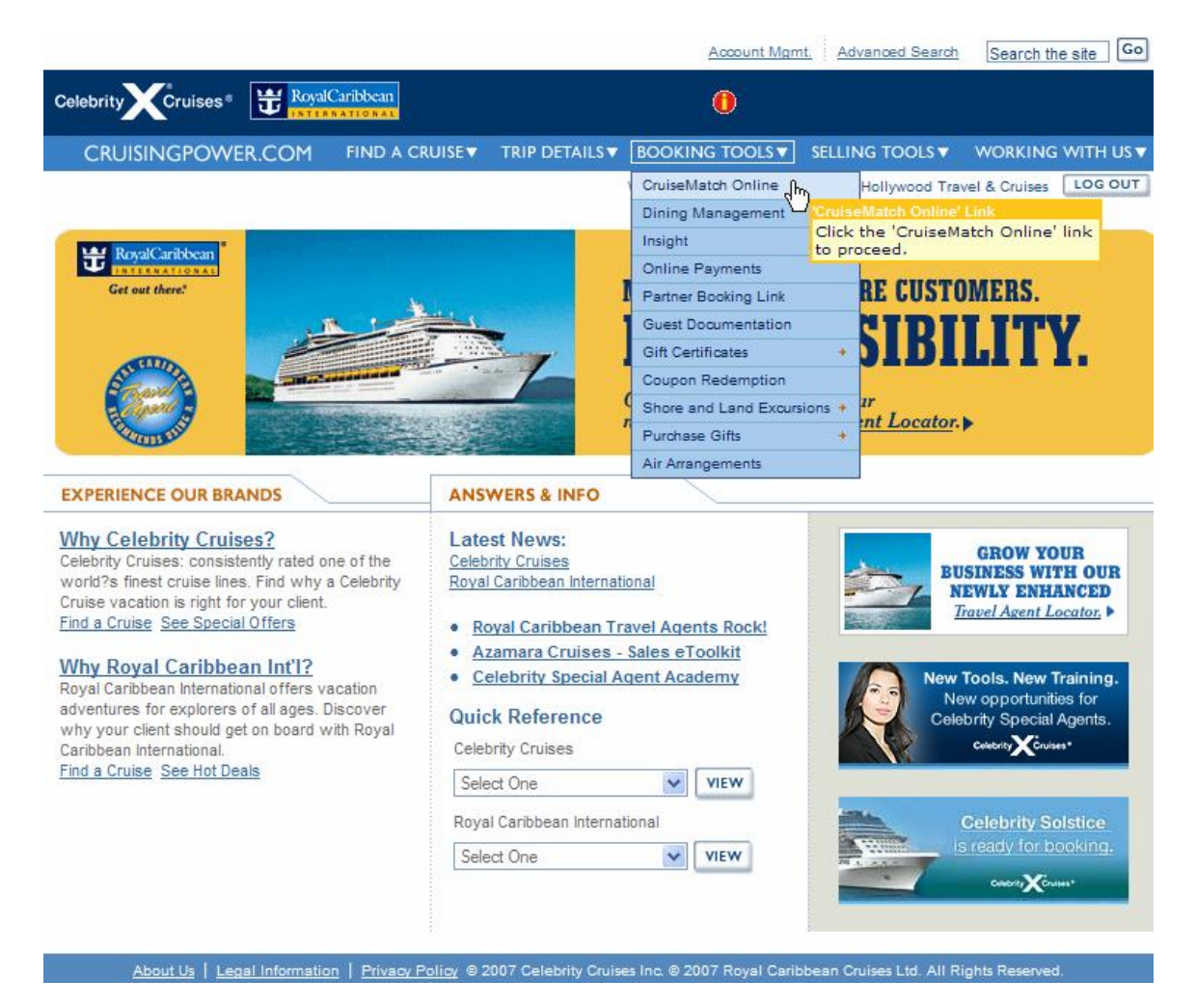

- 5. Hover over BOOKING TOOLS menu.
- 6. Click on 'CruiseMatch Online' link to go to next step.

# STEP- 3 (screen 3)

| Celebrity Cruises RoyalC                                                                       | aribbean<br>ATLONAL                                                                                                    |         |                              |                     |                          |
|------------------------------------------------------------------------------------------------|----------------------------------------------------------------------------------------------------|---------|------------------------------|---------------------|--------------------------|
| CRUISINGPOWER.COM                                                                              | FIND A CRUISE TRIP DETAILS                                                                                             | BOC     |                              | SELLING TOOLS       | ▼ WORKING WITH US ▼      |
| Back to Cruisematch Home                                                                       |                                                                                                    | Welc    | come Jimmy Smits!            | Agent for Hollywood | Travel & Cruises LOG OUT |
| The best booking and inform designed for the use of trave                                      | nation system<br>el agents.                                                                                            |         |                              | C                   | ruiseMatch               |
| START A NEW RESERVATION                                                                        | RETRIEVE AN EXISTING RESER                                                                                             | VATIO   | N                            |                     |                          |
| To Start a New Reservation choose an option below:                                             | Retrieve a reservation for: • An Ind                                                                                   | lividua | al 🗍 A Group                 |                     |                          |
| QUICK SEARCH                                                                                   | Reservation ID#:                                                                                                    | OR      | Brand<br>ALL.                |                     | ×                        |
| ADVANCED SEARCH                                                                                | Reservation ID<br>Enter Reservation IE<br>Find a <u>group request form</u> from our<br>Groups Hub on cruisingpower.com | ): 578  | San Date.<br>Day Mo<br>Name: | nth and Year        |                          |
| If you want information about<br>back-to-back sailings, please<br>contact your representative. |                                                                                                    |         |                              |                     | 60                       |

- 3. Enter reservation ID# 5782 in the field to retrieve the reservation.
- 4. Click 'Go' to proceed to the next step.

| TEP-4 (                                                                                                    | screen 4)                                                                                                  |                                                                                           | CruiseMatch Automation Support: 305718                                                                  |
|----------------------------------------------------------------------------------------------------|----------------------------------------------------------------------------------------------------|-------------------------------------------------------------------------------------------|----------------------------------------------------------------------------------------------------|
| <u>Search Sailing Pric</u>                                                                                                    | <u>e Codes Categories Stateroom</u>                                                                        | <u>Guest Details</u> Reservat                                                             | ion Summary Pricing Confirma                                                                            |
| ide Navigation                                                                                                    | ▼ SEE BEL                                                                                                  | OW FOR DETAILS 👻                                                                          | IGNORE BOOKIN                                                                                           |
| Sailing<br>Price Codes<br>Categories<br>Staterooms<br>Guest Details                                                                                     | Reservation Summary     Final Pricing     Cruise Ticket Documentation     Itinerary     Flight Information | Gratuities<br>Pre/Post Hotels<br>Cruise-Only Transfers<br>Bus Program<br>Special Services | <u>Cross-Reference</u><br><u>Memo</u>                                                                   |
|                                                                                                    |                                                                                                    | - State - State                                                                           |                                                                                                    |
| <sup>p</sup> rint this Page<br>Individual: View Rese                                                                                                    | ervation Summary                                                                                           |                                                                                           | Amend Time: 14 minutes                                                                                  |
| Print this Page<br>Individual: View Rese<br>Reservation #: 5782<br>View Details -                                                                       | ervation Summary<br>Adventure Of The Seas , 16-DEC-200                                                     | 17, Southern Caribbean , 7 nights<br>                                                     | Amend Time: 14 minutes *Total Price (USD): <u>\$ 2454</u> includes all guests, taxes & fees.            |
| Print this Page<br>Individual: View Rese<br>Reservation #: 5782<br>View Details •<br>Reservation Summary                                                | ervation Summary<br>Adventure Of The Seas , 16-DEC-200                                                     | 17, Southern Caribbean , 7 nights<br>"Price                                               | Amend Time: 14 minutes *Total Price (USD): \$ 2454 includes all guests, taxes & fees.                   |
| Print this Page<br>Individual: View Rese<br>Reservation #: 5782<br>View Details •<br>Reservation Summary<br>Entire Reservation                          | ervation Summary<br>Adventure Of The Seas , 16-DEC-200<br>Brad, Pitt                                       | 17, Southern Caribbean , 7 nights<br>Price                                                | Amend Time: 14 minutes *Total Price (USD): <u>\$ 2454</u> includes all guests, taxes & fees.            |
| Print this Page<br>Individual: View Reservation #: 5782<br>View Details •<br>Reservation Summary<br>Entire Reservation                                  | Adventure Of The Seas , 16-DEC-200<br>Brad, Pitt                                                           | 17, Southern Caribbean , 7 nights<br>"Price                                               | Amend Time: 14 minutes *Total Price (USD): \$ 2454 includes all guests, taxes & fees.                   |
| Print this Page<br>Individual: View Rese<br>Reservation #: 5782<br>View Details •<br>Reservation Summary<br>Entire Reservation<br>Current Reservations: | Adventure Of The Seas , 16-DEC-200<br>Brad, Pitt                                                           | 17, Southern Caribbean , 7 nights<br>"Price<br>Price Code Edit                            | Amend Time: 14 minutes *Total Price (USD): \$ 244 includes all guests, taxes & fees. Category Code Edit |

|                                                                                                    | Payment Summary: 🔳                                                                           |                                                                                                    |                                                                              |        | <u>View Payment Schedule/Penal</u> |                                                |                                                                                                  |                                                  |                     |  |  |
|----------------------------------------------------------------------------------------------------|----------------------------------------------------------------------------------------------|----------------------------------------------------------------------------------------------------|------------------------------------------------------------------------------|--------|------------------------------------|------------------------------------------------|--------------------------------------------------------------------------------------------------|--------------------------------------------------|---------------------|--|--|
| 2                                                                                                    | 8                                                                                            | Deposits Du                                                                                                   | ue                                                                           |        | Payment Re                         | ceived                                         | Fir                                                                                              | nal Payment                                      | Due                 |  |  |
| Amount F                                                                                                    | Required:                                                                                    | : 250.00                                                                                                    |                                                                              | Amou   | int:                               |                                                | Amount:                                                                                          | 2454.37                                          |                     |  |  |
| Date: 01-A                                                                                                   | Date: 01-Aug-2007                                                                            |                                                                                                    |                                                                              | Date:  |                                    |                                                | Date: 07-0                                                                                       | Date: 07-Oct-2007                                |                     |  |  |
| Persona                                                                                                    | al: 😟 <u>Ed</u>                                                                              | lit                                                                                                    |                                                                              |        |                                    |                                                |                                                                                                  |                                                  |                     |  |  |
| Title                                                                                                    |                                                                                              | Last Name                                                                                                    | First Name                                                                   | Gender | Citizenship                        | Age                                            | Onboard<br>Language                                                                              | Past Guest                                       | Loyalty<br>Number 1 |  |  |
| MR                                                                                                    | Brad                                                                                         |                                                                                                    | Pitt                                                                         | Male   | US                                 | 38                                             | English                                                                                          | N                                                | _                   |  |  |
| cruise c                                                                                                    | are Adde                                                                                     | eu <u>cuit</u>                                                                                                |                                                                              |        |                                    |                                                |                                                                                                  |                                                  |                     |  |  |
| Cruise It                                                                                                    | tinerary:                                                                                    |                                                                                                    |                                                                              |        |                                    |                                                |                                                                                                  |                                                  |                     |  |  |
| Cruise It                                                                                                    | tinerary:<br>ate                                                                             |                                                                                                    | Ports of Call                                                                |        |                                    | Arrive                                         | Depart                                                                                           | Ac                                               | tivity              |  |  |
| Cruise It<br>Da<br>Sun 16 De                                                                                 | tinerary:<br>ate<br>ec 2007                                                                  | SAN JUAN, PUER                                                                                                | Ports of Call<br>TO RICO                                                     |        | -1                                 | Arrive                                         | Depart<br>8:30 PM                                                                                | Ac<br>Boarding                                   | tivity<br>9         |  |  |
| Cruise It<br>Da<br>Sun 16 De<br>Mon 17 De                                                                    | tinerary:<br>ate<br>ec 2007<br>ec 2007                                                       | SAN JUAN, PUER<br>CRUISING                                                                                    | Ports of Call<br>TO RICO                                                     |        |                                    | Arrive                                         | Depart<br>8:30 PM                                                                                | Ac<br>Boarding                                   | tivity<br>9         |  |  |
| Cruise It<br>Da<br>Sun 16 De<br>Mon 17 De<br>Tue 18 De                                                       | tinerary:<br>ate<br>ec 2007<br>ec 2007<br>ec 2007                                            | SAN JUAN, PUER<br>CRUISING<br>ORANJESTAD, AI                                                                  | Ports of Call<br>TO RICO<br>RUBA                                             |        | 8                                  | Arrive                                         | Depart<br>8:30 PM<br>8:30 PM                                                                     | Ac<br>Boarding<br>Docked                         | tivity<br>9         |  |  |
| Cruise It<br>Da<br>Sun 16 De<br>Mon 17 De<br>Tue 18 De<br>Wed 19 De                                          | tinerary:<br>ate<br>ec 2007<br>ec 2007<br>ec 2007<br>ec 2007                                 | SAN JUAN, PUER<br>CRUISING<br>ORANJESTAD, AI<br>WILLEMSTAD, C                                                 | Ports of Call<br>TO RICO<br>RUBA<br>URACAO                                   |        | 8                                  | Arrive<br>:00 AM<br>:00 AM                     | Depart<br>8:30 PM<br>8:30 PM<br>5:00 PM                                                          | Boarding<br>Docked<br>Docked                     | tivity<br>9         |  |  |
| Cruise If<br>Da<br>Sun 16 De<br>Mon 17 De<br>Tue 18 De<br>Wed 19 De<br>Thu 20 De                             | tinerary:<br>ate<br>ec 2007<br>ec 2007<br>ec 2007<br>ec 2007<br>ec 2007<br>ec 2007           | SAN JUAN, PUER<br>CRUISING<br>ORANJESTAD, AI<br>WILLEMSTAD, C<br>CRUISING                                     | Ports of Call<br>TO RICO<br>RUBA<br>URACAO                                   |        | 8                                  | Arrive<br>:00 AM<br>:00 AM                     | Depart<br>8:30 PM<br>8:30 PM<br>5:00 PM                                                          | Ac<br>Boarding<br>Docked<br>Docked               | tivity<br>9         |  |  |
| Cruise It<br>Da<br>Sun 16 De<br>Mon 17 De<br>Tue 18 De<br>Wed 19 De<br>Thu 20 De<br>Fri 21 Dec               | tinerary:<br>ate<br>ec 2007<br>ec 2007<br>ec 2007<br>ec 2007<br>ec 2007<br>ec 2007<br>: 2007 | SAN JUAN, PUER<br>CRUISING<br>ORANJESTAD, AI<br>WILLEMSTAD, C<br>CRUISING<br>PHILIPSBURG, ST                  | Ports of Call<br>TO RICO<br>RUBA<br>URACAO<br>F. MAARTEN                     |        | 8                                  | Arrive<br>:00 AM<br>:00 AM<br>:00 AM           | Depart           8:30 PM           8:30 PM           5:00 PM           5:30 PM                   | Ac<br>Boarding<br>Docked<br>Docked               | tivity<br>9         |  |  |
| Cruise It<br>Da<br>Sun 16 De<br>Mon 17 Da<br>Tue 18 De<br>Wed 19 Da<br>Thu 20 De<br>Fri 21 Dec<br>Sat 22 Dea | tinerary:<br>ate<br>ec 2007<br>ec 2007<br>ec 2007<br>ec 2007<br>ec 2007<br>c 2007<br>c 2007  | SAN JUAN, PUER<br>CRUISING<br>ORANJESTAD, AI<br>WILLEMSTAD, C<br>CRUISING<br>PHILIPSBURG, ST<br>CHARLOTTE AM. | Ports of Call<br>TO RICO<br>RUBA<br>URACAO<br>F. MAARTEN<br>ALIE, ST. THOMAS |        | 8                                  | Arrive<br>:00 AM<br>:00 AM<br>:00 AM<br>:00 AM | Depart           8:30 PM           8:30 PM           5:00 PM           5:30 PM           5:30 PM | Boarding<br>Docked<br>Docked<br>Docked<br>Docked | tivity<br>9         |  |  |

1. Click 'Pre/Post Hotels' link (next to red icon) in the navigation section located on top of the screen to go to the next step.

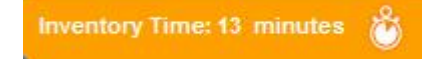

### STEP- 5 (screen 5)

| Individua    | I: Pre/Post Hotels                             |              |                |               |                    |                | Amend T                    | ime: 15 m                         | inutes                          | ٢           |
|--------------|------------------------------------------------|--------------|----------------|---------------|--------------------|----------------|----------------------------|-----------------------------------|---------------------------------|-------------|
| Reservat     | tion #: 5782 Adventure O                       | f The Seas , | 16-DEC-200     | 7 , Southern  | Caribbean , 7 nigh | ts             | *Total Pri<br>*Price inclu | <b>ce (USD):</b><br>des all guest | <u>\$ 2454</u><br>s, taxes & fr | . <u>37</u> |
| Select Hote  | els:                                           |              |                |               |                    |                |                            |                                   |                                 |             |
| Pre/Post:    | nights Loc                                     | ation:       | 🖌 🗹 Inclu      | ide Closed H  | otels 🗹 Includ     | ie Waitlist Or | ıly                        |                                   | UPDATE                          | כ           |
| Status       | Description                                    | Pre/Post     | Location       | <u>Nights</u> | *Price From        | <u>Guest 1</u> | <u>Guest 2</u>             | <u>Guest 3</u>                    | <u>Guest 4</u>                  |             |
| NA           | None                                           | NA           | NA             | NA            | NA                 | ۲              | ۲                          | ۲                                 | ۲                               | ^           |
| A            | 1NTPOST PARADISUS<br>PUERTO RICO W/TRNFS       | Post         | SJU            | 1             | 802.00             | 0 🚺            |                            |                                   |                                 |             |
| A            | 1NTPRE PARADISUS<br>PUERTO RICO W<br>TRANSFERS | Pre          | SJU            | ŧ             | 802.00             |                |                            | 0                                 |                                 |             |
| A            | 2NTPRE PARADISUS<br>PUERTO RICO W<br>TRANSFERS | Pre          | SJU            | 2             | 1567.00            |                |                            |                                   |                                 |             |
| A            | 3NTPRE PARADISUS<br>PUERTO RICO W<br>TRANSFERS | Pre          | SJU            | 3             | 2332.00            |                | 0                          | 0                                 |                                 |             |
| A            | 1NT POST SHERATON<br>OLD SAN JUAN W/XFERS      | Post         | SJU            | 1             | 320.00             |                |                            |                                   |                                 |             |
| A            | 1NT PRE SHERATON OLD                           | Pre          | SJU            | 1             | 320.00             |                |                            |                                   |                                 | ~           |
| A: Available | W: Waitfist C: Closed                          | *Price       | From: Based or | n double occ  | ирапсу             | 0              | PROCE                      | ED TO S                           |                                 |             |

- 1. Select the first post hotel option (INTPRE PARADISUS PUERTO RICO W TRANSFERS) from the list by click the radio button at the right side.
- 2. Click 'Add' button.
- 3. Click 'Proceed to Summary' to go to the next step.

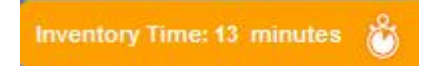

#### STEP- 6 (screen 6)

|                                       |                                             |                                              |                               |                 |                | Cr             | uiseMatch Auto      | mation Support: 3       | 057188    |  |
|---------------------------------------|---------------------------------------------|----------------------------------------------|-------------------------------|-----------------|----------------|----------------|---------------------|-------------------------|-----------|--|
| <u>Search</u>                         | <u>Sailing</u>                              | Price Codes                                  | Categories Stateroor          | ns <u>Guest</u> | Details R      | eservation     | n Summary           | Pricing Co              | nfirmati  |  |
| le Navi                               | gation                                      |                                              | ✓ SEE BE                      | LOW FOR DE      | TAILS 👻        |                |                     | IGNORE BO               | OKING     |  |
| ailino                                |                                             | ) Rese                                       | ervation Summary              | Gratuiti        | es.            |                | Cross-Refer         | ence                    |           |  |
| rice Co                               | odes                                        | Final                                        | Pricing                       | Pre/Pos         | ±<br>t Hotels  |                | Memo                | ente                    |           |  |
| ategor                                | ies                                         | Cruise                                       | e Ticket Documentation        | Cruise-         | Only Transfers |                |                     |                         |           |  |
| tateroc                               | ams                                         |                                              |                               | Bus Pro         | gram           |                |                     |                         |           |  |
| uest D                                | <u>etails</u>                               | <u>Itiner</u><br>Flight                      | <u>ary</u><br>t Information   | <u>Specia</u>   | Services       |                |                     |                         |           |  |
| nt this I<br>I <b>divi</b> i          | <sub>Page</sub><br>dual: Viev               | w Reservation S                              | Summary                       |                 |                |                | Amend               | Time: 15 minute         | es        |  |
| eser                                  | vation #:                                   | 5782 Adventure O                             | f The Seas , 16-DEC-20        | 07 , Southern   | Caribbean , 7  | nights         | *Total P            | rice (USD): <u>\$ 3</u> | 256.3     |  |
| View Details 🔻                        |                                             |                                              |                               |                 |                |                | *Price incli        | udes all guests, taxe   | is & fees |  |
| eserv                                 | ation Summ                                  | nary                                         |                               |                 |                |                |                     |                         |           |  |
| Entir                                 | e Reservati                                 | on Brad, Pitt                                |                               |                 |                |                |                     |                         |           |  |
|                                       |                                             |                                              |                               |                 |                |                |                     |                         |           |  |
| -                                     | 1.0                                         | times (II) con an                            |                               |                 |                |                |                     |                         |           |  |
| Curre                                 | Int Reserva                                 | tions: (1) 16 Dec 20                         | 07, CARIB, 7                  |                 |                |                |                     |                         |           |  |
|                                       |                                             | Ship <u>Edit</u>                             |                               |                 | Price Code     | e <u>Edit</u>  | Cat                 | tegory Code <u>Edi</u>  | it        |  |
| Adven                                 | ture Of The                                 | Seas                                         |                               | BRKB4           | BRKB45         |                |                     | <u>E1</u>               |           |  |
| ayme                                  | ent Summa                                   | ıry: 追                                       |                               |                 |                | Ð              | ) <u>View Payme</u> | nt Schedule/Pe          | nalties   |  |
|                                       |                                             | Deposits Du                                  | e                             |                 | Payment Re     | ceived         | Fit                 | nal Payment Due         | e         |  |
| moun                                  | t Required:                                 | 250.00                                       | 12                            | Amou            | Amount:        |                |                     | Amount: 2454.37         |           |  |
| ate: 01                               | I-Aug-2007                                  |                                              |                               | Date:           | Date:          |                |                     | Date: 07-Oct-2007       |           |  |
| Perso                                 | nal: 🗓 Ed                                   | *                                            |                               |                 |                |                |                     |                         |           |  |
| Title                                 | _                                           | Last Name                                    | First Name                    | Gender          | Citizenship    | Age            | Onboard             | Past Guest              | Loyalty   |  |
| D                                     | Brad                                        |                                              | Ditt                          | Mala            | 115            | 20             | Language            | N                       | umber     |  |
| R                                     | Diau                                        |                                              | FILL                          | Mare            | 03             | 50             | Linguisti           | н                       |           |  |
| ruise                                 | Care Adde                                   | ed <u>Edit</u>                               |                               |                 |                |                |                     |                         |           |  |
| Cruise                                | e Itinerary:                                |                                              |                               |                 |                |                |                     |                         |           |  |
|                                       | Date                                        |                                              | Ports of Call                 |                 |                | Arrive         | Depart              | Activi                  | ity       |  |
| un 16                                 | Dec 2007                                    | SAN JUAN, PUERT                              | O RICO                        |                 |                |                | 8:30 PM             | Boarding                | -         |  |
| on 17                                 | Dec 2007                                    | CRUISING                                     |                               |                 |                |                |                     |                         |           |  |
| 0 40                                  | Dec 2007                                    | ORANJESTAD, AR                               | UBA                           |                 | 8              | MA 00:         | 8:30 PM             | Docked                  |           |  |
| 16 10                                 |                                             | WILLEMSTAD CI                                | IRACAO                        |                 | 8              | MA 00:         | 5:00 PM             | Docked                  |           |  |
| ed 19                                 | Dec 2007                                    | WILLEINGTAD, CO                              |                               |                 |                |                |                     |                         |           |  |
| ed 19<br>nu 20                        | Dec 2007<br>Dec 2007                        | CRUISING                                     |                               |                 |                |                |                     |                         |           |  |
| ied 19<br>hu 20<br>i 21 D             | Dec 2007<br>Dec 2007<br>ec 2007             | CRUISING<br>PHILIPSBURG, ST                  | . MAARTEN                     |                 | 8              | :00 AM         | 5:30 PM             | Docked                  |           |  |
| led 19<br>hu 20<br>ri 21 D<br>at 22 D | Dec 2007<br>Dec 2007<br>ec 2007<br>Jec 2007 | CRUISING<br>PHILIPSBURG, ST<br>CHARLOTTE AMA | . MAARTEN<br>ALIE, ST. THOMAS |                 | 8:             | 00 AM<br>00 AM | 5:30 PM<br>5:30 PM  | Docked<br>Docked        |           |  |

1. Click 'Cruise Ticket Documentation' link (next to red icon) from the navigation list located at top of the page and to go to the next step.

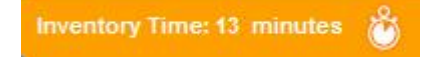

#### (screen 7) STEP- 7

| Individual: Cruise Ticket                                                       | Documentation                                                      |                                                                      | Amend Time: 15 minutes 👸                   |
|---------------------------------------------------------------------------------|--------------------------------------------------------------------|----------------------------------------------------------------------|--------------------------------------------|
| Reservation #: 5782 Adver                                                       | ture Of The Seas , 16-DEC                                          | -2007 , Southern Caribbean , 7 nights                                | *Total Price (USD): \$3256.37              |
| View Details 💌                                                                  |                                                                    |                                                                      | *Price includes all guests, taxes & fees.  |
| Cruise Ticket Documentation                                                     | 0                                                                  |                                                                      |                                            |
| Indicate Mailing Preference                                                     |                                                                    |                                                                      |                                            |
| Guest Ticket Booklet(s) may be sent<br>whom the documents should be sent        | via postal mail or e-mail. Pleas                                   | se indicate your clients' mailing preference                         | e as well as the primary contact person to |
| Lorem ipsum dolor sit amet                                                      |                                                                    |                                                                      |                                            |
| Document Preferences: 🛓                                                         | O Send paper documer                                               | nts 💿 Send e-Docs Send Docu                                          | ments to: Travel Agency                    |
| Language Preference: 追                                                          | Language:                                                          | English                                                              |                                            |
| e-Docs: 道                                                                       | *Email                                                             | JimmySmits@hollywoodcruises.com                                      |                                            |
|                                                                                 |                                                                    |                                                                      |                                            |
|                                                                                 |                                                                    |                                                                      |                                            |
|                                                                                 |                                                                    |                                                                      |                                            |
| Disclaimer: Lorem ipsum dolor sit amet<br>Aenean at dolor sed metus faucibus co | . consectetuer adipiscing elit.<br>Isequat. Praesent et felis. Pha | Donec condimentum aliquam lectus.<br>asellus fermentum lobortis dui. |                                            |
| About 11s       equilipformation                                                | Privany Poliny @2006 Ce                                            | lehrih: Cruises Inc. © 2006 Royal Caribbea                           | n Cruises I tol. All Rights Reserved       |

- 1. 'Send e-Docs' radio button will be selected by default.
- Send Documents to: 'Travel Agency' or 'Guest'
   Language preference will be 'English' by default
- 4. Email address will appear as 'JimmySmits@hollywoodcruises.com' by default. You can enter any email address in the live environment.
- 5. Click 'Proceed to Summary' to go to the next step.

# STEP- 8 (screen 8)

| Individual: Viev                                                                                                    | v Reservation S                                                                                                    | Summary                                                                                                    |                                                           |                                                          |                                                                         | Amend                                                     | Time: 15 minutes                                                        |
|----------------------------------------------------------------------------------------------------|----------------------------------------------------------------------------------------------------|----------------------------------------------------------------------------------------------------|-----------------------------------------------------------|----------------------------------------------------------|-------------------------------------------------------------------------|-----------------------------------------------------------|-------------------------------------------------------------------------|
| Reservation #:                                                                                                    | 5782 Adventure O                                                                                                    | fThe Seas , 16-DEC-20                                                                                            | 07 , Southern                                             | Caribbean                                                | ,7 nights                                                               | *Total P                                                  | rice (USD): \$3256.3                                                    |
| View Details 🔻                                                                                                    |                                                                                                    |                                                                                                    |                                                           |                                                          |                                                                         | *Price incl                                               | udes all guests, taxes & fees                                           |
| Reservation Summ                                                                                                    | nary                                                                                                    |                                                                                                    |                                                           |                                                          |                                                                         |                                                           |                                                                         |
| Entire Reservation                                                                                                    | on Brad, Pitt                                                                                                    |                                                                                                    |                                                           |                                                          |                                                                         |                                                           |                                                                         |
| Current Reserva                                                                                                    | tions: 追 16 Dec 20                                                                                                    | 07, CARIB, 7                                                                                                    |                                                           |                                                          |                                                                         |                                                           |                                                                         |
|                                                                                                    | Ship <u>Edit</u>                                                                                                    |                                                                                                    |                                                           | Price Co                                                 | ode <u>Edit</u>                                                         | Ca                                                        | tegory Code <u>Edit</u>                                                 |
| Adventure Of The                                                                                                    | Seas                                                                                                    |                                                                                                    | BRKB4                                                     | 5                                                        |                                                                         | <u>E1</u>                                                 | na manganangan si marang si bana ng bo                                  |
| Payment Summa                                                                                                    | ary: 🔳                                                                                                    |                                                                                                    |                                                           |                                                          | 6                                                                       | View Payme                                                | nt Schedule/Penalties                                                   |
|                                                                                                    | Deposits D                                                                                                    | ue                                                                                                    |                                                           | Payment I                                                | Received                                                                | Fi                                                        | nal Payment Due                                                         |
| Amount Required                                                                                                    | : 250.00                                                                                                    |                                                                                                    | Amou                                                      | nt:                                                      |                                                                         | Amount:                                                   | 2454.37                                                                 |
| Date: 01-Aug-2007                                                                                                    |                                                                                                    |                                                                                                    | Date:                                                     |                                                          |                                                                         | Date: 07-                                                 | Oct-2007                                                                |
| Personal: 🔳 Ed                                                                                                    | lit                                                                                                    |                                                                                                    |                                                           |                                                          |                                                                         |                                                           |                                                                         |
| Title                                                                                                    | Last Name                                                                                                    | First Name                                                                                                    | Gender                                                    | Citizensh                                                | iip Age                                                                 | Onboard                                                   | Past Guest Number                                                       |
| MR Brad                                                                                                    |                                                                                                    | Pitt                                                                                                    | Male                                                      | us                                                       | 38                                                                      | English                                                   | N -                                                                     |
| Date<br>Sun 16 Dec 2007                                                                                                    | SAN JUAN, PUERT                                                                                                    | Ports of Call                                                                                                    |                                                           |                                                          | Arrive                                                                  | Depart<br>8:30 PM                                         | Activity                                                                |
| Man 47 D 2007                                                                                                    |                                                                                                    |                                                                                                    |                                                           |                                                          |                                                                         | 0.000 1.11                                                | bounding                                                                |
| Mon 17 Dec 2007                                                                                                    | CRUISING                                                                                                    | CRUISING                                                                                                    |                                                           |                                                          |                                                                         |                                                           |                                                                         |
| Tue 18 Dec 2007                                                                                                    | ORANJESTAD, AF                                                                                                    | RUBA                                                                                                    |                                                           |                                                          | 8:00 AM                                                                 | 8:30 PM                                                   | Docked                                                                  |
| Vion 17 Dec 2007<br>Fue 18 Dec 2007<br>Wed 19 Dec 2007                                                                                                    | ORANJESTAD, AF                                                                                                    | RUBA<br>JRACAO                                                                                                   |                                                           |                                                          | 8:00 AM<br>8:00 AM                                                      | 8:30 PM<br>5:00 PM                                        | Docked<br>Docked                                                        |
| Vion 17 Dec 2007<br>Fue 18 Dec 2007<br>Wed 19 Dec 2007<br>Fhu 20 Dec 2007                                                                                                    | CRUISING<br>ORANJESTAD, AF<br>WILLEMSTAD, CU<br>CRUISING                                                                                                    | RUBA<br>JRACAO                                                                                                   |                                                           |                                                          | 8:00 AM<br>8:00 AM                                                      | 8:30 PM<br>5:00 PM                                        | Docked<br>Docked                                                        |
| Mon 17 Dec 2007<br>Tue 18 Dec 2007<br>Wed 19 Dec 2007<br>Thu 20 Dec 2007<br>Fri 21 Dec 2007<br>Set 22 Dec 2007                                                                                                    | CRUISING<br>ORANJESTAD, AF<br>WILLEMSTAD, CI<br>CRUISING<br>PHILIPSBURG, ST                                                                                                    | RUBA<br>JRACAO<br>. MAARTEN                                                                                      |                                                           |                                                          | 8:00 AM<br>8:00 AM<br>8:00 AM                                           | 8:30 PM<br>5:00 PM<br>5:30 PM                             | Docked<br>Docked<br>Docked                                              |
| Tue 18 Dec 2007<br>Tue 18 Dec 2007<br>Wed 19 Dec 2007<br>Thu 20 Dec 2007<br>Fri 21 Dec 2007<br>Sat 22 Dec 2007<br>Sun 23 Dec 2007                                                                                                    | CRUISING<br>ORANJESTAD, AF<br>WILLEMSTAD, CL<br>CRUISING<br>PHILIPSBURG, ST<br>CHARLOTTE AM/<br>SAN JUAN, PUERT                                                                                                    | RUBA<br>JRACAO<br>. MAARTEN<br>ALIE, ST. THOMAS<br>TO RICO                                                       |                                                           |                                                          | 8:00 AM<br>8:00 AM<br>8:00 AM<br>8:00 AM<br>7:00 AM                     | 8:30 PM<br>5:00 PM<br>5:30 PM<br>5:30 PM                  | Docked<br>Docked<br>Docked<br>Docked<br>Docked<br>Departure             |
| Min 17 Dec 2007<br>Tue 18 Dec 2007<br>Wed 19 Dec 2007<br>Thu 20 Dec 2007<br>Fri 21 Dec 2007<br>Sat 22 Dec 2007<br>Sun 23 Dec 2007<br>Stateroom: 1 E                                                                                                    | CRUISING<br>ORANJESTAD, AF<br>WILLEMSTAD, CU<br>CRUISING<br>PHILIPSBURG, ST<br>CHARLOTTE AM/<br>SAN JUAN, PUERT                                                                                                    | RUBA<br>JRACAO<br>. MAARTEN<br>ALIE, ST. THOMAS<br>TO RICO                                                       |                                                           |                                                          | 8:00 AM<br>8:00 AM<br>8:00 AM<br>8:00 AM<br>7:00 AM                     | 8:30 PM<br>5:00 PM<br>5:30 PM<br>5:30 PM                  | Docked<br>Docked<br>Docked<br>Docked<br>Docked<br>Departure             |
| View 17 Dec 2007<br>Tue 18 Dec 2007<br>Wed 19 Dec 2007<br>Thu 20 Dec 2007<br>Fri 21 Dec 2007<br>Sat 22 Dec 2007<br>Sun 23 Dec 2007<br>Stateroom #: 939                                                                                                    | CRUISING<br>ORANJESTAD, AF<br>WILLEMSTAD, CL<br>CRUISING<br>PHILIPSBURG, ST<br>CHARLOTTE AM/<br>SAN JUAN, PUERT                                                                                                    | RUBA<br>JRACAO<br>. MAARTEN<br>ALIE, ST. THOMAS<br>TO RICO                                                       | Backlin                                                   | IG: CONV                                                 | 8:00 AM<br>8:00 AM<br>8:00 AM<br>8:00 AM<br>7:00 AM                     | 8:30 PM<br>5:00 PM<br>5:30 PM<br>5:30 PM                  | Docked<br>Docked<br>Docked<br>Docked<br>Departure                       |
| Tue 18 Dec 2007<br>Tue 18 Dec 2007<br>Wed 19 Dec 2007<br>Thu 20 Dec 2007<br>Fri 21 Dec 2007<br>Sat 22 Dec 2007<br>Sun 23 Dec 2007<br>Stateroom:<br>Stateroom #: 939<br>Deck: Eight                                                                                                    | CRUISING<br>ORANJESTAD, AF<br>WILLEMSTAD, CL<br>CRUISING<br>PHILIPSBURG, ST<br>CHARLOTTE AM/<br>SAN JUAN, PUERT                                                                                                    | RUBA<br>JRACAO<br>. MAARTEN<br>ALIE, ST. THOMAS<br>TO RICO                                                       | Beddir                                                    | g: CONV                                                  | 8:00 AM<br>8:00 AM<br>8:00 AM<br>8:00 AM<br>7:00 AM                     | 8:30 PM<br>5:00 PM<br>5:30 PM<br>5:30 PM                  | Docked<br>Docked<br>Docked<br>Docked<br>Departure                       |
| With Try Dec 2007         Tue 18 Dec 2007         Wed 19 Dec 2007         Thu 20 Dec 2007         Fri 21 Dec 2007         Sat 22 Dec 2007         Sun 23 Dec 2007         Stateroom: (1) (2) (2) (2) (2) (2) (2) (2) (2) (2) (2                                                                                                    | CRUISING<br>ORANJESTAD, AF<br>WILLEMSTAD, CL<br>CRUISING<br>PHILIPSBURG, ST<br>CHARLOTTE AM/<br>SAN JUAN, PUERT                                                                                                    | RUBA<br>JRACAO<br>. MAARTEN<br>ALIE, ST. THOMAS<br>TO RICO                                                       | Beddir<br>Beddir<br>Berths                                | ıg: CONV<br>gConfigur<br>: 2                             | 8:00 AM<br>8:00 AM<br>8:00 AM<br>8:00 AM<br>7:00 AM                     | 8:30 PM<br>5:00 PM<br>5:30 PM<br>5:30 PM                  | Docked<br>Docked<br>Docked<br>Docked<br>Departure                       |
| Vien 17 Dec 2007<br>Tue 18 Dec 2007<br>Wed 19 Dec 2007<br>Thu 20 Dec 2007<br>Fri 21 Dec 2007<br>Sat 22 Dec 2007<br>Sun 23 Dec 2007<br>Stateroom:<br>Stateroom #: 939<br>Deck: Eight<br>Price Category: E1<br>Berth Category: E1                                                                                                    | CRUISING<br>ORANJESTAD, AF<br>WILLEMSTAD, CL<br>CRUISING<br>PHILIPSBURG, ST<br>CHARLOTTE AM/<br>SAN JUAN, PUERT                                                                                                    | RUBA<br>JRACAO<br>ALIE, ST. THOMAS<br>TO RICO                                                                    | Beddir<br>Beddir<br>Berths<br>Rollaw                      | ig: CONV<br>igConfigur<br>: 2<br>ay: N                   | 8:00 AM<br>8:00 AM<br>8:00 AM<br>8:00 AM<br>7:00 AM                     | 8:30 PM<br>5:00 PM<br>5:30 PM<br>5:30 PM                  | Docked<br>Docked<br>Docked<br>Docked<br>Departure                       |
| Vien 17 Dec 2007<br>Fue 18 Dec 2007<br>Ned 19 Dec 2007<br>Fri 21 Dec 2007<br>Sat 22 Dec 2007<br>Sat 22 Dec 2007<br>Stateroom:<br>Stateroom:<br>Stateroom #: 939<br>Deck: Eight<br>Price Category: E1<br>Berth Category: E1<br>Fype: Deluxe Ocea                                                                                                    | CRUISING<br>ORANJESTAD, AF<br>WILLEMSTAD, CI<br>CRUISING<br>PHILIPSBURG, ST<br>CHARLOTTE AM/<br>SAN JUAN, PUERT                                                                                                    | RUBA<br>JRACAO<br>ALIE, ST. THOMAS<br>TO RICO                                                                    | Beddir<br>Beddir<br>Berths<br>Rollaw<br>Crib: Y           | ıg: CONV<br>gConfigur<br>: 2<br>ay: N                    | 8:00 AM<br>8:00 AM<br>8:00 AM<br>8:00 AM<br>7:00 AM                     | 8:30 PM<br>5:00 PM<br>5:30 PM<br>5:30 PM                  | Docked<br>Docked<br>Docked<br>Docked<br>Departure                       |
| Minn 17 Dec 2007<br>Tue 18 Dec 2007<br>Wed 19 Dec 2007<br>Thu 20 Dec 2007<br>Fri 21 Dec 2007<br>Sat 22 Dec 2007<br>Sun 23 Dec 2007<br>Stateroom: (a) (b)<br>Stateroom #: 939<br>Deck: Eight<br>Price Category: E1<br>Berth Category: E1<br>Type: Deluxe Ocea<br>Location: Midship                                                                                                    | CRUISING<br>ORANJESTAD, AF<br>WILLEMSTAD, CL<br>CRUISING<br>PHILIPSBURG, ST<br>CHARLOTTE AM/<br>SAN JUAN, PUERT                                                                                                    | RUBA<br>JRACAO<br>ALIE, ST. THOMAS<br>TO RICO                                                                    | Beddir<br>Beddir<br>Berths<br>Rollaw<br>Crib: Y<br>Capaci | ig: CONV<br>igConfigur<br>: 2<br>ay: N<br>ty: 2          | 8:00 AM<br>8:00 AM<br>8:00 AM<br>8:00 AM<br>7:00 AM                     | 8:30 PM<br>5:00 PM<br>5:30 PM<br>5:30 PM                  | Docked<br>Docked<br>Docked<br>Docked<br>Departure                       |
| Min 17 Dec 2007<br>Tue 18 Dec 2007<br>Wed 19 Dec 2007<br>Fri 21 Dec 2007<br>Sat 22 Dec 2007<br>Sat 22 Dec 2007<br>Stateroom:<br>Stateroom:<br>Stateroom #: 939<br>Deck: Eight<br>Price Category: E1<br>Berth Category: E1<br>Type: Deluxe Ocea<br>Location: Midship<br>Dining:<br>Edit                                                                                                    | CRUISING<br>ORANJESTAD, AF<br>WILLEMSTAD, CI<br>CRUISING<br>PHILIPSBURG, ST<br>CHARLOTTE AM/<br>SAN JUAN, PUERT                                                                                                    | RUBA<br>JRACAO<br>MAARTEN<br>ALIE, ST. THOMAS<br>TO RICO                                                         | Beddin<br>Beddin<br>Berths<br>Rollaw<br>Crib: Y<br>Capaci | ig: CONV<br>igConfigur<br>: 2<br>ay: N<br>ty: 2          | 8:00 AM<br>8:00 AM<br>8:00 AM<br>8:00 AM<br>7:00 AM                     | 8:30 PM<br>5:00 PM<br>5:30 PM<br>5:30 PM                  | Docked Docked Docked Docked Docked Departure                            |
| Mon 17 Dec 2007<br>Tue 18 Dec 2007<br>Wed 19 Dec 2007<br>Thu 20 Dec 2007<br>Fri 21 Dec 2007<br>Sat 22 Dec 2007<br>Sun 23 Dec 2007<br>Stateroom: (1) E<br>Stateroom #: 939<br>Deck: Eight<br>Price Category: E1<br>Berth Category: E1<br>Type: Deluxe Ocea<br>Location: Midship<br>Dining: (1) Edit                                                                                                    | CRUISING<br>ORANJESTAD, AF<br>WILLEMSTAD, CI<br>CRUISING<br>PHILIPSBURG, ST<br>CHARLOTTE AM/<br>SAN JUAN, PUERT                                                                                                    | RUBA<br>JRACAO<br>. MAARTEN<br>ALIE, ST. THOMAS<br>TO RICO<br>aittlist:                                          | Beddir<br>Beddir<br>Berths<br>Rollaw<br>Crib: Y<br>Capaci | ig: CONV<br>gConfigur<br>: 2<br>ay: N<br>ty: 2           | 8:00 AM<br>8:00 AM<br>8:00 AM<br>8:00 AM<br>7:00 AM<br>ration: Toge     | 8:30 PM<br>5:00 PM<br>5:30 PM<br>5:30 PM<br>ther/Both Tog | Docked<br>Docked<br>Docked<br>Docked<br>Departure                       |
| Min 17 Dec 2007<br>Tue 18 Dec 2007<br>Wed 19 Dec 2007<br>Fri 21 Dec 2007<br>Sat 22 Dec 2007<br>Sat 22 Dec 2007<br>Stateroom:<br>Stateroom:<br>Stateroom #: 939<br>Deck: Eight<br>Price Category: E1<br>Berth Category: E1<br>Type: Deluxe Ocea<br>Location: Midship<br>Dining:<br>Edit<br>Brad, Pitt                                                                                                    | CRUISING<br>ORANJESTAD, AF<br>WILLEMSTAD, CI<br>CRUISING<br>PHILIPSBURG, ST<br>CHARLOTTE AM/<br>SAN JUAN, PUERT<br>3<br>3<br>4<br>4<br>5<br>4<br>4<br>5<br>4<br>5<br>4<br>5<br>4<br>5<br>4<br>5<br>4<br>5<br>4<br>5 | RUBA<br>JRACAO<br>MAARTEN<br>ALIE, ST. THOMAS<br>TO RICO<br>/aitflist:<br>Cont<br>Main                           | Beddir<br>Beddir<br>Berths<br>Rollaw<br>Crib: Y<br>Capaci | ig: CONV<br>igConfigur<br>: 2<br>ay: N<br>ty: 2          | 8:00 AM<br>8:00 AM<br>8:00 AM<br>7:00 AM<br>ration: Toge                | 8:30 PM<br>5:00 PM<br>5:30 PM<br>5:30 PM<br>ther/Both Tog | Docked Docked Docked Docked Docked Docked Doparture Edit Table Size rge |
| Allen Tr bec 2007<br>Tue 18 Dec 2007<br>Ned 19 Dec 2007<br>Fri 21 Dec 2007<br>Sat 22 Dec 2007<br>Stateroom:<br>Stateroom:<br>Stateroom | CRUISING<br>ORANJESTAD, AF<br>WILLEMSTAD, CI<br>CRUISING<br>PHILIPSBURG, ST<br>CHARLOTTE AM/<br>SAN JUAN, PUERT<br>dit<br>2 W<br>nview Stateroom                                                                    | RUBA<br>JRACAO<br>. MAARTEN<br>ALIE, ST. THOMAS<br>TO RICO<br>/aitflist:<br>//////////////////////////////////// | Beddir<br>Beddir<br>Berths<br>Rollaw<br>Crib: Y<br>Capaci | ig: CONV<br>igConfigur<br>: 2<br>ay: N<br>ty: 2          | 8:00 AM<br>8:00 AM<br>8:00 AM<br>8:00 AM<br>7:00 AM<br>ration: Toge     | 8:30 PM<br>5:00 PM<br>5:30 PM<br>5:30 PM<br>ther/Both Tog | Docked Docked Docked Docked Docked Doparture                            |
| Alexandree Alexandree                                                                                                    | CRUISING<br>ORANJESTAD, AF<br>WILLEMSTAD, CI<br>CRUISING<br>PHILIPSBURG, ST<br>CHARLOTTE AM/<br>SAN JUAN, PUERT<br>dit<br>2 W<br>Nview Stateroom                                                                    | RUBA<br>JRACAO<br>MAARTEN<br>ALIE, ST. THOMA S<br>TO RICO<br>/aitflist:<br>Cont<br>Main                          | Beddir<br>Beddir<br>Berths<br>Rollaw<br>Crib: Y<br>Capaci | ig: CONV<br>igConfigur<br>: 2<br>ay: N<br>ty: 2<br>ty: 2 | 8:00 AM<br>8:00 AM<br>8:00 AM<br>7:00 AM<br>ration: Toge<br>Waithist Se | 8:30 PM<br>5:00 PM<br>5:30 PM<br>5:30 PM                  | Docked Docked Docked Docked Docked Docked Docked Doparture              |

Royal Caribbean International, Celebrity Cruises, Azamara Cruises and Primary Modules Inc. Page

| Individual | Reservations | Training |
|------------|--------------|----------|
|------------|--------------|----------|

| 10                      |                         |                                                                                       |                                                                                                    |  |  |
|-------------------------|-------------------------|---------------------------------------------------------------------------------------|----------------------------------------------------------------------------------------------------|--|--|
|                         |                         |                                                                                       |                                                                                                    |  |  |
|                         |                         |                                                                                       |                                                                                                    |  |  |
| Added?                  |                         |                                                                                       |                                                                                                    |  |  |
| Onboar                  | d                       |                                                                                       |                                                                                                    |  |  |
| T<br>Nights Vescription |                         |                                                                                       | Statu                                                                                                    |  |  |
| 10-1-1-                 | Ţ                       | Location                                                                              | C4-4                                                                                                    |  |  |
| 1                       | 1NTPRE PARADISUS PUERTO | Carolina                                                                              | А                                                                                                    |  |  |
|                         | Onboar<br>Nights<br>1   | Added? Onboard T Nights Uescription 1 <u>INTPRE PARADISUS PUERTO</u> RICO W TRANSFERS | Added?       Onboard       T       Location       Location       1     1NTPRE PARADISUS PUERTO<br>RICO W TRANSFERS     Carolina |  |  |

- 3. Review reservation detail
- 4. Click 'Proceed to Pricing' to go to the next step.

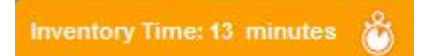

# STEP- 9 (screen 9)

| Print this Page<br>Individual: Final Pricing           |                                       |                              |                                                 | Inventory Time: 15 minutes                                                 |
|--------------------------------------------------------|---------------------------------------|------------------------------|-------------------------------------------------|----------------------------------------------------------------------------|
| Reservation #: (Pending)<br>7 nights<br>View Details - | Adventure Of The Se                   | as , 16-DEC-2007, So         | uthern Caribbean ,<br><u>Release Staterooms</u> | *Total Price (USD): \$2454.37<br>*Price includes all guests, taxes & fees. |
| Final Pricing 🔒                                        |                                       |                              |                                                 |                                                                            |
| DEPOSIT<br>Amount: 250.00<br>Date: 01-Aug-2007         | FINAL PAYMENT D<br>Amount:<br>Date: 0 | UE<br>2454.37<br>17-Oct-2007 |                                                 |                                                                            |
| Vacation Char                                          | ges                                   | Gues                         | <u>t1</u>                                       | Total                                                                      |
| Cruise                                                 |                                       | 2124.00                      |                                                 | 2124.00                                                                    |
| Cruise Care                                            |                                       | 139.00                       |                                                 | 139.00                                                                     |
| NCCF                                                   |                                       | 159.00                       |                                                 | 159.00                                                                     |
| Vacation Subtotal                                      |                                       | 2422.00                      |                                                 | 2422.00                                                                    |
| Taxes & Fees Su                                        | btotal                                |                              |                                                 |                                                                            |
| Departure Tax                                          |                                       | 32.37                        |                                                 | 32.37                                                                      |
| Taxes and Fees Total                                   |                                       | 32.37                        |                                                 | 32.37                                                                      |
| VACATION TOTAL                                         |                                       | 2454.37                      |                                                 | 2454.37                                                                    |
| <u>View Agency Details</u>                             |                                       |                              |                                                 |                                                                            |
| 0                                                      |                                       |                              |                                                 |                                                                            |
|                                                        |                                       |                              |                                                 |                                                                            |
|                                                        | ~                                     |                              |                                                 |                                                                            |
|                                                        |                                       | RETURN TO SUMM               | ARY ARY PRO                                     | CEED TO CONFIRMATION                                                       |
|                                                        | (e. 2 -                               |                              |                                                 |                                                                            |

- 8. Review payment schedule
- 9. Review pricing details
- 10. Click 'Proceed to confirmation' to go to the next step.

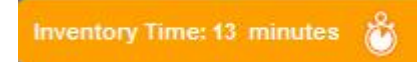

# STEP- 10 (screen 10)

| Individual: Thank you. Yo                                                                                                    | our booking has been save                                               | d.                                       |                                                                         | Print this Page                                                                                                    |
|----------------------------------------------------------------------------------------------------|-------------------------------------------------------------------------|------------------------------------------|-------------------------------------------------------------------------|----------------------------------------------------------------------------------------------------|
| Reservation #:5782                                                                                                    |                                                                         |                                          | *Tota                                                                   | al Price(USD): 2454.37                                                                                                    |
| Brand Royal Caribbean<br>Ship: Adventure Of The Seas<br>Sailing Date:16-DEC-2007<br>Duration 7-Nights<br>Reservation Status: OF | Region Southern Caribbean<br>Occupancy Single<br>Option Date: 01AU-G-20 |                                          | Price<br>Gues<br>Gues<br>Gues                                           | Code         BRKC45           t1:         2454.37           t2:         0           t3:         0           t4:         0 |
| DEPOSIT<br>Amount: 250.00<br>Date: 01AU-G-20                                                                                    | PAYMENTS RECEIVED<br>Amount: 0                                          | FINAL PAYMENT DUE<br>Amount:<br>Date: 07 | 2454.37<br>OC-T-20                                                      | include all passengers, taxes &                                                                                           |
| Request Confirmation:                                                                                                    | Via: Email 💌 TravelAgent@                                               | )agency.com                              | <ul> <li>Send Guest</li> <li>Send TA Ve</li> <li>Both Versio</li> </ul> | Version<br>ersion<br>n SEND                                                                                               |
| ou may now:                                                                                                    |                                                                         |                                          |                                                                         |                                                                                                    |
| WITHIN CRUISEMATCH                                                                                                    |                                                                         | WITHIN CRUISING                          | POWER                                                                   |                                                                                                    |
| Make a Payment         Air/Hotel Up           Start NEW         Retrieve Exit           Reservation         Reservation         | sell Retrieve This<br>sting Reservation                                 | Insight<br>Quisque Cursus                | <u>CruisePay</u><br>Quisque Cursus                                      | Guest Information<br>Form<br>Quisque Cursus                                                                               |

- 9. Review reservation number and summary
- 10. Review payment schedule
- 11. Check request confirmation box at the left side below summary
- 12. Click 'Send' to complete the process.

# Steps for Individual Reservations Training

Path 4: Amend a Cruisetour Reservation

#### Index Page

| Celebrity Cruises * E RoyalCaribbean                                                                                                    |
|----------------------------------------------------------------------------------------------------|
| Welcome to CruiseMatch training!                                                                                                    |
| Celebrity's Special Agent<br>Mission: II<br>Click here to enter the Celebrity Special Agent Sweepstakes                                 |
| Individual Reservations Training                                                                                                    |
| 1. Shop/reserve an individual cruise reservation                                                                                        |
| 2. Shop/reserve a cruisetour reservation                                                                                                |
| 3. Amend an individual reservation                                                                                                    |
| 4. Amend a cruisetour reservation                                                                                                    |
| Group Reservations Training                                                                                                    |
| 1. <u>Shop/reserve a group reservation</u>                                                                                              |
| 2. Create an individual booking within a group reservation                                                                              |
| 3. Amend a group reservation                                                                                                    |
| 4. Make a payment on an individual booking within a group reservation                                                                   |
| Note: Please understand that you are in a test environment. Dates, prices and minor wording may be different in the "live" environment. |

4. Click Amend a cruisetour reservation link.

### STEP- 1 (screen 1)

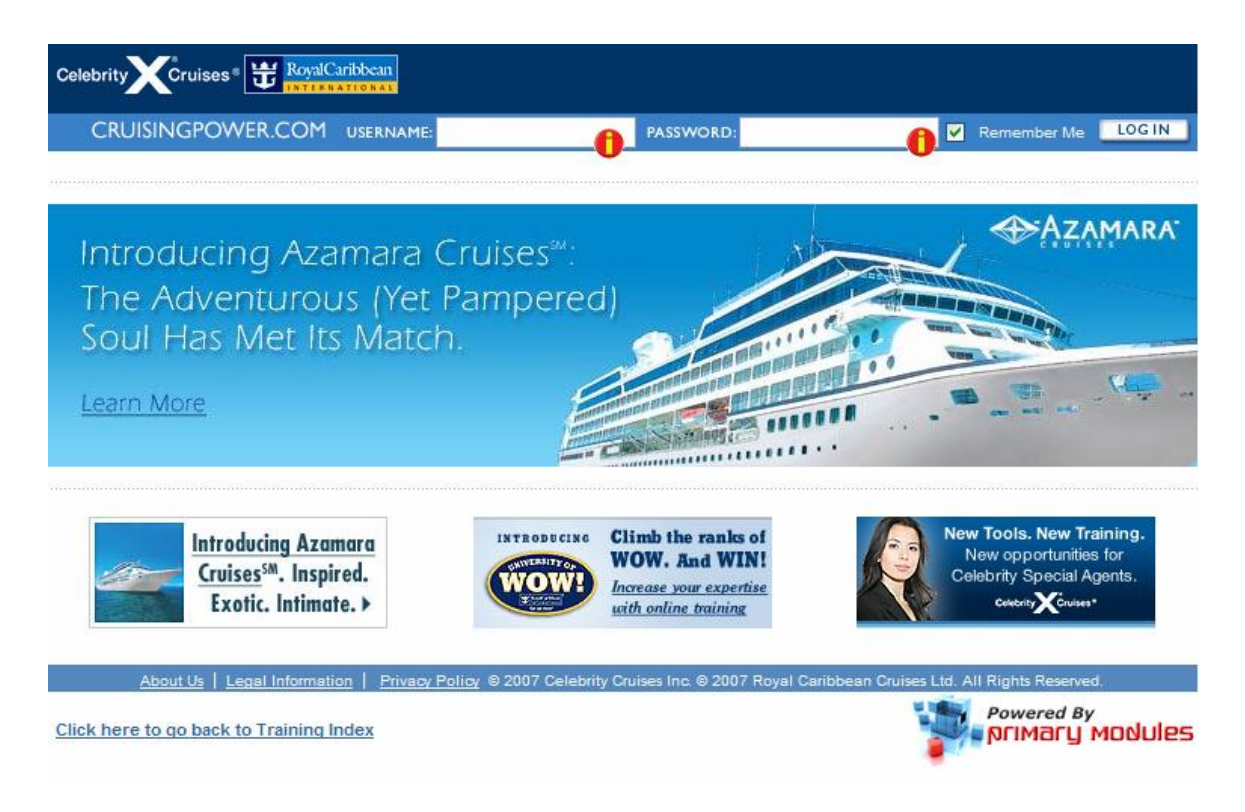

- 10. Enter USERNAME: training
- 11. Enter PASSWORD: training
- 12. Click LOG IN button

#### STEP- 2 (screen 2)

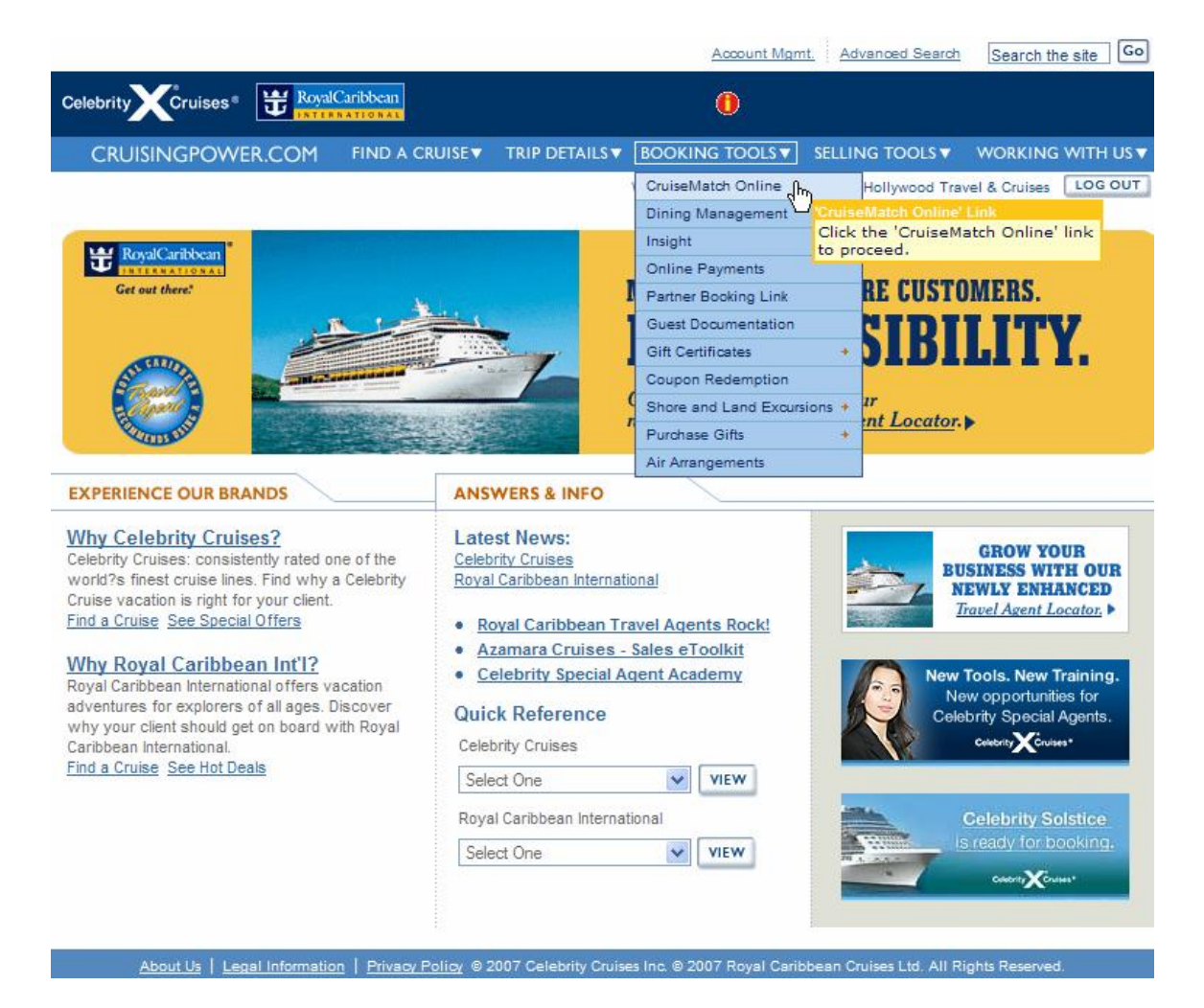

- 7. Hover over BOOKING TOOLS menu.
- 8. Click on 'CruiseMatch Online' link to go to next step.

# STEP- 3 (screen 3)

| Celebrity Cruises RoyalC                                      | aribbean<br>ATTORAL         |                                                        |        |                                                                                                    |                |               |               |            |
|---------------------------------------------------------------|-----------------------------|--------------------------------------------------------|--------|----------------------------------------------------------------------------------------------------|----------------|---------------|---------------|------------|
| CRUISINGPOWER.COM                                             | FIND A CRUISE               | TRIP DETAILS                                           | BOC    | KING TOOL                                                                                                    | S 🔻 SELLIN     | g tools 🔻     | WORKIN        |            |
| lack to Cruisematch Home                                      |                             |                                                        | We     | alcome Orlanc                                                                                                    | io Bloom! Ager | nt for MGM Tr | ravel & Cruis | es LOG OUT |
| The best booking and inform designed for the use of trave     | nation system<br>el agents. |                                                        |        |                                                                                                    |                | Cri           | uiseN         | latch      |
| START A NEW RESERVATION                                       | RETRIEVE AN E               | XISTING RESER                                          | VATIO  | N                                                                                                    |                |               |               |            |
| To Start a New Reservation choose an option below:            | Retrieve a reservat         | tion for: 🍈 An Indi                                    | ividua | I 🗍 A Grou                                                                                                    | D              |               | 1             |            |
|                                                               | Reservation ID#:            | D                                                      | OR     | Brand                                                                                                    |                | 1.000         |               |            |
| Queroscie                                                     | T                           | GO                                                     |        | BOOKING TOOLS V SELLING TOOLS V WORKING WITH US V<br>Welcome Orlando Bloom! Agent for MGM Travel & Cruises LOG OUT<br>Cruise Match |                |               |               |            |
| ADVANCED SEARCH                                               | Find a group reque          | eservation ID<br>nter Reservation<br>est form from our | ID: 6  | 050<br>Sali Date:                                                                                                    |                | V             |               |            |
|                                                               | Groups Hub on cri           | uisingpower.com                                        |        | Day 😪                                                                                                    | Month and Ye   | ear N         |               |            |
|                                                               | -                           |                                                        |        | Name.                                                                                                    |                |               | 1             | GO         |
| back-to-back sailings, please<br>contact your representative. |                             |                                                        |        |                                                                                                    |                |               |               |            |

- 5. Enter reservation ID# '6050' in the field to retrieve the reservation.
- 6. Click 'Go' to proceed to the next step.

# STEP- 4 (screen 4)

| nnt this Page<br>ndividual: View Re | у                               |                     | Amend Time: 1          | 5 minutes 👸       |                                  |
|-------------------------------------|---------------------------------|---------------------|------------------------|-------------------|----------------------------------|
| Reservation #: 605                  | <b>0</b> Infinity , 09-SEP-2007 | , Alaska , 7 nights |                        | *Total Price (USC | b): \$4364.34                    |
| Reservation Summary                 | WAYNE JOHN                      | WAYNE MAD           | v                      |                   |                                  |
| Current Reservations                | : 3 09 Sep 2007, AK, 7          |                     | ÷                      |                   |                                  |
|                                     | Ship <u>Edit</u>                |                     | Price Code <u>Edit</u> | Category Co       | de <u>Edit</u>                   |
| Infinity                            |                                 |                     | TR6CEL1                | <u>2A</u>         | Click Edit to                    |
| Payment Summary:                    | i)                              |                     | 0                      | View Payment Sche | dule/P <mark>category sta</mark> |
|                                     | Deposits Due                    |                     | Payment Received       | Final Payn        | nent Due                         |
| Amount Required: 0.00               |                                 |                     | Amount: 0              | Amount: 4364.34   | 55                               |
| Date: 08-Aug-2007                   |                                 |                     | Date:                  | Date: 08-Aug-200  | 7                                |

- 1. Click 'Edit' next to Category Code in the current reservation section (as shown above)
- 2. All other links on the page will be disabled to make sure user cannot step out of CBT environment.

Note: You will see an orange color prompt like the one below displaying Inventory Time left.

Inventory Time: 13 minutes 👸

# STEP- 5 (screen 5)

| teser valient in over this | ity,09-SEP-2007, | Alaska , 7 nights    |                         | *Total Price (USD): \$4364            | 1.34  |
|----------------------------|------------------|----------------------|-------------------------|---------------------------------------|-------|
| View Details 🔻             |                  |                      | <u>Change Itinerary</u> | *Price includes all guests, taxes & I | ees.  |
| Categories: 💷 ႐            |                  |                      | 9                       | Shop or compare new price co          | ode(s |
| Include Closed Categories  |                  | ⊙ <u>TR6CEL1</u>     |                         | O TR6CEL1A                            |       |
| Category                   | Status           | <u>1st &amp; 2nd</u> | <u>3rd &amp; 4th</u>    | 1 <u>1st &amp; 2n</u>                 |       |
| C Deluxe Ocean View        | A                | 3440.00              | 1940.00                 | 3540.00                               |       |
| ×                          | С                |                      | N/A                     | () N/A                                |       |
| 4 Ocean View               | A                | 3200.00              | 1940.00                 | 3300.00                               |       |
| 5 Ocean View               | A                | 0 3100.00            | 1940.00                 | 3200.00                               |       |
| 6 Ocean View               | С                | ○ N/A                | N/A                     | ○ N/A                                 |       |
| 7 Ocean View               | A                | O 2960.00 <b>()</b>  | 1940.00                 | O 3060.00                             |       |
| 8 Ocean View               | A                | 2940.00              | 1940.00                 | 3040.00                               |       |
| C                          | с                |                      | N/A                     | ○ N/A                                 |       |
|                            |                  |                      |                         |                                       | >     |

- 1. Select **'07 Ocean View'** category by clicking the radio button at the right side of the option.
- 2. Click 'Select and Proceed' to go to the next step.

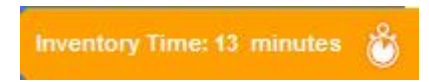

# STEP- 6 (screen 6)

| serv    | ation #: 60          | 50 Infinity, 0      | 9-SEP-2    | 2007 , Alaska | ,7 nights  |                                        |         | *Total P   | rice (USI   | o): <u>\$ 436</u> | 4  |
|---------|----------------------|---------------------|------------|---------------|------------|----------------------------------------|---------|------------|-------------|-------------------|----|
| iew De  | tails 🔻              |                     |            |               |            |                                        |         | *Price inc | ludes all g | uests, taxes & I  | fe |
| ect St  | aterooms: 🗉          | þ                   |            |               |            |                                        |         |            |             |                   |    |
|         | Current<br>Stateroom | Deck                | Cat        | Location      | Connecting | Attributes                             | Berths  | Rollaway   | Crib        | Capacity          | y  |
| ۲       | <u>9169</u>          | <u>sk</u>           | 2A         | Aft           | N          | 2 Lowers L<br>Shape Convert<br>To King | 4       | N          | Y           | 4                 |    |
| erth Ca | tegory: Di           | eck;<br>All Deck    | Att        | ributes:      | Connecting | Attributes                             | Berths  | Dollaway   | Crib        | Capacity          | E  |
|         | stateroom            | Detr                | <u>var</u> | Location      | connecting | Attributes                             | bertins | Rollaway   | CIIU        | Capacity          |    |
| 0       | <u>2085</u>          |                     | 07         | Midship       | Ν          | King size bed                          | 3       | N          | Υ           | 3                 |    |
|         | 2081                 | CONTINENTAL<br>DECK | 07         | Midship       | Ν          | King size bed                          | 3       | Ν          | Υ           | 3                 |    |
|         | 2079                 |                     | 07         | Midship       | N          | King size bed                          | 3       | N          | Y           | 3                 |    |
|         | 2077                 |                     | 07         | Midship       | N          | King size bed                          | 3       | N          | Y           | 3                 |    |
|         | <u>2074</u>          |                     | 07         | Midship       | N          | King size bed                          | 3       | N          | Υ           | 3                 |    |
|         | 2073                 |                     | 07         | Midship       | N          | King size bed                          | 3       | Ν          | Υ           | 3                 |    |
|         | <u>2070</u>          | CONTINENTAL<br>DECK | 07         | Midship       | Ν          | King size bed                          | 3       | N          | Y           | 3                 |    |
|         | 2060                 |                     | 07         | Forward       | N          | Kina eize hed                          | ٩       | ы          | v           | 3                 |    |
|         | umber                | SUBMIT              | i          |               |            |                                        |         |            |             |                   |    |

- 1. Select '2085' stateroom option from the list.
- 2. Click 'Select and Proceed' to go to the next step.

Note: You will see an orange color prompt like the one below displaying Inventory Time left.

Inventory Time: 13 minutes

# STEP- 7 (screen 7)

| Sailing Price Codes C       | ategories <u>Staterooms</u> | Guest Details    | Reservation Summary | Pricing  | Payment             | Confirmati  |  |
|-----------------------------|-----------------------------|------------------|---------------------|----------|---------------------|-------------|--|
|                             |                             |                  |                     |          |                     |             |  |
| ide Navigation              | *                           | SEE BELOW FOR DE | etails 👻            |          | IGNO                | RE BOOKING  |  |
| Sailing                     | Other Form Requests         | Cruise           | -Only Transfers     | Final Pr | icing               |             |  |
| Price Codes                 | Itinerary                   | Bus Pr           | Bus Program         |          | Reservation Summary |             |  |
| Categories                  | Flight Information          |                  | 0                   | Paymen   | t Details           |             |  |
| Staterooms                  | Custom Air                  | Specia           | al Services         | Paymen   | t/Cancellation      | Schedules   |  |
| Guest Details               | Gratuities                  | Cross-I          | Reference           | Paymen   | <u>it</u>           |             |  |
| Cruise Ticket Documentation | Pre/Post Hotels             | Servio           | e History           |          |                     |             |  |
|                             |                             | INFILE           |                     | 10       |                     |             |  |
| Update Guest Details        |                             |                  |                     |          |                     |             |  |
|                             |                             |                  |                     |          |                     |             |  |
| Reservation #: 6050 In      | finity, 09-SEP-2007, Alas   | ka,7 nights      |                     | *Tota    | I Price (USD):      | \$ 3824.3   |  |
| Reservation #: 6050 In      | finity , 09-SEP-2007 , Alas | ka , 7 nights    |                     | *Tota    | l Price (USD):      | <u>\$ 3</u> |  |

1. Click 'Special Services' link (next to the red icon) from the navigation section at top of the page to go to the next step.

Note: You will see an orange color prompt like the one below displaying Inventory Time left.

Inventory Time: 13 minutes

#### STEP- 8 (screen 8)

| eservation #                                                                     | ¥: 6050  | Infinity , 09-SE             | P-2007 , Ala | ska , 7 nights           |        |                      |       | *Total Price (USD)      | • <u>\$ 3824.</u> |
|----------------------------------------------------------------------------------|----------|------------------------------|--------------|--------------------------|--------|----------------------|-------|-------------------------|-------------------|
| View Details 🔻                                                                   |          |                              |              |                          |        |                      |       | *Price includes all gue | sts, taxes & fee  |
| equest Special                                                                   | Services | i                            |              |                          |        |                      |       |                         |                   |
| Guest 1: WAYN                                                                    | E, JOHN  | 0                            |              |                          |        |                      |       |                         |                   |
| Service                                                                          |          | Date                         |              | Associate Guest          |        | Years                | Notes |                         |                   |
|                                                                                  | ~        |                              | ~            |                          | ~      | 0                    |       |                         |                   |
| Unassigned                                                                       | Y        |                              | ~            | Guest                    | V      | 0                    |       |                         |                   |
|                                                                                  | 100      | 1                            | ~            | Guest                    |        | 0                    |       |                         |                   |
| Unassigned                                                                       | v        | -                            | 1.00         |                          | -      |                      |       |                         |                   |
| Unassigned<br>Unassigned                                                         | v        |                              | Y            | Guest                    | ~      | 0                    |       |                         |                   |
| Unassigned<br>Unassigned<br>Guest 2: WAYN<br>Service                             | E, MARY  | Date                         |              | Guest<br>Associate Guest |        | 0<br>Years           | Notes |                         |                   |
| Unassigned<br>Unassigned<br>Guest 2: WAYN<br>Service                             | E, MARY  | Date                         |              | Guest<br>Associate Guest |        | 0<br>Years           | Notes |                         |                   |
| Unassigned<br>Unassigned<br>Guest 2: WAYN<br>Service<br>Unassigned               | E, MARY  | Date                         |              | Guest Guest Guest        | ×<br>× | Vears<br>0           | Notes |                         |                   |
| Unassigned<br>Unassigned<br>Guest 2: WAYN<br>Service<br>Unassigned<br>Unassigned | E, MARY  | Date<br>Date<br>Date<br>Date |              | Guest Guest Guest Guest  |        | 0<br>Years<br>0<br>0 | Notes |                         |                   |

- 1. Select Service for guest 1 and 2 as Anniversary
- 2. Select Date for guest 1 and 2 as 10 Sept 2007
- 3. Select Associate Guest for guest 1 as Mary Wayne and for guest 2 as John Wayne.
- 4. Enter number of years = 8 in the 'Years' field for guest 1 and 2.
- 5. Click 'Proceed to Summary' to go to the next step.

Note: You will see an orange color prompt like the one below displaying Inventory Time left.

Inventory Time: 13 minutes

# STEP- 9 (screen 9)

| Individ                                                                                                    | Jual: Viev                                                                                                    | Reservation                                                                                                    | Summary                                                                                                    |                                   |                                                          |                                                                                                    |                                                                                                | Amen                                                        | d Time: 15 m                                                               | inutes                                            |
|----------------------------------------------------------------------------------------------------|----------------------------------------------------------------------------------------------------|----------------------------------------------------------------------------------------------------|----------------------------------------------------------------------------------------------------|-----------------------------------|----------------------------------------------------------|----------------------------------------------------------------------------------------------------|------------------------------------------------------------------------------------------------|-------------------------------------------------------------|----------------------------------------------------------------------------|---------------------------------------------------|
| Reserv                                                                                                    | vation #:                                                                                                    | 6050 Infinity , 09                                                                                                    | -SEP-2007 , Alas                                                                                                    | ska , 7 night                     | ts                                                       |                                                                                                    |                                                                                                | *Total                                                      | Price (USD):                                                               | \$ 3824.3                                         |
| View D                                                                                                    | etails 🔻                                                                                                    |                                                                                                    |                                                                                                    |                                   |                                                          |                                                                                                    |                                                                                                | *Price in                                                   | noludes all guest                                                          | s, taxes & fees                                   |
| Reserva                                                                                                    | ation Summ                                                                                                    | ary                                                                                                    |                                                                                                    |                                   |                                                          |                                                                                                    |                                                                                                |                                                             |                                                                            |                                                   |
| Entire                                                                                                    | Decentatio                                                                                                    | WAYNE I                                                                                                    | OHN                                                                                                    | WAYNE I                           | IADY                                                     |                                                                                                    |                                                                                                |                                                             |                                                                            |                                                   |
| Liture                                                                                                    | - Neservau                                                                                                    | MATRICI J                                                                                                    |                                                                                                    | MATHE N                           | ANI                                                      |                                                                                                    |                                                                                                |                                                             |                                                                            |                                                   |
| Currer                                                                                                    | nt Reserva                                                                                                    | tions: 🙂 09 Sep 2                                                                                                    | 2007, AK, 7                                                                                                    |                                   |                                                          |                                                                                                    |                                                                                                |                                                             |                                                                            |                                                   |
| Infinity                                                                                                    |                                                                                                    | Ship <u>Edi</u>                                                                                                    | <u>it</u>                                                                                                    |                                   | TRECH                                                    | Price Co                                                                                                  | de <u>Edit</u>                                                                                 |                                                             | Category Cod                                                               | le <u>Edit</u>                                    |
| mmnuy                                                                                                    |                                                                                                    |                                                                                                    |                                                                                                    |                                   | IROCE                                                    | <u>L1</u>                                                                                                 |                                                                                                | <u>U1</u>                                                   |                                                                            |                                                   |
| Payme                                                                                                    | ent Summa                                                                                                    | ary: 🗓                                                                                                    |                                                                                                    |                                   |                                                          |                                                                                                    |                                                                                                | View Payn                                                   | nent Schedul                                                               | e/Penalties                                       |
|                                                                                                    | -                                                                                                    | Deposits [                                                                                                    | Due                                                                                                    |                                   |                                                          | Payment F                                                                                                 | Received                                                                                       |                                                             | Final Paymen                                                               | t Due                                             |
| Amoun                                                                                                    | t Required:                                                                                                    | 0.00                                                                                                    |                                                                                                    |                                   | Amou                                                     | int: 0                                                                                                    |                                                                                                | Amour                                                       | nt: 3824.34                                                                |                                                   |
| Date: 08                                                                                                    | 8-Aug-2007                                                                                                    |                                                                                                    |                                                                                                    |                                   | Date:                                                    |                                                                                                    |                                                                                                | Date: 0                                                     | 8-Aug-2007                                                                 |                                                   |
| Perso                                                                                                    | nal: 😟 Ed                                                                                                    | <u>it</u>                                                                                                    |                                                                                                    |                                   |                                                          |                                                                                                    |                                                                                                |                                                             |                                                                            |                                                   |
| Title                                                                                                    |                                                                                                    | Last Name                                                                                                    | First N                                                                                                    | ame                               | Gender                                                   | Citizensh                                                                                                 | ip Age                                                                                         | Onboard<br>Language                                         | Past Gue                                                                   | st Loyalty                                        |
| MR                                                                                                    | WAYNE                                                                                                    |                                                                                                    | JOHN                                                                                                    |                                   | Male                                                     | US                                                                                                    | 42                                                                                             | English                                                     | N                                                                          |                                                   |
| MISS                                                                                                    | WAYNE                                                                                                    |                                                                                                    | MARY                                                                                                    |                                   | Female                                                   | US                                                                                                    | 35                                                                                             | English                                                     | N                                                                          | -                                                 |
| Cruise I                                                                                                    | Itinerary:                                                                                                    |                                                                                                    |                                                                                                    |                                   |                                                          |                                                                                                    |                                                                                                |                                                             |                                                                            |                                                   |
| Cruise I                                                                                                    | Itinerary:<br>Date                                                                                                    | MANCOUNTED BE                                                                                                    | Ports of                                                                                                    | f Call                            |                                                          |                                                                                                    | Arrive                                                                                         | Depa                                                        | rt /                                                                       | Activity                                          |
| Cruise I<br>D<br>Sun 09 S<br>Aon 10 S                                                                                                    | ltinerary:<br>Date<br>Sep 2007<br>Sep 2007                                                                                                    | VANCOUVER, BF                                                                                                    | Ports of<br>RITISH COLUMBIA                                                                                                    | f Call                            |                                                          |                                                                                                    | Arrive                                                                                         | Depa<br>5:45 PM                                             | rt J<br>Board                                                              | Activity                                          |
| Cruise I<br>D<br>Sun 09 S<br>Non 10 S<br>Ue 11 S                                                                                                    | Itinerary:<br>Date<br>Gep 2007<br>Sep 2007<br>Gep 2007                                                                                                    | VANCOUVER, BR<br>INSIDE PASSAGE<br>KETCHIKAN, ALA                                                                                                    | Ports of<br>RITISH COLUMBIA<br>E (CRUISING)<br>ASKA                                                                                       | f Call                            |                                                          |                                                                                                    | Arrive<br>7:00 AM                                                                              | Depa<br>5:45 PM<br>5:00 PM                                  | rt /<br>Board                                                              | Activity<br>ing<br>d                              |
| Cruise I<br>D<br>Sun 09 S<br>Ion 10 S<br>Sue 11 S<br>Ved 12 S                                                                                                    | Itinerary:<br>Date<br>Gep 2007<br>Sep 2007<br>Gep 2007<br>Sep 2007<br>Sep 2007                                                                                                    | VANCOUVER, BR<br>INSIDE PASSAGE<br>KETCHIKAN, ALA<br>HUBBARD GLAC                                                                                                    | Ports of<br>RITISH COLUMBIA<br>E (CRUISING)<br>ASKA<br>IER (CRUISING)                                                                     | f Call                            | -                                                        |                                                                                                    | Arrive<br>7:00 AM<br>2:00 PM                                                                   | Depa<br>5:45 PM<br>5:00 PM<br>6:00 PM                       | rt /<br>Board<br>Docke                                                     | Activity<br>ing<br>d                              |
| Cruise I<br>Sun 09 S<br>Ion 10 S<br>Sue 11 S<br>Ved 12 S<br>hu 13 S                                                                                                    | Itinerary:<br>Date<br>Gep 2007<br>Sep 2007<br>Gep 2007<br>Sep 2007<br>Sep 2007<br>Gep 2007                                                                                                    | VANCOUVER, BF<br>INSIDE PASSAGE<br>KETCHIKAN, ALA<br>HUBBARD GLAC<br>JUNEAU, ALASK                                                                                                    | Ports of<br>RITISH COLUMBIA<br>6 (CRUISING)<br>ASKA<br>IER (CRUISING)<br>A                                                                | f Call                            |                                                          |                                                                                                    | Arrive<br>7:00 AM<br>2:00 PM<br>7:00 AM                                                        | Depa<br>5:45 PM<br>5:00 PM<br>6:00 PM<br>7:00 PM            | rt /<br>Board<br>Docke                                                     | Activity<br>ing<br>d                              |
| Cruise  <br>0<br>un 09 S<br>1on 10 S<br>ue 11 S<br>/ed 12 S<br>hu 13 S<br>ri 14 Se                                                                                                    | Itinerary:<br>Date<br>Sep 2007<br>Sep 2007<br>Sep 2007<br>Sep 2007<br>Sep 2007<br>Sep 2007                                                                                                    | VANCOUVER, BF<br>INSIDE PASSAGE<br>KETCHIKAN, ALA<br>HUBBARD GLAC<br>JUNEAU, ALASK<br>ICY STRAIT POIN                                                                                                    | Ports of<br>RTTISH COLUMBIA<br>E (CRUISING)<br>ASKA<br>IER (CRUISING)<br>A<br>NT, ALASKA                                                  | f Call                            |                                                          |                                                                                                    | Arrive<br>7:00 AM<br>2:00 PM<br>7:00 AM<br>7:00 AM                                             | Depa<br>5:45 PM<br>5:00 PM<br>6:00 PM<br>7:00 PM<br>4:00 PM | rt J<br>Board<br>Docke<br>Docke<br>Tende                                   | Activity<br>ing<br>d<br>d                         |
| Cruise I<br>D<br>Gun 09 S<br>Aon 10 S<br>Tue 11 S<br>Tue 12 S<br>Thu 13 S<br>Tri 14 Se<br>Tat 15 Se                                                                                                    | Itinerary:<br>Date<br>Sep 2007<br>Sep 2007<br>Sep 2007<br>Sep 2007<br>Sep 2007<br>Sep 2007<br>Sep 2007<br>Sep 2007                                                                                                    | VANCOUVER, BF<br>INSIDE PASSAGE<br>KETCHIKAN, ALA<br>HUBBARD GLAC<br>JUNEAU, ALASK<br>ICY STRAIT POIN<br>INSIDE PASSAGE                                                                                                    | Ports of<br>RITISH COLUMBIA<br>E (CRUISING)<br>ASKA<br>IER (CRUISING)<br>A<br>NT, ALASKA<br>E (CRUISING)                                  | f Call                            |                                                          |                                                                                                    | Arrive<br>7:00 AM<br>2:00 PM<br>7:00 AM<br>7:00 AM                                             | 0epa<br>5:45 PM<br>5:00 PM<br>5:00 PM<br>7:00 PM<br>4:00 PM | rt J<br>Board<br>Docke<br>Docke<br>Tende                                   | Activity<br>ing<br>d<br>d<br>red                  |
| Cruise  <br>D<br>Gun 09 S<br>Aon 10 S<br>Tue 11 S<br>Ved 12 S<br>Thu 13 S<br>Thu 13 S<br>Tri 14 Se<br>Gat 15 Se<br>Gun 16 S                                                                                                    | Itinerary:<br>Date<br>iep 2007<br>Sep 2007<br>Sep 2007<br>Sep 2007<br>Sep 2007<br>Sep 2007<br>Sep 2007<br>Sep 2007<br>Sep 2007                                                                                                    | VANCOUVER, BR<br>INSIDE PASSAGE<br>KETCHIKAN, ALA<br>HUBBARD GLAC<br>JUNEAU, ALASK<br>ICY STRAIT POIN<br>INSIDE PASSAGE<br>VANCOUVER, BR                                                                                                    | Ports of<br>RITISH COLUMBIA<br>E (CRUISING)<br>A SKA<br>IER (CRUISING)<br>A<br>HT, ALASKA<br>E (CRUISING)<br>RITISH COLUMBIA              | f Call                            |                                                          |                                                                                                    | Arrive<br>7:00 AM<br>2:00 PM<br>7:00 AM<br>7:00 AM                                             | Depa<br>5:45 PM<br>5:00 PM<br>6:00 PM<br>7:00 PM<br>4:00 PM | rt J<br>Board<br>Docke<br>Docke<br>Tende                                   | Activity<br>ing<br>d<br>d<br>ered                 |
| Cruise I<br>oun 09 S<br>Non 10 S<br>Ue 11 S<br>Ved 12 S<br>Thu 13 S<br>Thu 13 S<br>Thu 13 S<br>Thu 13 S<br>Thu 15 Se<br>Sun 16 S<br>Statero                                                                                                    | Itinerary:           Date           Sep 2007           Sep 2007                                                                                                    | VANCOUVER, BR<br>INSIDE PASSAGE<br>KETCHIKAN, ALA<br>HUBBARD GLAC<br>JUNEAU, ALASK<br>ICY STRAIT POIN<br>INSIDE PASSAGE<br>VANCOUVER, BR                                                                                                    | Ports of<br>RTISH COLUMBIA<br>E (CRUISING)<br>ASKA<br>IER (CRUISING)<br>A<br>NT, ALASKA<br>E (CRUISING)<br>RTISH COLUMBIA                 | f Call                            |                                                          |                                                                                                    | Arrive<br>7:00 AM<br>2:00 PM<br>7:00 AM<br>7:00 AM                                             | Depa<br>5:45 PM<br>5:00 PM<br>7:00 PM<br>4:00 PM            | rt /<br>Board<br>Docke<br>Docke<br>Tende                                   | Activity<br>ing<br>d<br>d<br>ered<br>ture         |
| Cruise I<br>Gun 09 S<br>Aon 10 S<br>Tue 11 S<br>Ved 12 S<br>hu 13 S<br>ri 14 Se<br>iat 15 Se<br>Gun 16 S<br>Statero<br>Statero                                                                                                    | Itinerary:<br>Date<br>iep 2007<br>Sep 2007<br>Sep 2 | VANCOUVER, BR<br>INSIDE PASSAGE<br>KETCHIKAN, ALA<br>HUBBARD GLAC<br>JUNEAU, ALASK<br>ICY STRAIT POIM<br>INSIDE PASSAGE<br>VANCOUVER, BR                                                                                                    | Ports of<br>RTISH COLUMBIA<br>E (CRUISING)<br>ASKA<br>IER (CRUISING)<br>A<br>NT, ALASKA<br>E (CRUISING)<br>RITISH COLUMBIA<br>Vaitlist:   | F Call                            | Beddin                                                   | ng: King si                                                                                               | Arrive<br>7:00 AM<br>2:00 PM<br>7:00 AM<br>7:00 AM<br>7:00 AM                                  | Depa<br>5:45 PM<br>5:00 PM<br>7:00 PM<br>4:00 PM            | rt /<br>Board<br>Docke<br>Docke<br>Tende                                   | Activity<br>ing<br>d<br>d<br>rred<br>ture         |
| Cruise I<br>D<br>un 09 S<br>lon 10 S<br>ue 11 S<br>Ved 12 S<br>hu 13 S<br>ri 14 Se<br>un 16 S<br>Statero<br>Statero<br>ecck: <u>CC</u>                                                                                                    | Itinerary:<br>Date<br>iep 2007<br>Sep 2007<br>Sep 2 | VANCOUVER, BR<br>INSIDE PASSAGE<br>KETCHIKAN, ALA<br>HUBBARD GLAC<br>JUNEAU, ALASK<br>ICY STRAIT POIN<br>INSIDE PASSAGE<br>VANCOUVER, BR                                                                                                    | Ports of<br>RTISH COLUMBIA<br>E (CRUISING)<br>ASKA<br>IER (CRUISING)<br>A<br>NT, ALASKA<br>E (CRUISING)<br>RTISH COLUMBIA<br>Waitlist:    | f Call                            | Beddin                                                   | ng: King si<br>ngConfigur                                                                                 | Arrive<br>7:00 AM<br>2:00 PM<br>7:00 AM<br>7:00 AM<br>7:00 AM<br>2:00 AM                       | Depa<br>5:45 PM<br>5:00 PM<br>7:00 PM<br>4:00 PM            | rt /<br>Board<br>Docke<br>Docke<br>Tende<br>Depar                          | Activity<br>ing<br>d<br>d<br>wred<br>ture         |
| Cruise I<br>D<br>un 09 S<br>lon 10 S<br>ue 11 S<br>Ved 12 S<br>hu 13 S<br>ri 14 Se<br>un 16 S<br>Statero<br>Statero<br>Statero<br>ceck: <u>CC</u><br>rice Cal                                                                                                    | Itinerary:<br>Date<br>iep 2007<br>Sep 2007<br>Sep 2 | VANCOUVER, BR<br>INSIDE PASSAGE<br>KETCHIKAN, ALA<br>HUBBARD GLAC<br>JUNEAU, ALASK<br>ICY STRAIT POIN<br>INSIDE PASSAGE<br>VANCOUVER, BR<br>M<br>M<br>DECK                                                                                        | Ports of<br>RITISH COLUMBIA<br>E (CRUISING)<br>ASKA<br>IER (CRUISING)<br>A<br>NT, ALASKA<br>E (CRUISING)<br>RITISH COLUMBIA<br>Waitlist:  | f Call                            | Beddii<br>Beddii<br>Berths                               | ng: King sia<br>ngConfigur<br>s: 4                                                                        | Arrive<br>7:00 AM<br>2:00 PM<br>7:00 AM<br>7:00 AM<br>7:00 AM<br>ze bed<br>ration: Tog         | Depa<br>5:45 PM<br>5:00 PM<br>6:00 PM<br>4:00 PM            | rt /<br>Board<br>Docke<br>Docke<br>Tende<br>Depar                          | Activity<br>ing<br>d<br>d<br>ered<br>ture         |
| Cruise I<br>oun 09 S<br>Aon 10 S<br>Jue 11 S<br>Ved 12 S<br>hu 13 S<br>ri 14 Se<br>at 15 Se<br>oun 16 S<br>Statero<br>Statero<br>Statero<br>Price Cal<br>Price Cal                                                                                                    | Itinerary:           Date           iep 2007           Sep 2007           iep 2007           iep 2007                                                                                                    | VANCOUVER, BR<br>INSIDE PASSAGE<br>KETCHIKAN, ALA<br>HUBBARD GLAC<br>JUNEAU, ALASK<br>ICY STRAIT POIN<br>INSIDE PASSAGE<br>VANCOUVER, BR<br>M<br>M<br>DECK                                                                                        | Ports of<br>RITISH COLUMBIA<br>E (CRUISING)<br>ASKA<br>IER (CRUISING)<br>A<br>NT, ALASKA<br>E (CRUISING)<br>RITISH COLUMBIA<br>Waittist:  | f Call                            | Beddin<br>Beddin<br>Berths<br>Rollaw                     | ng: King siz<br>ngConfigur<br>s: 4<br>ray: N                                                              | Arrive<br>7:00 AM<br>2:00 PM<br>7:00 AM<br>7:00 AM<br>7:00 AM                                  | Depa<br>5:45 PM<br>5:00 PM<br>6:00 PM<br>7:00 PM<br>4:00 PM | rt /<br>Board<br>Docke<br>Docke<br>Tende<br>Depar                          | Activity<br>ing<br>d<br>d<br>ered<br>ture         |
| Cruise I<br>oun 09 S<br>Aon 10 S<br>iue 11 S<br>iue 11 S<br>viue 11 S<br>ri 14 Se<br>at 15 Se<br>oun 16 S<br>Statero<br>Statero<br>Statero<br>Price Cal<br>ierth Ca<br>ype: Oc                                                                                                    | Itinerary:<br>Date<br>lep 2007<br>Sep 2007<br>Sep 2007<br>Sep 2007<br>sep 2007<br>sep 2 | VANCOUVER, BR<br>INSIDE PASSAGE<br>KETCHIKAN, ALA<br>HUBBARD GLAC<br>JUNEAU, ALASK<br>ICY STRAIT POIN<br>INSIDE PASSAGE<br>VANCOUVER, BR<br>JA<br>DECK                                                                                            | Ports of<br>RITISH COLUMBIA<br>E (CRUISING)<br>ASKA<br>IER (CRUISING)<br>A<br>NT, ALASKA<br>E (CRUISING)<br>RITISH COLUMBIA<br>Waittist:  | f Call                            | Beddin<br>Beddin<br>Berths<br>Rollaw<br>Crib: Y          | ng: King siz<br>ngConfigur<br>s: 4<br>ray: N                                                              | Arrive<br>7:00 AM<br>2:00 PM<br>7:00 AM<br>7:00 AM<br>7:00 AM                                  | 2009 2000 2000 2000 2000 2000 2000 2000                     | rt /<br>Board<br>Docke<br>Docke<br>Tende<br>Depar                          | Activity<br>ing<br>d<br>d<br>red<br>ture          |
| Cruise I<br>oun 09 S<br>loun 10 S<br>loue 11 S<br>Ved 12 S<br>ri 14 Se<br>iun 16 S<br>Statero<br>Statero<br>Statero<br>Statero<br>Ceck: <u>CC</u><br>rrice Cal<br>lerth Ca<br>ype: Oc.<br>ocation                                                                                                    | Itinerary:<br>Date<br>iep 2007<br>Sep 2007<br>Sep 2007<br>iep 2007<br>iep 2007                                                                                                    | VANCOUVER, BR<br>INSIDE PASSAGE<br>KETCHIKAN, ALA<br>HUBBARD GLAC<br>JUNEAU, ALASK<br>ICY STRAIT POIN<br>INSIDE PASSAGE<br>VANCOUVER, BR<br>INSIDE PASSAGE<br>VANCOUVER, BR                                                                       | Ports of<br>RTISH COLUMBIA<br>E (CRUISING)<br>ASKA<br>IER (CRUISING)<br>A<br>NT, ALASKA<br>E (CRUISING)<br>RTISH COLUMBIA<br>Naitlist:    | f Call                            | Beddin<br>Beddin<br>Berths<br>Rollaw<br>Crib: Y<br>Capac | ng: King siz<br>ngConfigur<br>s: 4<br>ryay: N<br>r<br>ity: 4                                              | Arrive<br>7:00 AM<br>2:00 PM<br>7:00 AM<br>7:00 AM<br>7:00 AM<br>2:00 AM                       | Depa<br>5:45 PM<br>5:00 PM<br>6:00 PM<br>7:00 PM<br>4:00 PM | rt /<br>Board<br>Docke<br>Docke<br>Tende<br>Depar                          | Activity<br>ing<br>d<br>d<br>ture                 |
| Cruise I<br>Gun 09 S<br>Jon 10 S<br>Tue 11 S<br>Ved 12 S<br>Tue 11 S<br>Ved 12 S<br>Tue 13 S<br>Tri 14 Se<br>Sat 15 Se<br>Sun 16 S<br>Statero<br>Statero<br>Statero<br>Ceck: CC<br>Price Cal<br>Serth Ca<br>Type: Oc<br>.ocation                                                                                                    | Itinerary:           Date           iep 2007           Sep 2007           iep 2007           iep 2008                                                                                                    | VANCOUVER, BR<br>INSIDE PASSAGE<br>KETCHIKAN, ALA<br>HUBBARD GLAC<br>JUNEAU, ALASK<br>ICY STRAIT POIN<br>INSIDE PASSAGE<br>VANCOUVER, BR<br>M<br>DECK                                                                                             | Ports of<br>RTTISH COLUMBIA<br>E (CRUISING)<br>ASKA<br>IER (CRUISING)<br>A<br>NT, ALASKA<br>E (CRUISING)<br>RITISH COLUMBIA<br>Waittlist: | f Call                            | Beddin<br>Beddin<br>Berths<br>Rollaw<br>Crib: Y<br>Capac | ng: King siz<br>ngConfigur<br>s: 4<br>ray: N<br>r<br>r<br>ity: 4                                          | Arrive<br>7:00 AM<br>2:00 PM<br>7:00 AM<br>7:00 AM<br>7:00 AM                                  | Depa<br>5:45 PM<br>5:00 PM<br>6:00 PM<br>4:00 PM            | rt /<br>Board<br>Docke<br>Docke<br>Tende<br>Depar                          | Activity<br>ing<br>d<br>d<br>erred<br>ture        |
| Cruise I<br>bun 09 S<br>fue 11 S<br>Ved 12 S<br>fue 13 S<br>fri 14 Se<br>sat 15 Se<br>Sun 16 S<br>Statero<br>Statero<br>Statero<br>Deck: <u>CC</u><br>Price Cal<br>Berth Ca<br>ype: Oc.<br>ocation                                                                                                    | Itinerary:         Date         iep 2007         Sep 2007         iep 2007         iep 2007                                                                                                    | VANCOUVER, BR<br>INSIDE PASSAGE<br>KETCHIKAN, ALA<br>HUBBARD GLAC<br>JUNEAU, ALASK<br>ICY STRAIT POIN<br>INSIDE PASSAGE<br>VANCOUVER, BR<br>INSIDE PASSAGE<br>VANCOUVER, BR<br>INSIDE PASSAGE<br>VANCOUVER, BR<br>INSIDE PASSAGE<br>VANCOUVER, BR | Ports of<br>RTISH COLUMBIA<br>E (CRUISING)<br>ASKA<br>IER (CRUISING)<br>A<br>NT, ALASKA<br>E (CRUISING)<br>RTISH COLUMBIA<br>Vaitlist:    | f Call                            | Beddii<br>Beddii<br>Berths<br>Rollaw<br>Crib: Y<br>Capac | ng: King si:a<br>ngConfigur<br>s: 4<br>r/<br>ity: 4                                                       | Arrive<br>7:00 AM<br>2:00 PM<br>7:00 AM<br>7:00 AM<br>7:00 AM<br>2:00 AM<br>2:00 AM<br>2:00 AM | Depa<br>5:45 PM<br>5:00 PM<br>6:00 PM<br>7:00 PM<br>4:00 PM | rt Board<br>Board<br>Docke<br>Tende<br>Depar                               | Activity<br>ing<br>d<br>d<br>d<br>rred<br>ture    |
| Cruise I<br>Sun 09 S<br>Jon 10 S<br>Jou 11 S<br>Ved 12 S<br>Tri 14 Se<br>Jon 16 S<br>Statero<br>Statero<br>Statero<br>Statero<br>Ceck: CC<br>Price Cat<br>Jerth Ca<br>Spe: Oc<br>Jocation                                                                                                    | Itinerary:         Date         iep 2007         Sep 2007         iep 2007         iep 2007                                                                                                    | VANCOUVER, BR<br>INSIDE PASSAGE<br>KETCHIKAN, ALA<br>HUBBARD GLAC<br>JUNEAU, ALASK<br>ICY STRAIT POIN<br>INSIDE PASSAGE<br>VANCOUVER, BR<br>W<br>DECK                                                                                             | Ports of<br>RTTISH COLUMBIA<br>E (CRUISING)<br>ASKA<br>IER (CRUISING)<br>A<br>NT, ALASKA<br>E (CRUISING)<br>RTTISH COLUMBIA<br>Vaittlist: | f Call<br>Confirm                 | Beddin<br>Beddin<br>Berths<br>Rollaw<br>Crib: Y<br>Capac | ng: King siz<br>ngConfigur<br>s: 4<br>r/<br>ity: 4<br>ng                                                  | Arrive<br>7:00 AM<br>2:00 PM<br>7:00 AM<br>7:00 AM<br>7:00 AM<br>2:0 bed<br>ation: Tog         | Depa<br>5:45 PM<br>5:00 PM<br>6:00 PM<br>4:00 PM<br>4:00 PM | rt / Board<br>Board<br>Docke<br>Tende<br>Depar<br>ogether <u>Edit</u>      | Activity<br>ing<br>d<br>d<br>ured<br>ture<br>Size |
| Cruise I<br>Gun 09 S<br>Mon 10 S<br>Fue 11 S<br>Fue 11 S<br>Ved 12 S<br>Fu 13 S<br>ri 14 Se<br>Sat 15 Se<br>Sun 16 S<br>Statero<br>Statero<br>Deck: <u>CO</u><br>Price Cal<br>Serth Ca<br>Sype: Oc<br>Location<br>Dining:                                                                                                    | Itinerary:<br>Date<br>iep 2007<br>Sep 2007<br>iep 2007<br>iep 2007                                                                                                    | VANCOUVER, BR<br>INSIDE PASSAGE<br>KETCHKAN, ALA<br>HUBBARD GLACI<br>JUNEAU, ALASK<br>ICY STRAIT POIN<br>INSIDE PASSAGE<br>VANCOUVER, BR<br>UNCOUVER, BR<br>UNCOUVER, BR<br>UNCOUVER, BR<br>UNCOUVER, BR                                          | Ports of<br>RITISH COLUMBIA<br>E (CRUISING)<br>ASKA<br>IER (CRUISING)<br>A<br>NT, ALASKA<br>E (CRUISING)<br>RITISH COLUMBIA<br>Naittiist: | f Call<br>Confirm<br>Main<br>Main | Beddin<br>Beddin<br>Bertha<br>Rollaw<br>Crib: Y<br>Capac | ng: King si<br>ngConfigur<br>s: 4<br>ray: N<br>r<br>tity: 4                                               | Arrive<br>7:00 AM<br>2:00 PM<br>7:00 AM<br>7:00 AM<br>7:00 AM<br>te bed<br>ration: Tog         | seating                                                     | rt Board<br>Board<br>Docke<br>Tende<br>Depar                               | Activity<br>ing<br>d<br>d<br>rred<br>ture<br>Size |
| Cruise I<br>D<br>Uun 09 S<br>Ion 10 S<br>Ion 10 S<br>I | Itinerary:         Date         iep 2007         Sep 2007         iep 2007         sp 2007         iep 2007         iep 2007         <                                                                                                    | VANCOUVER, BR<br>INSIDE PASSAGE<br>KETCHIKAN, ALA<br>HUBBARD GLAC<br>JUNEAU, ALASK<br>ICY STRAIT POIN<br>INSIDE PASSAGE<br>VANCOUVER, BR<br>M<br>DECK<br>Guest                                                                                    | Ports of<br>RTTISH COLUMBIA<br>E (CRUISING)<br>ASKA<br>IER (CRUISING)<br>A<br>NT, ALASKA<br>E (CRUISING)<br>RTTISH COLUMBIA<br>Waittlist: | Confirm<br>Main<br>Main           | Beddin<br>Beddin<br>Berths<br>Rollaw<br>Crib: Y<br>Capac | ng: King siz<br>ngConfigur<br>s: 4<br>ray: N<br>r<br>ity: 4<br>ng<br>                                     | Arrive<br>7:00 AM<br>2:00 PM<br>7:00 AM<br>7:00 AM<br>7:00 AM<br>2:2 bed<br>ration: Tog        | Seating                                                     | rt /<br>Board<br>Docke<br>Tende<br>Depar<br>Ogether Edit<br>10<br>10       | Activity<br>ing<br>d<br>d<br>ured<br>ture         |
| Cruise I<br>D<br>I<br>Uun 09 S<br>Jon 10 9<br>Ved 12 S<br>Ved 12 S | Itinerary:<br>Date<br>iep 2007<br>Sep 2007<br>Sep 2 | VANCOUVER, BR<br>INSIDE PASSAGE<br>KETCHIKAN, ALA<br>HUBBARD GLAC<br>JUNEAU, ALASK<br>ICY STRAIT POIN<br>INSIDE PASSAGE<br>VANCOUVER, BR<br>dt<br>DECK<br>Guest                                                                                   | Ports of<br>RTTISH COLUMBIA<br>E (CRUISING)<br>ASKA<br>IER (CRUISING)<br>A<br>NT, ALASKA<br>E (CRUISING)<br>RTTISH COLUMBIA<br>Waittlist: | Confirm<br>Main<br>Main           | Beddin<br>Beddin<br>Berths<br>Rollaw<br>Crib: Y<br>Capac | ng: King siz<br>ngConfigur<br>s: 4<br>//ay: N<br>/<br>/<br>ity: 4<br>/<br>/<br>Confirmed                  | Arrive<br>7:00 AM<br>2:00 PM<br>7:00 AM<br>7:00 AM<br>7:00 AM<br>2:2 bed<br>ration: Tog        | etting                                                      | rt / /<br>Board<br>Docke<br>Tende<br>Depar<br>Ogether Edit<br>10<br>10     | Activity<br>ing<br>d<br>d<br>cred<br>ture         |
| Cruise I<br>Gun 09 S<br>Aon 10 S<br>Fue 11 S<br>Ved 12 S<br>Thu 13 S<br>Tri 14 Se<br>Sat 15 Se<br>Sun 16 S<br>Statero<br>Statero<br>Statero<br>Ceck: CC<br>Price Cal<br>Berth Ca<br>Type: Oc<br>.ocation<br>Dining:<br>VAYNE, I<br>Gatewa                                                                                                    | Itinerary:         Date         iep 2007         Sep 2007         iep 2007         iep 2007                                                                                                    | VANCOUVER, BR<br>INSIDE PASSAGE<br>KETCHIKAN, ALA<br>HUBBARD GLAC<br>JUNEAU, ALASK<br>ICY STRAITPOIN<br>INSIDE PASSAGE<br>VANCOUVER, BR<br>M<br>DECK<br>Guest<br>Guest                                                                            | Ports of<br>RTTISH COLUMBIA<br>E (CRUISING)<br>ASKA<br>IER (CRUISING)<br>A<br>NT, ALASKA<br>E (CRUISING)<br>RTTISH COLUMBIA<br>Waittiist: | Confirm<br>Main                   | Beddin<br>Beddin<br>Berths<br>Rollaw<br>Crib: Y<br>Capac | ng: King siz<br>ngConfigur<br>s: 4<br>//ay: N<br>/<br>ity: 4<br>//<br>ity: 4<br>//<br>Confirmed<br>a Only | Arrive<br>7:00 AM<br>2:00 PM<br>7:00 AM<br>7:00 AM<br>7:00 AM<br>2:2 bed<br>ration: Tog        | seating                                                     | rt / Board<br>Board<br>Docke<br>Tende<br>Depar<br>Ogether Edit<br>10<br>10 | Activity<br>ing<br>d<br>d<br>rred<br>ture<br>size |

Royal Caribbean International, Celebrity Cruises, Azamara Cruises and Primary Modules Inc. Page 59 of 62

| Individual | Reservations | Training |
|------------|--------------|----------|
|------------|--------------|----------|

|                            | Form Previously Requested? |             |       |   |       |  |  |
|----------------------------|----------------------------|-------------|-------|---|-------|--|--|
| WAYNE, JOHN                |                            | No          |       |   |       |  |  |
| WAYNE, MARY                | IAYNE, MARY                |             |       |   |       |  |  |
| Gratuities: 🔳 Edit         |                            |             |       |   |       |  |  |
| Gues                       | st                         | Added?      |       |   |       |  |  |
| WAYNE, JOHN                |                            | Onboard     |       |   |       |  |  |
| WAYNE, MARY                |                            | Onboard     |       |   |       |  |  |
| Special Services: 😟 Edit   |                            |             |       |   |       |  |  |
| Associated Guest(s)        | Service                    | Date        | Years |   | Notes |  |  |
|                            | ANNIVERSARY                | 10 Sep 2007 | 8     | - |       |  |  |
| WAYNE, JOHN<br>WAYNE, MARY |                            |             |       |   |       |  |  |
| WAYNE, JOHN<br>WAYNE, MARY |                            |             |       |   |       |  |  |

- 5. Review reservation detail
- 6. Click 'Proceed to pricing' to go to the next step.

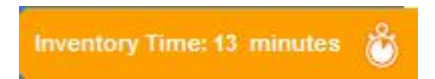

# STEP- 10 (screen 10)

| 3824.34<br>xes & fees<br>a Paymen |
|-----------------------------------|
| a Paymen                          |
|                                   |
|                                   |
|                                   |
| 2960.00                           |
| 218.00                            |
| 438.00                            |
| 3616.00                           |
|                                   |
| 208.34                            |
| 208.34                            |
| 3824,34                           |
|                                   |

- 11. Review payment schedule
- 12. Review pricing details
- 13. Click 'Proceed to confirmation' to go to the next step.

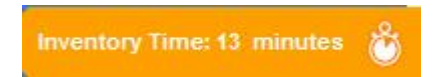

# STEP- 11 (screen 11)

| Confirmation                                                                                                    |                                                                     |                                  | Cruisel                                              | latch Automation Supp                  | ort: 30571883;                |
|----------------------------------------------------------------------------------------------------|---------------------------------------------------------------------|----------------------------------|------------------------------------------------------|----------------------------------------|-------------------------------|
| Search Sailing Price Co                                                                                                 | des Categories Stateroon                                            | ns Guest Details                 | Reservation Sum                                      | mary Pricing                           | Confirmation                  |
| Individual: Thank you. Y                                                                                                | our booking has been sa                                             | ved.                             |                                                      |                                        | Print this Page               |
| Reservation #: <u>6050</u>                                                                                              |                                                                     |                                  |                                                      | *Total Price(USD):                     | 4364.34                       |
| Brand: Celebrity Cruises<br>Ship: Infinity<br>Sailing Date:09-SEP-2007<br>Duration: 10-Nights<br>Reservation Status: OF | Region: Alaska<br>Occupancy: Double<br>Option Date: 08-AUG-2007     |                                  |                                                      | Price Code:<br>Guest 1:<br>Guest 2:    | TR6CEL1<br>2182.17<br>2182.17 |
| DEPOSIT<br>Amount: 0.00<br>Date: 08-AUG-2007                                                                            | PAYMENTS RECEIVED<br>Amount: 0.0                                    | 0 FINAL PAYM<br>Amount:<br>Date: | ENT DUE<br>4364.34<br>08-AUG-2007                    | * Price include all passer<br>fees     | ngers, taxes &                |
| ✓ Request Confirmation:                                                                                                 | Via: Email Via: TravelAge                                           | ent@agency.com                   | <ul> <li>Send</li> <li>Send</li> <li>Both</li> </ul> | Guest Version<br>TA Version<br>Version | SEND                          |
| ou may now:                                                                                                    |                                                                     |                                  |                                                      |                                        |                               |
| WITHIN CRUISEMATCH                                                                                                    |                                                                     | WITHIN C                         | RUISINGPOWER                                         |                                        |                               |
| Make a Payment         Air/Hotel Up           Start NEW         Retrieve Exit           Reservation         Reservation | sell <u>ASR</u><br>sting <u>Retrieve This</u><br><u>Reservation</u> | <u>Insight</u>                   | <u>CruisePay</u>                                     | <u>Guest Inform</u><br>Form            | nation                        |

- 13. Review reservation number and summary
- 14. Review payment schedule15. Check request confirmation box at the left side below summary
- 16. Click 'Send' to complete the process.